# **PIP Desk Reference**

The Pharmaceutical Information Program

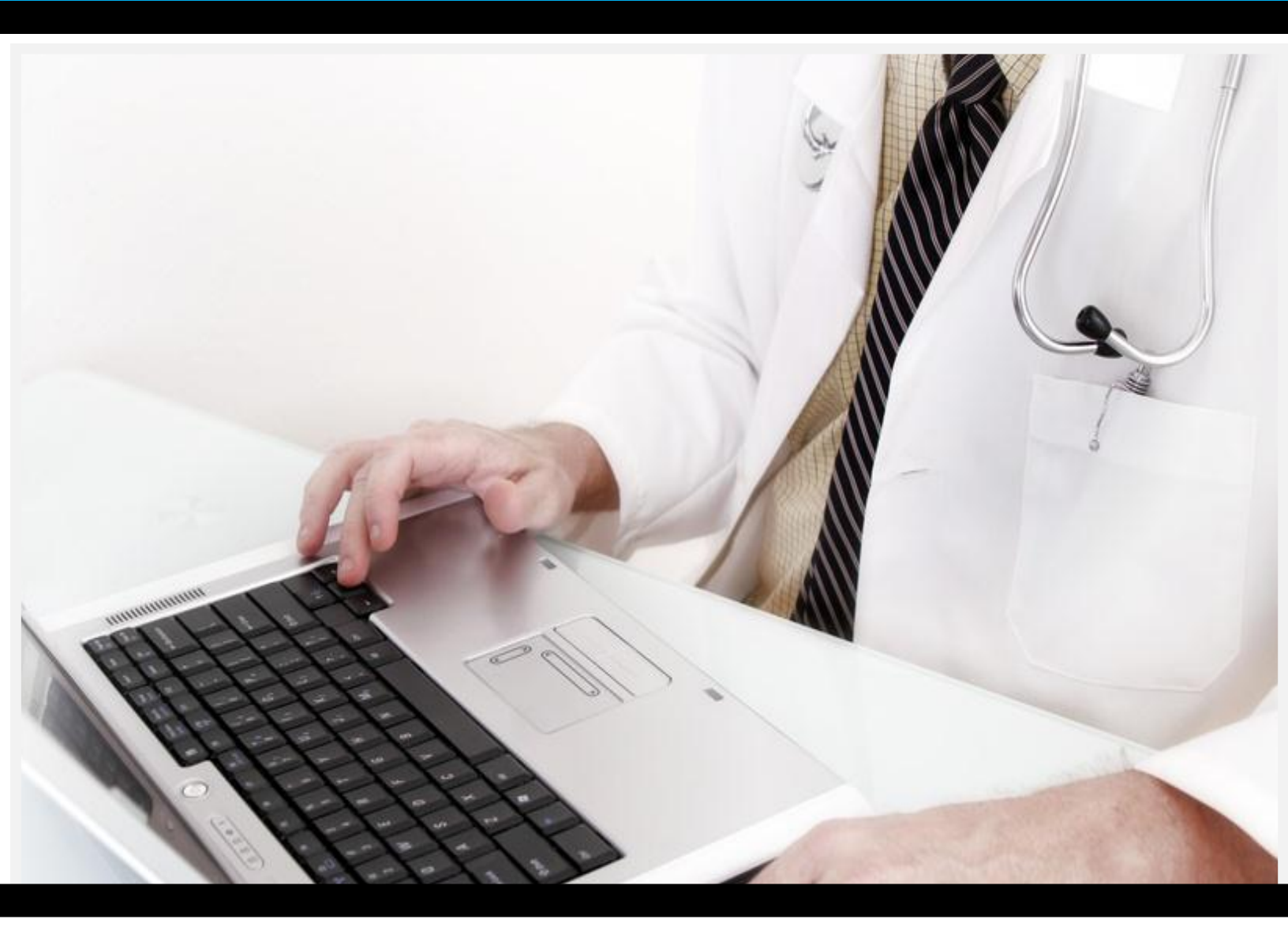

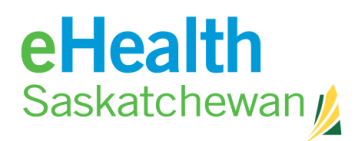

Empowering Patients, Enabling Care.

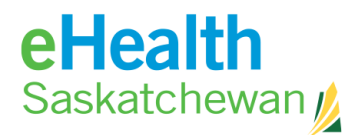

#### Pharmaceutical Information Program Desk Reference

| THE                                                                                                    | PHARMACEUTICAL INFORMATION PROGRAM1                                                                                                    |
|----------------------------------------------------------------------------------------------------|----------------------------------------------------------------------------------------------------|
| 1.                                                                                                    | INTRODUCTION                                                                                                    |
| 1.1.<br>1.2.                                                                                                 | PIP VISION, GOALS AND OBJECTIVES                                                                                                    |
| 2.                                                                                                    | ACCESSING PIP10                                                                                                    |
| <ul> <li>2.1.</li> <li>2.2.</li> <li>2.3.</li> <li>2.4.</li> <li>2.5.</li> <li>2.6.</li> <li>2.7.</li> </ul> | PIP ROLES AND PERMISSIONS.10PIP REGISTRATION PROCESS11PASSWORD GUIDELINES12CLINICIANS WORKING AT MORE THAN ONE LOCATION12LOGIN AND SELECT FACILITY13How to Login to PIP13HOW TO CHANGE EXPIRING PASSWORD14FORGOTTEN PASSWORD RESET15                                                                                                    |
|                                                                                                    |                                                                                                    |
| 3.                                                                                                    | SYSTEM TABS 17                                                                                                    |
| <b>3.</b><br>3.1.<br>3.2.<br>3.3.<br>3.4.                                                                    | SYSTEM TABS17REFERENCE TAB17HOW TO ACCESS PIP REFERENCE.17PROVIDER SEARCH18How to Search for Licensed Saskatchewan Prescribers.18TOOLS TAB20How to View Patient List.20How to Adjust User Preferences.21How to Generate an Access Report.21How to Generate an Approver Access Report.21How to Print a Blank Medication Reconciliation Form.23How to Adjust System Preferences (from the Tool Menu).24             |
| <ol> <li>3.1.</li> <li>3.2.</li> <li>3.3.</li> <li>3.4.</li> </ol> 4.                                        | SYSTEM TABS17Reference TAB17How to Access PIP Reference.17PROVIDER SEARCH18How to Search for Licensed Saskatchewan Prescribers.18TOOLS TAB20How to View Patient List20How to View Patient List20How to Generate an Access Report.21How to Generate an Approver Access Report.21How to Print a Blank Medication Reconciliation Form.23How to Adjust System Preferences (from the Tool Menu).24MEDICATION PROFILE25 |

|      | How to Conduct a Person Search                          | 25 |
|------|---------------------------------------------------------|----|
| 4.2. | Masked Profiles                                         | 27 |
|      | How to Document the Reason for Viewing a Masked Profile | 28 |
| 4.3. | PATIENT LIST                                            | 29 |

Pharmaceutical Information Program (PIP) Desk Reference

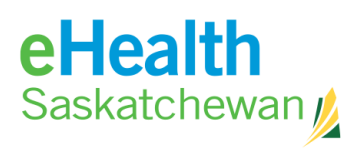

| How to View a Patient List       31         4.4. VIEWING THE MEDICATION PROFILE.       32         4.5. ACTIVE RX SCREEN       34         4.6. MEDICATION LINK VIEWS       35         4.7. RX DETAILS       36         How to Renew an Rt.       36         How to Discontinue a Prescription       37         How to Release a Hold on a Prescription       37         How to Release a Hold on a Prescription       38         How to Cacel a Refill on a Prescription       38         How to Access the Dispensing Details       39         How to Access the Dispensing Report.       40         How to Access the Status History Tab.       40         How to Access the Status History Tab.       41         How to Access the Notes Tab.       42         How to Access the Notes Tab.       42         How to Access the Notes Tab.       42         How to Create a New Rx Note.       42         How to Print Medication Profile Report.       43         How to Print Medication Reconciliation Form.       45         Print Trouble Shooting.       45         How to Print A Medication Reconciliation Form.       47         How to Print a Medication Reconciliation Form.       47         How to Print A faboring Prescriptions.                                                                                         |       | How to Add to Patient List                            | 29 |
|----------------------------------------------------------------------------------------------------|-------|-------------------------------------------------------|----|
| 4.4.       VIEWING THE MEDICATION PROFILE.       32         4.5.       ACTIVE RX SCREEN       34         4.6.       MEDICATION LINK VIEWS       35         4.7.       RX DETAILS       36         How to Renew an Rx.       36         How to Discontinue a Prescription       37         How to Discontinue a Prescription       37         How to Cancel a Refill on a Prescription       38         4.8.       DISPENSING HISTORY TAB       39         How to Cancel a Refill on a Prescription       38         4.9.       STATUS HISTORY TAB       40         How to Access the Dispensing Details       39         How to Access the Status History       40         How to Discontinue an Rx from the Status History Tab       41         How to Access the Notes Tab       42         How to Access the Notes Tab       42         How to Create a New Rx Note       42         How to Print Depile History Report       43         How to Print Profile Report       43         How to Print Profile History Report       44         How to Print Profile Report       43         How to Print Profile History Report       44         How to Print Profile History Report       44 <td< td=""><td></td><td>How to View a Patient List</td><td>31</td></td<>                                                                     |       | How to View a Patient List                            | 31 |
| 4.5.       ACTIVE RX SCREEN       34         4.6.       MEDICATION LINK VIEWS       35         4.7.       RX DETAILS       36         How to Renew an Rx       36         How to Discontinue a Prescription       37         How to Place Hold on a Prescription       37         How to Release a Hold on a Prescription       38         How to Cancel a Refill on a Prescription       38         How to Cancel a Refill on a Prescription       39         How to Access the Dispensing Details       39         How to Access the Dispensing Report       40         4.9.       STATUS HISTORY TAB       40         How to Access the Status History       40         How to Access the Status History Tab       40         How to Discontinue an Rx from the Status History Tab       41         How to Hold a R from the Status History Tab       41         How to Create a New Rx Note       42         How to Print Medication Profile Report       43         How to Print Medication Reconciliation Form       45         Print Trouble Shooting       45         Information in the PIP Medication Reconciliation Form       47         How to Print Medication Reconciliation Form       47         How to Renew Multiple Prescriptions <td>4.4.</td> <td>VIEWING THE MEDICATION PROFILE</td> <td>32</td>                   | 4.4.  | VIEWING THE MEDICATION PROFILE                        | 32 |
| 4.6.       MEDICATION LINK VIEWS       35         4.7.       RX DETAILS       36         How to Renew an Rx.       36         How to Release a Hold on a Prescription       37         How to Release a Hold on a Prescription       38         How to Release a Hold on a Prescription       38         How to Release a Hold on a Prescription       38         How to Cancel a Refill on a Prescription       38         How to Access the Dispensing Details       39         How to Access the Dispensing Report       40         How to Access the Status History       40         How to Access the Status History       40         How to Access the Status History Tab       41         How to Access the Notes Tab.       42         How to Access the Notes Tab.       42         How to Access the Notes Tab.       42         How to Access the Notes Tab.       42         How to Print Profile HISTOR Report       43         How to Print Profile Report       43         How to Print Profile Report       44         How to Print Medication Reconciliation Form       47         How to Print Profile Report       43         How to Print Profile Report       44         How to Print Profile History Report                                                                                                    | 4.5.  | ACTIVE RX SCREEN                                      | 34 |
| 4.7.       RX DETAILS       36         How to Renew an Rx.       36         How to Discontinue a Prescription       37         How to Place Hold on a Prescription       37         How to Place Hold on a Prescription       38         How to Cancel a Refill on a Prescription       38         How to Cancel a Refill on a Prescription       38         4.8.       DISPENSING HISTORY TAB       39         How to Access the Dispensing Details       39         How to Print Dispensing Report.       40         4.9.       STATUS HISTORY TAB       40         How to access the Status History       40         How to Discontinue an R: from the Status History Tab.       41         How to Access the Notes Tab.       42         How to Create a New Rx Note       42         How to Print Medication Profile Report       43         How to Print Medication Reconciliation Form       45         Information in the PIP Medication Reconciliation Form       47         How to Release Multiple Prescriptions       49         How to Access the Notes       50         Information in the PIP Medication Reconciliation Form       47         How to Print Medication Reconciliation Form       47         How to Belose Multiple Prescriptions <td>4.6.</td> <td>MEDICATION LINK VIEWS</td> <td>35</td>                   | 4.6.  | MEDICATION LINK VIEWS                                 | 35 |
| How to Renew an Rx.       36         How to Discontinue a Prescription       37         How to Place Hold on a Prescription       37         How to Release a Hold on a Prescription       38         How to Cancel a Refill on a Prescription       38         How to Cancel a Refill on a Prescription       38         How to Cancel a Refill on a Prescription       39         How to Access the Dispensing Petails       39         How to Access the Dispensing Report.       40         4.9. STATUS HISTORY TAB       40         How to Access the Status History.       40         How to access the Status History.       40         How to Discontinue an Rx from the Status History Tab.       41         How to Access the Notes Tab.       42         How to Access the Notes Tab.       42         How to Create a New Rx Note.       42         How to Print Medication Profile Report.       43         How to Print Medication Reconciliation Form.       45         Print Trouble Shooting       45         Information in the PIP Medication Reconciliation Form.       47         How to Release Multiple Prescriptions.       49         How to Release Multiple Prescriptions.       49         How to Release Multiple Prescriptions.       51 <td>4.7.</td> <td>Rx Details</td> <td></td>                        | 4.7.  | Rx Details                                            |    |
| How to Discontinue a Prescription       37         How to Place Hold on a Prescription       37         How to Release a Hold on a Prescription       38         How to Cancel a Refill on a Prescription       38         How to Cancel a Refill on a Prescription       38         4.8. DISPENSING HISTORY TAB       39         How to Access the Dispensing Details       39         How to Access the Dispensing Report.       40         4.9. STATUS HISTORY TAB       40         How to Discontinue an Rx from the Status History Tab       41         How to Discontinue an Rx from the Status History Tab       41         How to Access the Notes Tab.       42         How to Access the Notes Tab.       42         How to Create a New Rx Note       42         How to Create a New Rx Note       42         How to Print Medication Profile Report       43         How to Print Medication Reconciliation Form       45         Prim Trouble Shooting       45         Information in the PIP Medication Reconciliation Form       47         How to Access Multiple Prescriptions       48         How to Belease Multiple Prescriptions       49         How to Belease Multiple Prescriptions       49         How to Discontinue Multiple Prescriptions       50 </td <td></td> <td>How to Renew an Rx</td> <td>36</td> |       | How to Renew an Rx                                    | 36 |
| How to Place Hold on a Prescription       37         How to Release a Hold on a Prescription       38         How to Cancel a Refill on a Prescription       38         How to Cancel a Refill on a Prescription       39         How to Cancel a Refill on a Prescription       39         How to Cancel a Refill on a Prescription       39         How to Print Dispensing Report.       40         How to Print Dispensing Report.       40         How to access the Status History       40         How to access the Status History Tab       40         How to Discontinue an Rx from the Status History Tab       41         How to Discontinue an Rx from the Status History Tab       41         How to Access the Notes Tab.       42         How to Access the Notes Tab.       42         How to Access the Notes Tab.       42         How to Print Medication Profile Report       43         How to Print Medication Profile Report       43         How to Print a Medication Reconciliation Form       45         Information in the PIP Medication Reconciliation Form       47         How to Release Multiple Prescriptions       49         How to Release Multiple Prescriptions       49         How to Release Multiple Prescriptions       50         How to Notal                                             |       | How to Discontinue a Prescription                     | 37 |
| How to Release a Hold on a Prescription       38         How to Cancel a Refill on a Prescription       38         4.8. DISPENSING HISTORY TAB       39         How to Access the Dispensing Details       39         How to Access the Dispensing Report.       40         4.9. STATUS HISTORY TAB       40         How to Access the Status History.       40         How to access the Status History.       40         How to access the Status History.       40         How to Access the Notes Tab.       41         How to Access the Notes Tab.       42         How to Access the Notes Tab.       42         How to Access the Notes Tab.       42         How to Create a New R: Note       42         How to Print Medication Profile Report.       43         How to Print Medication Reconcilitation Form       45         Print Trouble Shooting       45         Information in the PIP Medication Reconcilitation Form.       47         How to Release Multiple Prescriptions       48         How to Release Multiple Prescriptions       49         How to Not Hold Multiple Prescriptions       49         How to Not Print Rendig Rx.       50         Alise Dispensed Drugs       50         Alise Reserveriptions                                                                                                |       | How to Place Hold on a Prescription                   | 37 |
| How to Cancel a Refill on a Prescription       38         4.8. DISPENSING HISTORY TAB       39         How to Access the Dispensing Details       39         How to Print Dispensing Report.       40         4.9. STATUS HISTORY TAB       40         How to Discontinue an Rx from the Status History Tab       41         How to Discontinue an Rx from the Status History Tab       41         How to Hold a Rx from the Status History Tab       41         4.10. NOTES TAB.       42         How to Access the Notes Tab       42         How to Create a New Rx Note.       42         4.11. MEDICATION PROFILE PRINT MENU       43         How to Print Medication Profile Report       43         How to Print Profile History Report.       44         How to Print Profile History Report.       44         How to Print Profile Prescriptions       45         Print Trouble Shooting       45         Information in the PIP Medication Reconciliation Form.       47         4.12. MULTIPLE RX OPTIONS.       48         How to Release Multiple Prescriptions.       49         How to Release Multiple Prescriptions.       49         How to Discontinue Multiple Prescriptions.       49         How to Release Multiple Prescriptions.       49                                                                        |       | How to Release a Hold on a Prescription               | 38 |
| 4.8.       DISPENSING HISTORY TAB       39         How to Voit Dispensing Details       39         How to Print Dispensing Report.       40         4.9.       STATUS HISTORY TAB       40         How to access the Status History.       40         How to access the Status History.       40         How to Discontinue an Rx from the Status History Tab.       41         How to Hold a Rx from the Status History Tab.       41         4.10.       NOTES TAB.       42         How to Access the Notes Tab.       42         How to Access the Notes Tab.       42         How to Print Medication Profile Report       43         How to Print Medication Profile Report       43         How to Print a Medication Reconciliation Form       45         Print Trouble Shooting       45         Information in the PIP Medication Reconciliation Form       47         4.12.       MULTIPLE RX OPTIONS       48         How to Renew Multiple Prescriptions       49         How to Release Multiple Prescriptions       49         How to Print Profile Prescriptions       49         How to Release Multiple Prescriptions       50         4.13.       DISPENSED DRUGS       50         4.14.       PRINT PENDING RX                                                                                                    |       | How to Cancel a Refill on a Prescription              | 38 |
| How to Access the Dispensing Details       39         How to Print Dispensing Report       40         4.9.       STATUS HISTORY TAB       40         How to access the Status History       40         How to Discontinue an Rx from the Status History Tab       41         How to Discontinue an Rx from the Status History Tab       41         How to Discontinue an Rx from the Status History Tab       41         How to Discontinue an Rx from the Status History Tab       42         How to Access the Notes Tab       42         How to Access the Notes Tab       42         How to Create a New Rx Note       42         How to Print Medication Profile Report       43         How to Print Profile History Report       44         How to Print a Medication Reconciliation Form       45         Information in the PIP Medication Reconciliation Form       47         4.12.       MULTIPLE RX OPTIONS.       48         How to Renew Multiple Prescriptions       49         How to Release Multiple Prescriptions       49         How to Discontinue Multiple Prescriptions       50         4.13.       DISPENSED DRUGS       50         4.14.       PRINT PENDING RX       51         How to Print Profile Risknoting       52                                                                                     | 4.8.  | DISPENSING HISTORY TAB                                |    |
| How to Print Dispensing Report.       40         4.9. STATUS HISTORY TAB       40         How to access the Status History.       40         How to Discontinue an Rr from the Status History Tab.       41         How to Hold a Rx from the Status History Tab.       41         4.10. NOTES TAB.       42         How to Access the Notes Tab.       42         How to Create a New Rx Note       42         4.11. MEDICATION PROFILE PRINT MENU       43         How to Print Medication Profile Report       43         How to Print Profile History Report.       44         How to Print Profile History Report.       44         How to Print Profile History Report.       45         Information in the PIP Medication Reconciliation Form       47         4.12. MULTIPLE RX OPTIONS.       48         How to Release Multiple Prescriptions.       49         How to Release Multiple Prescriptions.       49         How to Discontinue Multiple Prescriptions.       49         How to Print Pending Rx.       50         4.14. PRINT PENDING RX.       51         How to Discontinue Multiple Prescriptions.       50         4.14. PRINT PENDING RX.       51         How to Defate an Allergy/Intolerance.       55         How to Reclea                                                                                |       | How to Access the Dispensing Details                  |    |
| 4.9.       STATUS HISTORY TAB       40         How to access the Status History.       40         How to Discontinue an Rx from the Status History Tab       41         How to Hold a Rx from the Status History Tab       41         4.10.       NOTES TAB.       42         How to Access the Notes Tab.       42         How to Create a New Rx Note.       42         How to Print Medication Profile Report       43         How to Print Medication Profile Report       43         How to Print Profile History Report.       44         How to Print a Medication Reconciliation Form       45         Print Trouble Shooting       45         Information in the PIP Medication Reconciliation Form       47         4.12.       MULTIPLE RX OPTIONS.       48         How to Renew Multiple Prescriptions.       49         How to Release Multiple Prescriptions.       49         How to Discontinue Multiple Prescriptions       50         4.14.       PRINT PENDING RX       51         How to Print Pending Rx       51         How to Print Pending Rx       51         How to Discontinue Multiple Prescriptions       52         4.14.       PRINT PENDING RX       51         How to Dide an Allergy/Intolerance                                                                                                    |       | How to Print Dispensing Report                        | 40 |
| How to access the Status History.       40         How to Discontinue an Rx from the Status History Tab.       41         How to Hold a Rx from the Status History Tab.       41         How to Hold a Rx from the Status History Tab.       41         How to Hold a Rx from the Status History Tab.       41         4.10.       NOTES TAB.       42         How to Access the Notes Tab.       42         How to Create a New Rx Note.       42         4.11.       MEDICATION PROFILE PRINT MENU       43         How to Print Medication Profile Report       43         How to Print Profile History Report.       44         How to Print a Medication Reconciliation Form       45         Print Trouble Shooting       45         Information in the PIP Medication Reconciliation Form       47         4.12.       MULTIPLE RX OPTIONS.       48         How to Release Multiple Prescriptions       49         How to Discontinue Multiple Prescriptions       49         How to Print Pending Rx       51         How to Print Pending Rx       51         How to Print Pending Rx       51         How to Record an Allergy/Intolerance       55         How to Record an Allergy/Intolerance       57         How to Record an Allergy/Intolerance<                                                                        | 4.9.  | STATUS HISTORY TAB                                    | 40 |
| How to Discontinue an Rx from the Status History Tab.       41         How to Hold a X from the Status History Tab.       41         4.10. NOTES TAB.       42         How to Access the Notes Tab.       42         How to Create a New X Note.       42         4.11. MEDICATION PROFILE PRINT MENU.       43         How to Print Medication Profile Report.       43         How to Print Profile History Report.       44         How to Print a Medication Reconciliation Form.       45         Information in the PIP Medication Reconciliation Form.       47         4.12. MULTIPLE RX OPTIONS.       48         How to Renew Multiple Prescriptions.       49         How to Release Multiple Prescriptions.       49         How to Discontinue Multiple Prescriptions.       49         How to Discontinue Multiple Prescriptions.       50         4.13. DISPENSED DRUGS       50         4.14. PRINT PENDING RX       51         How to Update an Allergy/Intolerance.       55         How to Record a New Non-drug Allergy/intolerance.       56         How to Record an Allergy/Intolerance.       57         How to Record an Allergy/Intolerance.       57         How to Record an Allergy/Intolerance.       57         How to Record an Allergy/Intolerance.                                                      |       | How to access the Status History                      | 40 |
| How to Hold a Rx from the Status History Tab       41         4.10. NOTES TAB.       42         How to Access the Notes Tab       42         How to Access the Notes Tab       42         How to Access the Notes Tab       42         How to Access the Notes Tab       42         How to Create a New Rx Note       42         4.11. MEDICATION PROFILE PRINT MENU       43         How to Print Medication Profile Report       43         How to Print Profile History Report       44         How to Print a Medication Reconciliation Form       45         Print Trouble Shooting       45         Information in the PIP Medication Reconciliation Form       47         4.12. MULTIPLE RX OPTIONS       48         How to Renew Multiple Prescriptions       49         How to Release Multiple Prescriptions       49         How to Discontinue Multiple Prescriptions       50         4.13. DISPENSED DRUGS       50         4.14. PRINT PENDING RX       51         How to Print Pending RX       51         Print Trouble Shooting       52         4.15. RX HISTORY       53         How to Print Pending RX       51         How to Record an Allergy/Intolerance       55         How to Record an Al                                                                                                    |       | How to Discontinue an Rx from the Status History Tab  | 41 |
| 4.10. NOTES TAB.       42         How to Access the Notes Tab.       42         How to Create a New Rx Note       42         How to Create a New Rx Note       42         4.11. MEDICATION PROFILE PRINT MENU       43         How to Print Medication Profile Report       43         How to Print Profile History Report       44         How to Print a Medication Reconciliation Form       45         Print Trouble Shooting       45         Information in the PIP Medication Reconciliation Form       47         4.12. MULTIPLE RX OPTIONS       48         How to Renew Multiple Prescriptions       49         How to Discontinue Multiple Prescriptions       49         How to Discontinue Multiple Prescriptions       50         4.13. DISPENSED DRUGS       50         4.14. PRINT PENDING RX       51         How to Print Pending Rx       51         Print Trouble Shooting       52         4.15. RX HISTORY       53         4.16. ALLERGIES       53         How to Record an Allergy/Intolerance       57         How to Record an Allergy/Intolerance       57         How to Record an Allergy/Intolerance       57         How to Record an Allergy/Intolerance       58         How to Recor                                                                                                    |       | How to Hold a Rx from the Status History Tab          | 41 |
| How to Access the Notes Tab                                                                                                    | 4.10. | Notes Tab                                             | 42 |
| How to Create a New Rx Note       42         4.11.       MEDICATION PROFILE PRINT MENU       43         How to Print Medication Profile Report       43         How to Print Profile History Report.       44         How to Print a Medication Reconciliation Form       45         Print Trouble Shooting       45         Information in the PIP Medication Reconciliation Form       47         4.12.       MULTIPLE RX OPTIONS       48         How to Renew Multiple Prescriptions       49         How to Belease Multiple Prescriptions       49         How to Discontinue Multiple Prescriptions       50         4.13.       DISPENSED DRUGS       50         4.14.       PRINT PENDING RX       51         How to Print Pending RX       51         Print Trouble Shooting       52         4.14.       PRINT PENDING RX       51         Print Trouble Shooting       52         4.15.       RX HISTORY       53         4.16.       ALLERGIES       53         How to Record an Allergy/Intolerance       56         How to Record an Allergy/Intolerance       57         How to Record an Allergy/Intolerance       58         How to Record an Allergy/Intolerance       58                                                                                                    |       | How to Access the Notes Tab                           | 42 |
| 4.11. MEDICATION PROFILE PRINT MENU       43         How to Print Medication Profile Report       43         How to Print Profile History Report       44         How to Print a Medication Reconciliation Form       45         Print Trouble Shooting       45         Information in the PIP Medication Reconciliation Form       47         4.12. MULTIPLE RX OPTIONS       48         How to Renew Multiple Prescriptions       48         How to Hold Multiple Prescriptions       49         How to Discontinue Multiple Prescriptions       49         How to Discontinue Multiple Prescriptions       50         4.13. DISPENSED DRUGS       50         4.14. PRINT PENDING RX       51         How to Print Pending Rx       51         Print Trouble Shooting       52         4.15. RX HISTORY.       53         4.16. ALLERGIES       53         How to Update an Allergy/Intolerance       55         How to Record a New Non-drug Allergy/intolerance       57         How to Record a Allergy Intolerance       57         How to Resolve an Allergy/Intolerance       57         How to Record a Allergy/Intolerance       57         How to Record a Allergy/Intolerance       57         How to Record a Allergy/Intolerance                                                                                           |       | How to Create a New Rx Note                           | 42 |
| How to Print Medication Profile Report43How to Print Profile History Report.44How to Print a Medication Reconciliation Form45Print Trouble Shooting45Information in the PIP Medication Reconciliation Form474.12.MULTIPLE RX OPTIONS.48How to Renew Multiple Prescriptions48How to Hold Multiple Prescriptions49How to Discontinue Multiple Prescriptions504.13.DISPENSED DRUGS504.14.PRINT PENDING RX51How to Print Pending Rx51Print Trouble Shooting524.15.RX HISTORY534.16.ALLERGIES53How to Update an Allergy/Intolerance55How to Record a New Non-drug Allergy/intolerance57How to Reclassify Drug Allergies and Drug Intolerance57How to Resolve an Allergy/Intolerance58How to Resolve an Allergy/Intolerance594.17.EDS (EXCEPTIONAL DRUG STATUS)60                                                                                                    | 4.11. | MEDICATION PROFILE PRINT MENU                         | 43 |
| How to Print Profile History Report.44How to Print a Medication Reconciliation Form45Print Trouble Shooting45Information in the PIP Medication Reconciliation Form474.12.MULTIPLE RX OPTIONS48How to Renew Multiple Prescriptions48How to Release Multiple Prescriptions49How to Release Multiple Prescriptions49How to Discontinue Multiple Prescriptions504.13.DISPENSED DRUGS504.14.PRINT PENDING RX51How to Print Pending Rx51Print Trouble Shooting524.15.RX HISTORY534.16.ALLERGIES53How to Update an Allergy/Intolerance55How to Record a New Non-drug Allergy/intolerance57How to Reclassify Drug Allergies and Drug Intolerance57How to Resolve an Allergy/Intolerance58How to Resolve an Allergy/Intolerance58How to Resolve an Allergy/Intolerance594.17.EDS (EXCEPTIONAL DRUG STATUS)60                                                                                                    |       | How to Print Medication Profile Report                | 43 |
| How to Print a Medication Reconciliation Form45Print Trouble Shooting45Information in the PIP Medication Reconciliation Form474.12.MULTIPLE RX OPTIONS48How to Renew Multiple Prescriptions48How to Hold Multiple Prescriptions49How to Release Multiple Prescriptions49How to Discontinue Multiple Prescriptions504.13.DISPENSED DRUGS504.14.PRINT PENDING RX51How to Print Pending Rx51Print Trouble Shooting524.15.RX HISTORY534.16.ALLERGIES53How to Record an Allergy/Intolerance55How to Record an Allergy/Intolerance57How to Reclassify Drug Allergies and Drug Intolerance57How to Refute an Allergy Intolerance58How to Resolve an Allergy/Intolerance58How to Resolve an Allergy/Intolerance594.17.EDS (EXCEPTIONAL DRUG STATUS)60                                                                                                    |       | How to Print Profile History Report                   | 44 |
| Print Trouble Shooting45Information in the PIP Medication Reconciliation Form.474.12.MULTIPLE RX OPTIONS.48How to Renew Multiple Prescriptions48How to Release Multiple Prescriptions.49How to Release Multiple Prescriptions49How to Discontinue Multiple Prescriptions504.13.DISPENSED DRUGS.504.14.PRINT PENDING RX51How to Print Pending Rx51Print Trouble Shooting524.15.RX HISTORY534.16.ALLERGIES53How to Update an Allergy/Intolerance55How to Record an Allergy/Intolerance57How to Reclassify Drug Allergies and Drug Intolerance57How to Refute an Allergy Intolerance58How to Resolve an Allergy/Intolerance58How to Resolve an Allergy/Intolerance594.17.EDS (EXCEPTIONAL DRUG STATUS)60                                                                                                    |       | How to Print a Medication Reconciliation Form         | 45 |
| Information in the PIP Medication Reconciliation Form.       47         4.12. MULTIPLE RX OPTIONS.       48         How to Renew Multiple Prescriptions.       48         How to Hold Multiple Prescriptions.       49         How to Release Multiple Prescriptions.       49         How to Discontinue Multiple Prescriptions       50         4.13. DISPENSED DRUGS.       50         4.14. PRINT PENDING RX       51         How to Print Pending Rx       51         Print Trouble Shooting       52         4.15. RX HISTORY       53         4.16. ALLERGIES       53         How to Record an Allergy/Intolerance       55         How to Record an Allergy/Intolerance       57         How to Record a New Non-drug Allergy/intolerance       57         How to Refute an Allergy/Intolerance       57         How to Refute an Allergy/Intolerance       58         How to Resolve an Allergy/Intolerance       58         How to Resolve an Allergy/Intolerance       58         How to Resolve an Allergy/Intolerance       59         4.17. EDS (EXCEPTIONAL DRUG STATUS)       60                                                                                                    |       | Print Trouble Shooting                                | 45 |
| 4.12.       MULTIPLE RX OPTIONS                                                                                                    |       | Information in the PIP Medication Reconciliation Form | 47 |
| How to Renew Multiple Prescriptions48How to Hold Multiple Prescriptions49How to Release Multiple Prescriptions49How to Discontinue Multiple Prescriptions504.13. DISPENSED DRUGS504.14. PRINT PENDING RX51How to Print Pending Rx51Print Trouble Shooting524.15. RX HISTORY534.16. ALLERGIES53How to Record an Allergy/Intolerance55How to Record a New Non-drug Allergy/intolerance57How to Refute an Allergy Intolerance57How to Refute an Allergy Intolerance58How to Resolve an Allergy/Intolerance58How to Resolve an Allergy/Intolerance594.17. EDS (EXCEPTIONAL DRUG STATUS)60                                                                                                    | 4.12. | MULTIPLE RX OPTIONS                                   | 48 |
| How to Hold Multiple Prescriptions49How to Release Multiple Prescriptions49How to Discontinue Multiple Prescriptions504.13. DISPENSED DRUGS504.14. PRINT PENDING Rx51How to Print Pending Rx51Print Trouble Shooting524.15. Rx HISTORY534.16. ALLERGIES53How to Update an Allergy/Intolerance55How to Record a New Non-drug Allergy/intolerance57How to Reclassify Drug Allergies and Drug Intolerance57How to Resolve an Allergy/Intolerance58How to Resolve an Allergy/Intolerance594.17. EDS (EXCEPTIONAL DRUG STATUS)60                                                                                                    |       | How to Renew Multiple Prescriptions                   | 48 |
| How to Release Multiple Prescriptions49How to Discontinue Multiple Prescriptions504.13. DISPENSED DRUGS504.14. PRINT PENDING RX51How to Print Pending Rx51Print Trouble Shooting524.15. RX HISTORY534.16. ALLERGIES53How to Update an Allergy/Intolerance55How to Record an Allergy/Intolerance56How to Reclassify Drug Allergies and Drug Intolerance57How to Refute an Allergy/Intolerance58How to Resolve an Allergy/Intolerance58How to Resolve an Allergy/Intolerance594.17. EDS (EXCEPTIONAL DRUG STATUS)60                                                                                                    |       | How to Hold Multiple Prescriptions                    | 49 |
| How to Discontinue Multiple Prescriptions504.13. DISPENSED DRUGS504.14. PRINT PENDING RX51How to Print Pending Rx51Print Trouble Shooting524.15. RX HISTORY534.16. ALLERGIES53How to Update an Allergy/Intolerance55How to Record an Allergy/Intolerance56How to Record a New Non-drug Allergy/intolerance57How to Refute an Allergy Intolerance57How to Refute an Allergy Intolerance57How to Refute an Allergy Intolerance57How to Refute an Allergy Intolerance57How to Resolve an Allergy Intolerance58How to Resolve an Allergy/Intolerance58How to Resolve an Allergy/Intolerance594.17. EDS (EXCEPTIONAL DRUG STATUS)60                                                                                                    |       | How to Release Multiple Prescriptions                 | 49 |
| 4.13. DISPENSED DRUGS                                                                                                    |       | How to Discontinue Multiple Prescriptions             | 50 |
| 4.14. PRINT PENDING RX       51         How to Print Pending Rx       51         Print Trouble Shooting       52         4.15. RX HISTORY       53         4.16. ALLERGIES       53         How to Update an Allergy/Intolerance       55         How to Record an Allergy/Intolerance       56         How to Record a New Non-drug Allergy/intolerance       57         How to Reclassify Drug Allergies and Drug Intolerance       57         How to Refute an Allergy Intolerance       57         How to Resolve an Allergy/Intolerance       57         How to Resolve an Allergy Intolerance       57         How to Resolve an Allergy Intolerance       58         How to Resolve an Allergy Intolerance       59         4.17. EDS (EXCEPTIONAL DRUG STATUS)       60                                                                                                    | 4.13. | DISPENSED DRUGS                                       | 50 |
| How to Print Pending Rx.51Print Trouble Shooting524.15. RX HISTORY.534.16. ALLERGIES53How to Update an Allergy/Intolerance.55How to Record an Allergy/Intolerance.56How to Record a New Non-drug Allergy/intolerance.57How to Reclassify Drug Allergies and Drug Intolerance.57How to Refute an Allergy Intolerance.57How to Refute an Allergy Intolerance.57How to Refute an Allergy Intolerance.57How to Refute an Allergy Intolerance.58How to Resolve an Allergy/Intolerance.594.17. EDS (EXCEPTIONAL DRUG STATUS)60                                                                                                    | 4.14. | PRINT PENDING RX                                      | 51 |
| Print Trouble Shooting524.15. RX HISTORY534.16. ALLERGIES53How to Update an Allergy/Intolerance55How to Record an Allergy/Intolerance56How to Record a New Non-drug Allergy/intolerance57How to Reclassify Drug Allergies and Drug Intolerance57How to Refute an Allergy Intolerance57How to Refute an Allergy Intolerance57How to Refute an Allergy Intolerance57How to Resolve an Allergy Intolerance58How to Resolve an Allergy/Intolerance594.17. EDS (EXCEPTIONAL DRUG STATUS)60                                                                                                    |       | How to Print Pending Rx                               | 51 |
| 4.15. RX HISTORY       53         4.16. ALLERGIES       53         How to Update an Allergy/Intolerance       55         How to Record an Allergy/Intolerance       56         How to Record a New Non-drug Allergy/intolerance       57         How to Reclassify Drug Allergies and Drug Intolerance       57         How to Refute an Allergy Intolerance       57         How to Refute an Allergy Intolerance       57         How to Resolve an Allergy Intolerance       58         How to Resolve an Allergy/Intolerance       59         4.17. EDS (EXCEPTIONAL DRUG STATUS)       60                                                                                                    |       | Print Trouble Shooting                                | 52 |
| 4.16. ALLERGIES       53         How to Update an Allergy/Intolerance       55         How to Record an Allergy/Intolerance       56         How to Record a New Non-drug Allergy/intolerance       57         How to Reclassify Drug Allergies and Drug Intolerance       57         How to Refute an Allergy Intolerance       57         How to Resolve an Allergy/Intolerance       58         How to Resolve an Allergy/Intolerance       59         4.17. EDS (EXCEPTIONAL DRUG STATUS)       60                                                                                                    | 4.15. | RX HISTORY                                            | 53 |
| How to Update an Allergy/Intolerance55How to Record an Allergy/Intolerance56How to Record a New Non-drug Allergy/intolerance57How to Reclassify Drug Allergies and Drug Intolerance57How to Refute an Allergy Intolerance58How to Resolve an Allergy/Intolerance594.17. EDS (EXCEPTIONAL DRUG STATUS)60                                                                                                    | 4.16. | Allergies                                             | 53 |
| How to Record an Allergy/Intolerance                                                                                                    |       | How to Update an Allergy/Intolerance                  | 55 |
| How to Record a New Non-drug Allergy/intolerance                                                                                                    |       | How to Record an Allergy/Intolerance                  | 56 |
| <ul> <li>How to Reclassify Drug Allergies and Drug Intolerance</li></ul>                                                                                                    |       | How to Record a New Non-drug Allergy/intolerance      | 57 |
| How to Refute an Allergy Intolerance58How to Resolve an Allergy/Intolerance594.17. EDS (EXCEPTIONAL DRUG STATUS)60                                                                                                    |       | How to Reclassify Drug Allergies and Drug Intolerance | 57 |
| How to Resolve an Allergy/Intolerance       59         4.17. EDS (EXCEPTIONAL DRUG STATUS)       60                                                                                                    |       | How to Refute an Allergy Intolerance                  | 58 |
| 4.17. EDS (EXCEPTIONAL DRUG STATUS)                                                                                                    |       | How to Resolve an Allergy/Intolerance                 | 59 |
|                                                                                                    | 4.17. | EDS (EXCEPTIONAL DRUG STATUS)                         | 60 |

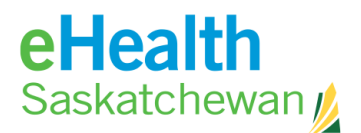

| 5.   | EPRESCRIBING                                    | 61 |
|------|-------------------------------------------------|----|
| 5.1. | FYI PRESCRIPTIONS                               | 61 |
|      | How to Create an FYI Prescription               | 61 |
|      | How to Renew an FYI Prescription                | 62 |
| 5.2. | SIMPLE RX                                       | 63 |
|      | How to Create a Simple Prescription             | 63 |
|      | How to Renew a Simple Prescription              | 65 |
| 5.3. | PRESCRIBERS LIST OF FAVOURITES                  | 66 |
|      | How to Create a list of Favourite Drugs         | 66 |
|      | How to Prescribe using your Favourite List      | 67 |
| 5.4. | ADJUST AS DIRECTED RX                           | 67 |
|      | How to Create an Adjust as Directed Rx          | 69 |
|      | How to Renew an Adjust as Directed Prescription |    |
| 5.5. | COMPOUND RX                                     | 71 |
|      | How to Create a Compound Prescription           | 71 |
|      | How to Renew a Compound Prescription            | 72 |
| 5.6. | VARIABLE RX                                     |    |
|      | How to Create a Variable Prescription           |    |
|      | How to Renew a Variable Prescription            | 75 |
|      | -                                               |    |

#### 

| 6.1. | CONTRAINDICATIONS                                      |    |
|------|--------------------------------------------------------|----|
| 6.2. | DRUG TO DRUG INTERACTIONS (DDI)                        |    |
|      | How to Manage Drug to Drug Interactions (DDI)          | 79 |
| 6.3. | DRUG TO ALLERGY/INTOLERANCE INTERACTIONS (DAI)         | 80 |
|      | How to Manage Drug to Allergy/Intolerance Interactions | 80 |
| 6.4. | DUPLICATE THERAPY WARNINGS                             | 81 |
|      | How to Manage Duplicate Therapy Warnings               |    |
| 6.5. | Dosage Indicator                                       |    |
|      | How to Manage Dosage Indicator Warnings                |    |
|      |                                                        |    |

#### 

| 7.1. | APPENDIX A: PIP REGISTRATION DETAILS  | .83 |
|------|---------------------------------------|-----|
|      | REGISTERING TO BECOME AN APPROVER:    | .84 |
|      | REGISTERING TO BECOME A PIP USER:     | .86 |
| 7.2. | APPENDIX B: PIP TRAINING REQUIREMENTS | .88 |

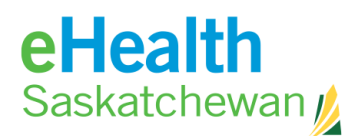

## **1.** Introduction

## 1.1. PIP Vision, Goals and Objectives

#### Pharmaceutical Information Program (PIP) Vision

The Pharmaceutical Information Program will provide health care professionals and patients with information and tools to make optimal drug therapy decisions to improve the quality, safety, and management of health care for Saskatchewan residents.

#### **Goals and Objectives**

- 1. To optimize patient care by:
  - Reducing drug/drug and drug/allergy interactions
  - Reducing duplicate therapy
  - Reducing transcription errors
  - Increasing accuracy of patient drug profile by ability to discontinue drugs not required
  - Supporting clinical decision making in the selection of drug therapy
  - Providing information needed to minimize drug abuse, diversion and misuse (added following Secondary Review to be confirmed)
- 2. To support appropriate drug therapy while minimizing costs by:
  - Providing information on drugs covered by the drug plan
  - Providing prescribing clinicians with current information on best choice alternatives
  - Providing access to current drug information
  - Supporting compliance monitoring by providing real-time prescribing history
  - Reducing physician visits and hospitalization due to adverse drug reactions
- 3. To improve continuity of care by:
  - Facilitating the sharing of patient information across the continuum of care
  - Improve the accuracy and timeliness of drug dispensing history information across all points of care

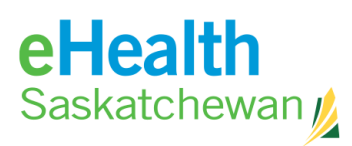

• Facilitate new models for delivering care such as Primary Health Care and chronic disease management, etc.

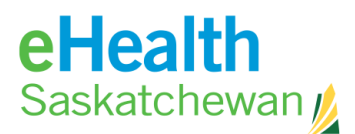

## **1.2.** Responsibility of Trustees

- Trustees are ultimately responsible for the collection, use, disclosure and protection of patient health information within their organization; therefore it is incumbent on them to monitor the access to this information by staff within their Trustee Organization. Each PIP Approver at a Pharmacy Trustee Organization should be assigned responsibility for monitoring PIP access of all those individuals approved for access to PIP by that PIP Approver utilizing the following guidelines:
  - a) **Frequency of Monitoring:** The frequency of monitoring PIP usage should be determined by the volume of accesses and the number of users with access to the PIP application. Where volumes of accesses are heavy for a particular Trustee organization, the frequency of monitoring should increase. It is important that monitoring be completed on a regular basis, with a minimum frequency of at least once per month. This allows any inconsistencies with access to be addressed in a timely manner thereby protecting both patient information and the Trustee.
  - b) **Method of Monitoring:** The web-enabled version of the PIP application has a built-in tool for monitoring PIP usage. Every user of PIP can view his or her own usage, while PIP Approvers can monitor usage for all users for a given location.
  - c) **Items to Review:** Based on interactions with patients, each Trustee should have a good idea about how and when patient data is accessed within PIP. Some, but not all, areas that should be reviewed include:
    - Same last name or family member profile accesses
    - Frequency of patient profile accesses within a given time period
    - Patient profile access outside normal work hours
    - Profile accesses without a matching, appropriate service event
  - d) **Further Investigation**: The PIP Approver should consult with the Trustee organization's Privacy and Security Officer. In cases where unauthorized access of patient data has occurred, the Privacy and Security Officer ((306) 787-3155) should report the situation to the Ministry of Health, Chief Privacy Officer.

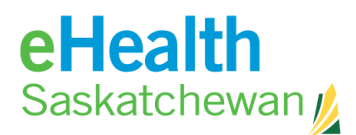

- 2. Trustees are required to take all reasonable steps to ensure that the following rights of individuals are respected:
  - a) **Consent:** Consent is obtained for use and disclosure of personal health information. Note: In certain circumstances a trustee will disclose personal health information to another trustee so that a service can be performed. In such circumstances the trustee receiving the information may act on the consent gathered by the first trustee and may use or disclose the information for the purpose it was received or for a consistent purpose, without the need to get consent a second time.
  - b) **Revoke Consent:** An individual may revoke his or her expressed or implied consent to the collection of personal health information or the use or disclosure of personal health information in the custody or control of a trustee.
  - c) **Prevent Access to Comprehensive Health Records**: Individuals have the right to prevent access to a comprehensive health record that is created and controlled by the Saskatchewan Health Information Network or by a person prescribed in the regulations under the act.
  - d) Right to be informed: HIPA requires that trustees take steps to inform individuals of the anticipated uses and disclosures of their personal health information and to establish policies and procedures to promote knowledge and awareness of the rights extended to individuals by the Act.
  - e) **Tracking Disclosures without Consent**: All trustees must be able to inform individuals about disclosures of their personal health information made without their consent.
  - f) **Collecting the Health Services Number (HSN)**: HIPA places restrictions on the collection of HSN from individuals. Collection by a trustee for a health service or program but collection for other reasons must be in accordance with HIPA.
  - g) Individual's Request to Review or Appeal and action/decision of a Trustee: HIPA gives individuals the right to apply to the information and Privacy Commissioner to request a review of the action taken or a decision made by a trustee with respect to the individual's personal health information. Individuals also have the right to appeal to a court the decision of the trustee regarding

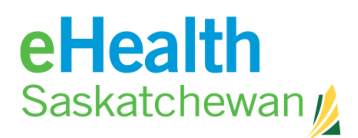

whether the trustee will or will not comply with the recommendation of the commissioner.

Note: HIPA gives individuals the right to designate another person to act on their behalf regarding any of the individual's rights with respect to their personal health information.

- 3. The trustee must have policies and procedures that result in administrative, technical and physical safeguards that protect the integrity, accuracy and confidentiality of personal health information.
- 4. All trustees must have a written policy concerning the retention and destruction of personal health information and the policy must meet the requirements set out in regulations.
- 5. Trustees that use the services of a third party to process, store, archive, destroy, combine or otherwise manage personal health information must have a written agreement with that third party that meets the requirements of HIPA.
- 6. A trustee must take reasonable steps to ensure that personal health information collected is accurate and complete.
- 7. The trustee must know the identity of the person receiving personal health information any time it is disclosed. If the person is not a trustee, the Act requires the trustee to take reasonable steps to inform the recipient that the information must not be used for any purpose other than the reason it was disclosed.
- 8. Trustees are responsible for educating staff to ensure they are aware of the policies and procedures of the trustee that ensures compliance with the Act.
- 9. HIPA requires that if a trustee ceases to be a trustee, the personal health information must still be cared for in accordance with the Act.

For complete and detailed information regarding Trustee's responsibilities as outline in HIPA, please refer to the complete document at: <u>http://www.qp.gov.sk.ca/documents/english/Statutes/Statutes/H0-021.pdf</u>

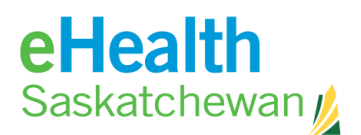

## **2.** Accessing PIP

## 2.1. PIP Roles and Permissions

Prior to registering to become a PIP user it is important that understand the different user roles and permission in PIP and which is appropriate for different individuals in each organization.

| ROLE             | PERMISSION                                               |
|------------------|----------------------------------------------------------|
| Viewer Assistant | View Demographic information                             |
|                  | Create Patient lists                                     |
|                  |                                                          |
| Limited Viewer   | View Demographic information                             |
|                  | Create Patient lists                                     |
|                  | View all Medication profiles – except masked profiles    |
| Viewer           | View Demographic information                             |
|                  | Create Patient lists                                     |
|                  | View all Medication profiles                             |
| Enhanced Viewer  | View Demographic information                             |
|                  | Create Patient lists                                     |
|                  | View all Medication profiles                             |
|                  | Record Allergy/intolerance information                   |
|                  | Record non-prescription drug information                 |
|                  | Print electronic prescriptions                           |
| Prescriber       | In addition to Enhanced Viewer                           |
|                  | Manage electronic prescriptions                          |
|                  | Create electronic prescriptions                          |
|                  | Manage contraindications                                 |
|                  | Renew electronic prescriptions                           |
|                  | Hold/release/discontinue/revoke electronic prescriptions |

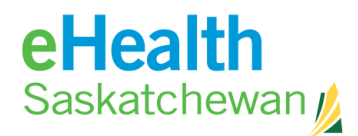

| Dispenser             | View Demographic information                      |
|-----------------------|---------------------------------------------------|
| This role is required | Create Patient lists                              |
| for CeRx messaging    | View all Medication profiles                      |
| users only.           | Record Allergy/intolerance information            |
|                       | Record non-prescription drug information          |
|                       | Fill/Dispense using an integrated pharmacy system |

### 2.2. PIP Registration Process

The steps of the registration process are as follows:

- Each organization must sign and submit a Joint Services and Access Policy (JSAP) to eHealth Saskatchewan. This policy can be found on the PIP web page at <u>https://pip.ehealthsask.ca/</u>
- The organization then identifies an *Approver* who will manage staff access to PIP. The *Approver* must register first using the on-line registration located at <u>https://pip.ehealthsask.ca/</u>. The security team will verify the registration and alert the *Approver* via email when their registration is approved.
- 3. Once the *Approver* is registered, other staff members can complete the on-line registration form. The security team will request verification from the *Approver* before authorizing the registrations. Once the authorization process is complete, the new users will receive an email notification that they have been approved to begin using PIP. This process can take several days.
- 4. The *Approver* is also responsible to disable staff accounts by contacting the eHealth Saskatchewan (Service Desk) Tel: 1-888-316-7446.

#### See Appendix A for detailed directions on PIP registration.

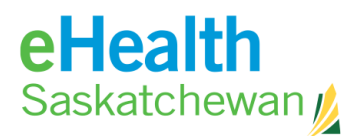

### 2.3. Password Guidelines

When creating your password, remember the following criteria:

- 1. Your password must be at least 8 characters long and contain 1 uppercase letter, 1 lowercase letter and 1 number.
- 2. Passwords must not contain the user's first or last name.

Note: Your password must be changed every 90 days. You will be alerted by email to return to the PIP web page at <u>https://pip.ehealthsask.ca/</u> and click on the change password link. Within 5 consecutive password changes, no two passwords can be the same.

## 2.4. Clinicians Working at More than One Location

Clinicians working at more than one location are only required to register as a PIP user once. You will use the same user ID and password at ALL locations.

Notify the eHealth Saskatchewan (Service Desk) - Tel: 1-888-316-7446 of all locations where you use PIP. When you sign on to the PIP system you will be cued to identify the name of the organization where you are currently working.

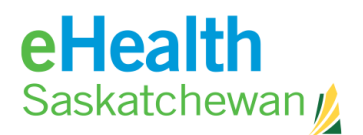

## 2.5. Login and Select Facility

This screen provides the user access to the PIP application.

| LOGIN/DISCLAIMER pharmaceutica<br>information program                                                                                                    |  |  |  |  |
|----------------------------------------------------------------------------------------------------|--|--|--|--|
|                                                                                                    |  |  |  |  |
| Login ID: =<br>Password: =<br>* required                                                                                                    |  |  |  |  |
| HISC Identity Management website                                                                                                    |  |  |  |  |
| Your use of PIP is solely at your own risk. The information is provided "as is" and without any warranty or representation as to its fitness for any purpose or the purpose intended and its completeness, accuracy or reliability. The information is in no way intended to replace or be a subsitute for professional judgement. Your access to PIP is conditional on your acceptance of the PIP Application Data Access Agreement (Users). |  |  |  |  |
| CONTINUE CANCEL<br>PIP 3.02 Build: (PIN302_03)                                                                                                    |  |  |  |  |

#### How to Login to PIP

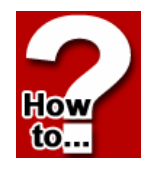

- 1. Enter your Login ID. This is sent to you via e-mail after submitting the registration form.
- 2. Enter Password.
- 3. Click **Continue** or **Enter**. If you work at more than one facility, the *Select Facility* Screen will appear. This screen allows the user to identify the facility where they are currently working.

| SELECT FACILITY |                        | pharmaceutical<br>information program |
|-----------------|------------------------|---------------------------------------|
| Facility:       | PIP ER<br>PIP Pharmacy |                                       |
|                 | * required             |                                       |

- 4. Click the facility name you wish to highlight and choose.
- 5. Click **Login** or **Enter.** If you do not find the specific facility you are affiliated with or have a facility of "Unknown" contact the eHealth helpdesk to have the appropriate changes made.

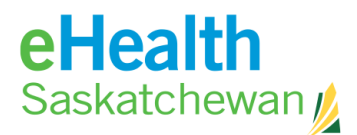

## **2.6.** How to Change Expiring Password

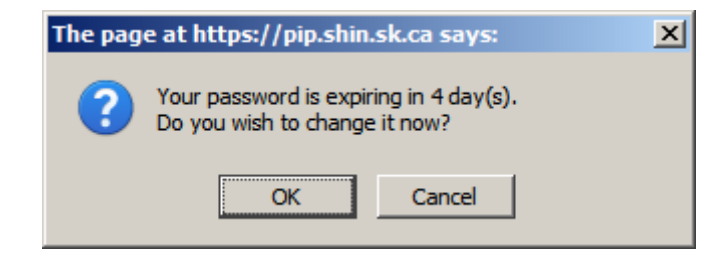

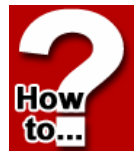

This screen will appear at when logging in and provides the user the ability to change their password by notifying the user. By clicking **OK**, the user will be taken to the identity management site.

Steps:

- 1. Click **Continue** to continue using PIP and not change your password.
- 2. Click **HISC Identity Management Website** link to access the site and change your password.
- 3. The **Continue** button will only appear if your password has not expired. If your password has expired, you must change your password.
- 4. Once you change your password you will need to log into PIP with the new password.

If you need further assistance, contact the eHealth Service Desk Contact information: Hours of operation: 7:00 a.m. – 9:00 p.m. Monday – Friday (excluding statutory holidays) Toll Free: 1-888-316-7446 Regina local number: 337-0600 Fax: 306-781-8480 e-mail: <u>servicedesk@ehealthsask.ca</u>

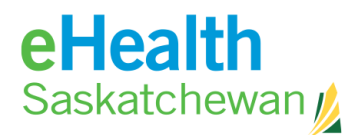

## 2.7. Forgotten Password Reset

The **Password Management** link allows the user to change their password.

| Government of<br>Saskatchewan                                                                                                    | Pharmaceutical Information Program (PIP)                                                                                                    |
|----------------------------------------------------------------------------------------------------|----------------------------------------------------------------------------------------------------|
| Log onto PIP<br>PIP Reference Information<br>Register for PIP Access<br>Password Management<br>Prome Management<br>PIP Training Information<br>What's New In PIP?<br>PIP Newsletter | Application Status All aspects of the PIP application are working. HISC (Health Information Solutions Centre) Service Desk If you encounter problems with the PIP application, please contact the PIP Team. Local: 337-0600 • E-Mail: pipinformation@shin.sk.ca • Toll-Free: 1-888-316-7446 Hours of Operation: 8:00am - 5:00pm Monday to Friday (Excluding Statutory Holidays) |
|                                                                                                    |                                                                                                    |

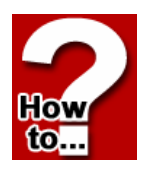

1. Click on the **Password Management** Link. The following screen will appear:

| Forgotten Password Reset: Please enter the following to identify yours | self |        |
|------------------------------------------------------------------------|------|--------|
| User Name*                                                             |      |        |
|                                                                        |      |        |
|                                                                        | ОК   | Cancel |

2. Enter your user name to proceed to the *Verification* Screen. Enter the answers to the security questions.

| Forgot     | tten Password Reset: Please enter the following to verify y | our identity |
|------------|-------------------------------------------------------------|--------------|
| First Name | ааааа                                                       |              |
| Last Name  | Trainer                                                     |              |
| Question   | What is your mother's maiden name                           |              |
| Answer*    |                                                             |              |
| Question   | what is your maiden name                                    |              |
| Answer*    |                                                             |              |
| Question   | What is the first vehicle model you owned                   |              |
| Answer*    |                                                             |              |
|            |                                                             |              |

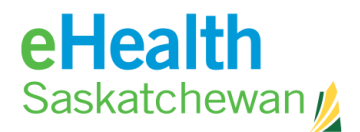

3. A *Reset* Screen will appear allowing you to reset your password. Once you change your password you will must log into PIP with the new password and click **Submit**.

| Forgotten Pas         | Forgotten Password Reset |        |        |  |  |  |
|-----------------------|--------------------------|--------|--------|--|--|--|
| User ID               | trainera                 |        |        |  |  |  |
| First Name            | aaaaa                    |        |        |  |  |  |
| Last Name             | Trainer                  |        |        |  |  |  |
| New Password*         |                          |        |        |  |  |  |
| Confirm New Password* |                          |        |        |  |  |  |
|                       |                          |        |        |  |  |  |
|                       |                          | Submit | Cancel |  |  |  |
|                       |                          |        |        |  |  |  |

If you need further assistance, contact the eHealth Service Desk Contact information: Hours of operation: 7:00 a.m. – 9:00 p.m. Monday – Friday (excluding statutory holidays) Toll Free: 1-888-316-7446 Regina local number: 337-0600 Fax: 306-781-8480 e-mail: <u>servicedesk@ehealthsask.ca</u>

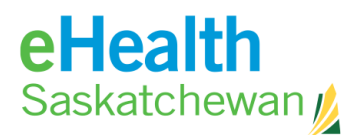

## **3.** System Tabs

## 3.1. Reference Tab

The **Reference** tab provides many pertinent medial links. Some reference tools available in PIP are: Provider Search, Drug Monograph.

| Pharmaceutical Information Program - Person Search - Windows Internet Explorer                   |                                     |
|--------------------------------------------------------------------------------------------------|-------------------------------------|
| Maureen Erlendson @ PIP ER                                                                       | REFERENCE TOOLS HELP LOGOUT         |
| PERSON SEARCH                                                                                    | pharmaceutical<br>formation program |
| HSN/ULI: Date of Birth:<br>Last Name: Municipality:<br>Search Type: Exact Gender:<br>First Name: | s., YYYY-MON-DD)                    |
| Alt ID Type:                                                                                     |                                     |

## 3.2. How to Access PIP Reference

1. To access PIP Reference from the *Person Search* screen, click on the **Reference** tab.

How

to..

 You will be taken to a screen that displays a number of websites. You can access these websites by clicking the Underlined Text.

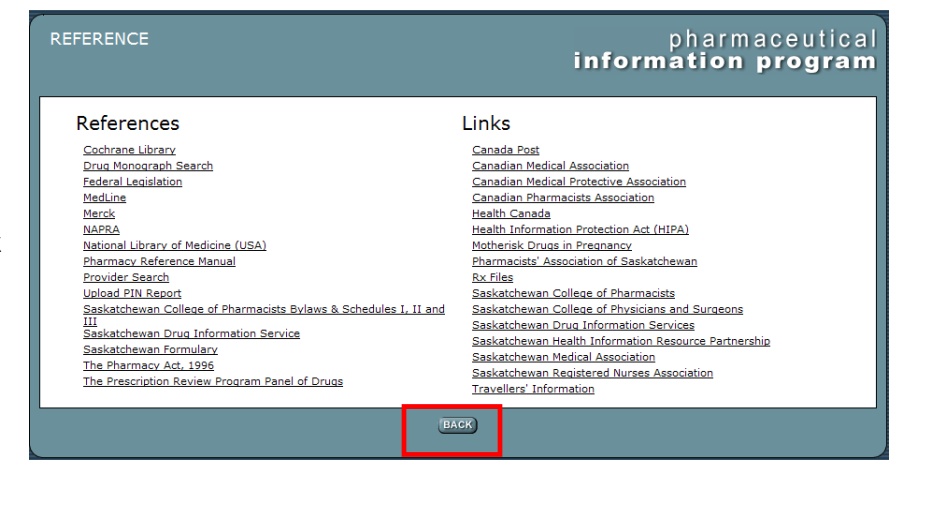

3. Click **Back** to return to the previous screen.

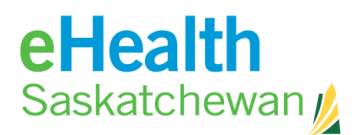

## 3.3. Provider Search

You can access the *Provider Search* Screen from the **Reference** tab.

| REFERENCE                                                                                                    | pharmaceutical<br>information program                                                                                                    |
|----------------------------------------------------------------------------------------------------|----------------------------------------------------------------------------------------------------|
| References<br>Cohrane Library<br>Drua Monograph Search<br>Federal Legislation<br>Mediline<br>Merck<br>NAPEA<br>National Library of Medicine (USA)<br>Pharmacy Deference Manual<br>Provider Search<br>Ubload Plin Netkont<br>Saskatchewan College of Pharmacists Bylaws & Schedules I, II and<br>III<br>Saskatchewan Formulary<br>Saskatchewan Formulary<br>The Pharmacy Act, 1926<br>The Prescription Review Program Panel of Drugs | Links<br>Canada Post<br>Canadian Medical Association<br>Canadian Medical Protective Association<br>Canadian Medical Protective Association<br>Medith Canada<br>Health Information Protection Act (HPA)<br>Motherisk Drugs in Preanancy<br>Pharmacists Association of Saskatchewan<br>Rx Files<br>Saskatchewan College of Pharmacists<br>Saskatchewan College of Pharmacists<br>Saskatchewan College of Pharmacists<br>Saskatchewan College of Pharmacists<br>Saskatchewan College of Pharmacists<br>Saskatchewan College of Pharmacists<br>Saskatchewan Information Resource Partnership<br>Saskatchewan Medical Association<br>Saskatchewan Redical Association<br>Saskatchewan Redical Association<br>Saskatchewan Redical Association |
|                                                                                                    | lok.                                                                                                    |

This search is intended to find only Licensed Saskatchewan Prescribers.

| PROVIDER S    | EARCH                                                                             |                                                                                             |                                                                                                    | pharmaceutical<br>information program                                                                                |
|---------------|-----------------------------------------------------------------------------------|---------------------------------------------------------------------------------------------|----------------------------------------------------------------------------------------------------|----------------------------------------------------------------------------------------------------|
| Simple Sea    | rch                                                                               |                                                                                             | Registrat                                                                                             | ion Criteria                                                                                                    |
| Last Name:    |                                                                                   | *                                                                                           | Authority:                                                                                            | - Select Registration Authority - 👻                                                                                  |
| First Name:   |                                                                                   |                                                                                             | Type:                                                                                                 | - Select Registration Type -                                                                                         |
| Municipality: |                                                                                   |                                                                                             |                                                                                                    |                                                                                                    |
| Gender:       | 🔍 Either 🔘 Female 🏾                                                               | Male                                                                                        |                                                                                                    |                                                                                                    |
|               |                                                                                   | 1050                                                                                        |                                                                                                    |                                                                                                    |
|               |                                                                                   | SEA                                                                                         | CLEAR CA                                                                                              | ANGEL                                                                                                    |
|               | PROVIDER S<br>Simple Sea<br>Last Name:<br>First Name:<br>Municipality:<br>Gender: | PROVIDER SEARCH Simple Search Last Name: First Name: Municipality: Gender: Ether © Female © | PROVIDER SEARCH Simple Search Last Name: First Name: Municipality: Gender:  Ether © Female © Male SEA | PROVIDER SEARCH  Simple Search Last Name: First Name: Wunicipality: Gender: © Either © Female © Male  SEARCH CLEAR C |

#### How to Search for Licensed Saskatchewan Prescribers

- 1. Enter the provider's last name (or part of the last name) and any other information known.
- 2. Click **Search**. This will either take the user to the *Provider Search Results* Screen or the computer will indicate the need to narrow or change the search results.

| PROVIDER SE   | ARCH RESULTS |        | pharmaceutica<br>information program |                        |  |  |  |
|---------------|--------------|--------|--------------------------------------|------------------------|--|--|--|
| PROVIDER NAME | MUNICIPALITY | GENDER | TYPE                                 | AUTHORITY              |  |  |  |
| Morhun, Bev   |              | Female | Pharmacist                           | College of Pharmacists |  |  |  |
| Morbup David  |              | Male   | Pharmacist                           | College of Pharmacists |  |  |  |

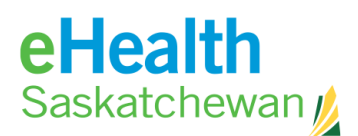

- 3. This screen displays a list of the provider records that match the entered search criteria. If an exact match is found, only that provider will be listed. If more than one match is found all matching records will be listed. If there are no matches, the system will prompt the user to re-enter search criteria on the *Provider Search* Screen. If the search criteria results is more than 100 matches, the system will display a message 'too many matches, narrow your search'. The user will be required to modify the search criteria and try again by clicking the **Refine Search** tab.
- 4. When you reach the *Provider Search Results* Screen, click **Person Name** to choose this result and be linked to that individual's provider detail record. This screen displays the detailed information about this provider.

| PROVIDER                   | DETAILS                              | iı                                                           | pharmaceutical<br>nformation program  |
|----------------------------|--------------------------------------|--------------------------------------------------------------|---------------------------------------|
| Contact I                  | Information<br>MORHUN, David (PHARM) | Professional                                                 | Information<br>College of Pharmacists |
| Phone:                     |                                      | Registration Number:                                         | D2491                                 |
| Fax:<br>Email:<br>Address: |                                      | License Status:<br>Unique Provider<br>Number:<br>Speciality: | Active                                |
|                            | SEARCH RESU                          | ILTS) NEW SEARCH) CAN                                        | NCEL                                  |

- 5. Click **Search Results** to return to the *Provider Search Results* Screen. The user will then be allowed to select a different provider listed.
- 6. Click **New Search** to return to the *Provider Search* Screen. All previously entered criteria will be cleared.

Pharmaceutical Information Program (PIP) Desk Reference

7. Click **Cancel** to return to the *Reference* Screen.

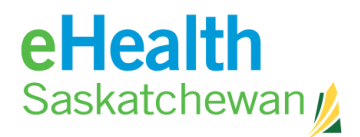

### 3.4. Tools Tab

The **Tools** tab provides system tools to assist users and is located in the upper right of the screen.

| Pharmaceutical Information Program   | Person Search - Windows Internet Explorer                                                                                              | REFERENCE TOOLS HELP LOGOUT           |
|--------------------------------------|----------------------------------------------------------------------------------------------------|---------------------------------------|
| PERSON SEARCH                        |                                                                                                    | pharmaceutical<br>information program |
|                                      | HSN/ULI: • Date of Bi<br>Last Name: • Municipalit<br>Search Type: Exact ▼ Gender:<br>First Name: • • • • • • • • • • • • • • • • • • • | th: [                                 |
| OOLS                                 |                                                                                                    | pharmaceutical<br>information program |
| Tools                                |                                                                                                    |                                       |
| View Patient List                    |                                                                                                    |                                       |
| User Preferences                     |                                                                                                    |                                       |
| Access Report                        |                                                                                                    |                                       |
| Print Blank Medication Reconciliatio | <u>I Form</u>                                                                                                    |                                       |
|                                      |                                                                                                    |                                       |

Depending upon a user's permissions various tools will appear.

#### How to View Patient List

This tool allows health care providers to access a patient list that has previously created.

- 1. Click View Patient List text to link to the Patient List Screen.
- 2. Click **Back** to return to the screen previously working on.

Note: Directions on creating a patient list are found in section **4.3 Patient Lists**.

HO

eHealth Saskatchewan

#### How to Adjust User Preferences

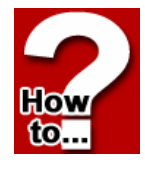

This tool, found in the tools menu, allows users to adjust their preference setting. Specifically the type of contraindications that will be displayed and what type of management each contraindication requires. Only those settings that the system preference allows the user to change can be modified. Changes to user settings will not examine any previously entered/stored clinical information in the system.

- 1. Click Save all Preferences to save any changes made and return to the Tools tab.
- 2. Click **Back** to return to the **Tools** tab.
- 3. Click **Reset to Defaults and Save** to changes the user preference to the original settings.

#### How to Generate an Access Report

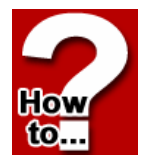

This report, found in the tools menu, provides the access details specific to a given individual during a specified time period. The report is a reverse chronological presentation of the various patients accessed in PIP. Beside the date and time is the client's name, the role, the access type, comments (an electronic capture of what the user entered on the *Person Confirmation* Screen) and the reason for viewing a masked profile.

- 1. Using the reporting period **from** and **to** menu, indicate the dates you would like reflected in the report. I.E. **from** 2010-Jun-27 **to** 2011-Jun-27.
- 2. Click the Refresh button.
- Click the **Print** button to print the information on the report.
- 4. The **Back** button returns to the previous screen.

How to Generate an Approver Access Report

| USER ACCESS          | REPORT                        |                | inf           | ph<br>ormati | armaceutica<br>i <b>on progran</b> |
|----------------------|-------------------------------|----------------|---------------|--------------|------------------------------------|
| Reporting period     | from 2010-Jun-27              | to 2011-Jun-27 | REFRESH       | )            |                                    |
| DATE/TIME            | CLIENT NAME (HSN)             | ROLE   ACCESS  | түре          | COMMENTS     | REASON MASKED PROFILE              |
| 2011-Jun-24 14:46:59 | ENGEL, B (555 553 457)        | Author View Me | dical Profile | Prescribing  | Emergency situation                |
| 2011-Jun-24 14:45:30 | POAT, TOTOLA (754 587 193)    | Author View Me | dical Profile | Prescribing  | Emergency situation                |
| 2011-Jun-24 14:39:54 | POAT, OGNIVIRYA (444 611 037) | Author View Me | dical Profile | Consultation |                                    |
| 2011-Jun-24 11:38:34 | POAT, TOTOLA (754 587 193)    | Author View Me | dical Profile | Prescribing  | Emergency situation                |
| 2011-Jun-24 11:35:10 | POAT, OGNIVIRYA (444 611 037) | Author View Me | dical Profile | Prescribing  |                                    |
| 2011-Jun-24 09:15:14 | POAT, OGNIVIRYA (444 611 037) | Author View Me | dical Profile | Prescribing  |                                    |
| 2011-Jun-24 09:14:39 | POAT, FADOM (444 620 435)     | Author View Me | dical Profile | Prescribing  |                                    |
| 2011-Jun-22 14:01:33 | POAT, QOCKY (131 639 129)     | Author View Me | dical Profile | Prescribing  |                                    |
| 2011-Jun-22 12:13:03 | POAT, OGNIVIRYA (444 611 037) | Author View Me | dical Profile | Prescribing  |                                    |
| 2011-Jun-22 09:15:35 | POAT, OGNIVIRYA (444 611 037) | Author View Me | dical Profile | Prescribing  |                                    |
| 2011-Jun-21 15:48:58 | POAT, OGNIVIRYA (444 611 037) | Author View Me | dical Profile | Prescribing  |                                    |
| 2011-Jun-21 14:16:51 | POAT, OGNIVIRYA (444 611 037) | Author View Me | dical Profile | Dispensing   |                                    |
| 2011-Jun-21 13:22:22 | SIXTH, CHARLIE (623 456 792)  | Author View Me | dical Profile | Prescribing  |                                    |
| 2011-Jun-21 13:21:48 | POAT, QOCHAJI (805 390 847)   | Author View Me | dical Profile | Prescribing  |                                    |
| 2011-Jun-21 13:21:20 | POAT, OGNIVIRYA (444 611 037) | Author View Me | dical Profile | Prescribing  |                                    |
| 2011 307 21 00114:00 | DOAT OCNIVIDVA (A44 CA4 027)  | A              | diant Desfile | Deservities  |                                    |

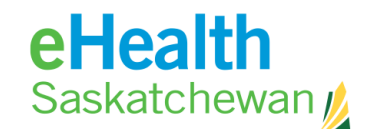

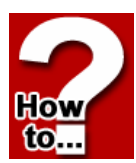

This tool, found in the **tools menu**, allows only users who have "Approver" status to see the Approver's access report. The Approver Report lists all individuals associated to that organization. The Approver is then able to drill down to determine individual access reports.

| Reporting period           | from 2011-Jan-01 🚮 | to 2011-Jun-28 🚮 | REFRESH              |   |
|----------------------------|--------------------|------------------|----------------------|---|
| USER NAME                  |                    | ACCESS COUNT     | LAST ACCESSED        |   |
| Ast, Dean (PHARM)          |                    | 1                | 2011-Apr-11 08:30:05 |   |
| Bedo, Timothy (UNLIC)      |                    | 47               | 2011-May-19 13:44:42 |   |
| Bodnarchuk, Charlene (RN)  |                    | 0                |                      |   |
| Brar, Sunny (UNLIC)        |                    | 0                |                      |   |
| Burgess, Janice (PHARM)    |                    | 0                |                      |   |
| Burnett, Krista (UNLIC)    |                    | 0                |                      |   |
| Cameron, Mark (MD)         |                    | 5                | 2011-Jun-23 11:18:18 |   |
| Campbell, Ryan (UNLIC)     |                    | 0                |                      |   |
| canor, aaa (UNLIC)         |                    | 0                |                      |   |
| Canor, Adam (UNLIC)        |                    | 0                |                      |   |
| Church, Davin (UNLIC)      |                    | 0                |                      |   |
| Donnan, Shannon (RN)       |                    | 0                |                      |   |
| Engel, Helen (UNLIC)       |                    | 167              | 2011-Apr-04 11:00:32 |   |
| Eriksen, Jeanne (UNLIC)    |                    | 0                |                      |   |
| Erlendson, Maureen (UNLIC) |                    | 48               | 2011-Jun-27 15:47:30 |   |
| facci, marina (UNLIC)      |                    | 0                |                      | ~ |
|                            |                    | PRINT BACK       |                      |   |

- 1. Using the Reporting period **from** and **to** menu, indicate the dates you would like reflected in the report. I.E. **from** 2012-Jun-27 **to** 2013-Jun-27.
- 2. Click **Refresh** to have the report reflect the dates.
- 3. Click Individual's Name to view the details of each access.
- 4. Click **Print** to print a copy of the report.
- 5. Click **Back** to return the user to the previous screen.

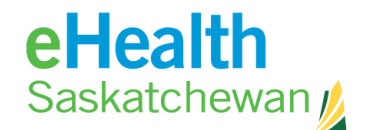

Maureen Erlendson @ DID ED

#### How to Print a Blank Medication Reconciliation Form

1. In the tools menu, click Print Blank Medication Reconciliation Form.

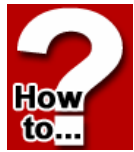

2. The form will be sent to your default printer.

Note: Print options work on popup blockers so it is important that they accept pop ups from the site.

| TOOLS                                                                                                    | pharmaceutical<br>information program |
|----------------------------------------------------------------------------------------------------|---------------------------------------|
| Tools<br><u>View Patient List</u><br><u>User Preferences</u><br><u>Access Report</u><br><u>Print Blank Medication Reconciliation Form</u> |                                       |
| BACK                                                                                                    |                                       |

The Medication Reconciliation Form was built in consultation with health region

clinicians and is intended to facilitate the conversation healthcare providers have with patients upon receiving service from a health care organization. This form is not intended to replace the conversation that health care providers have with patients but only to assist with the process.

| н                                                                                              | EALTH R                                  | EGION                                                                 |                            |                      |         |       |               |                                |
|------------------------------------------------------------------------------------------------|------------------------------------------|-----------------------------------------------------------------------|----------------------------|----------------------|---------|-------|---------------|--------------------------------|
| PREADMISSION<br>Seep this form with the Physical                                               | MEDIC<br>on Orders                       | CATION L<br>Must not be thim                                          | IST / PH<br>red from patie | IYSICIAN<br>nt chart | 10      | RD    | ER            | FORM                           |
| Allergy / Intolerance to M                                                                     | edication                                | & Food                                                                |                            |                      |         |       |               | Weight:<br>kg. lbs             |
| Unable to obtain                                                                               |                                          |                                                                       |                            |                      |         |       |               | Estimate, Actual               |
| <ul> <li>Allergies as follows<br/>(describe reaction)</li> </ul>                               |                                          |                                                                       |                            |                      |         |       |               | Height:<br>inches              |
| (NO MEDICATIONS                                                                                | TO BE AD                                 | ANISTERED UNT                                                         | IL THIS SECT               | ON COMPLETE          | 2)      |       | _             | Calmale, CAcluar               |
| List all Prescription, Ove                                                                     | r the Cou                                | nter (nonpres                                                         | cription), a               | nd Herbal Me         | dica    | tions | s tak         | en prior to admission.         |
| NOT be all inclusive. Re-                                                                      | view each                                | medication                                                            | with patient               | / designate t        | o en:   | sure  | cor           | npleteness.                    |
| Medication Name                                                                                | 1                                        |                                                                       |                            | -                    | г       | -     | Dh            | veician Ordere                 |
| No Preadmission                                                                                |                                          |                                                                       |                            | 48                   | 10      | r Ind | ivida         | al Medications on Admission    |
| incutational                                                                                   | 3                                        | 3                                                                     | R.L.                       | Last D               | ortinut | 10 M  | 8             | Comments / Charge to (specify) |
|                                                                                                | å                                        | 2                                                                     | ž                          | -                    | 0       | 0     |               |                                |
|                                                                                                | -                                        |                                                                       | -                          | -                    | ÷       | -     | -             |                                |
|                                                                                                | _                                        |                                                                       | _                          |                      | -       | 1     |               |                                |
|                                                                                                |                                          |                                                                       |                            |                      | -       |       |               |                                |
|                                                                                                |                                          |                                                                       |                            |                      |         |       |               |                                |
|                                                                                                |                                          |                                                                       |                            |                      |         |       |               |                                |
|                                                                                                |                                          |                                                                       |                            |                      | Г       |       |               |                                |
|                                                                                                |                                          |                                                                       |                            |                      |         |       |               |                                |
|                                                                                                | +                                        | +                                                                     | -                          | -                    | t       | +     |               |                                |
|                                                                                                | +                                        | +                                                                     | -                          |                      |         | -     | -             |                                |
|                                                                                                | +                                        | +                                                                     | -                          | -                    | ÷       | +     | -             |                                |
| Source of Medication Lis Patient / Family MA Disposition of Patients M Locked up in nursing un | It (check a<br>R from othe<br>Addication | II that apply):<br>her facility E<br>n on Admission<br>tent home with | Medication                 | viais or list        | Not b   | harm  | iacy<br>ht to | hospital                       |
| Obtained medication his<br>Date: Time                                                          | tory:                                    | Title                                                                 | (print                     | )                    | Р       | res   | crib          | ing Physician:                 |
| mme                                                                                            | Follow-up                                | / PAC review                                                          | <i>r</i> .                 |                      | 1-      |       |               | (prin                          |
| Comments / Concerns / I                                                                        |                                          |                                                                       |                            |                      |         |       |               |                                |
| Comments / Concerns / I                                                                        |                                          |                                                                       |                            |                      |         |       |               | (signature                     |
| Comments / Concerns / I<br>Initial: Processed,<br>Please cross out blank line                  | Faxed                                    | , MAR                                                                 | event additio              | ns.                  | -       |       |               | (signatu                       |

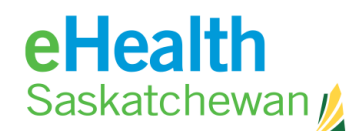

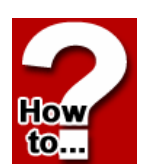

#### How to Adjust System Preferences (from the Tool Menu)

This tool allows the administrator of the PIP system the ability to adjust system preference settings. Specifically the type of contraindication that will be displayed and what type of management that contraindication requires. This is the base for how user preferences will be displayed.

- 1. Click **Save all Preferences** button. This saves all changes made to the settings on all tabs of the system level preferences. The settings are flagged as changed so that when a user signs in they are presented with the changes made to the system settings and must review their settings to see the impact.
- 2. Click **Back** button. This cancels the update process and discards any changes made to the settings on all tabs of the system level preferences.

|                                                                                                    | 1                                                                | TOOLS                                                                               |                                       |                                                                    | int                                                                                                    | phar<br>formatio                                                         | maceutical<br><b>n program</b>                                                                                                    |                                                                                                    |
|----------------------------------------------------------------------------------------------------|------------------------------------------------------------------|-------------------------------------------------------------------------------------|---------------------------------------|--------------------------------------------------------------------|----------------------------------------------------------------------------------------------------|--------------------------------------------------------------------------|----------------------------------------------------------------------------------------------------|----------------------------------------------------------------------------------------------------|
|                                                                                                    |                                                                  | Tools<br>View Patient Li<br>User Preferenc<br>Access Report<br>Print Blank Mes      | st<br>es<br>dication Reconciliation I | Form                                                               |                                                                                                    |                                                                          |                                                                                                    |                                                                                                    |
|                                                                                                    |                                                                  |                                                                                     |                                       |                                                                    | BACK                                                                                                    |                                                                          |                                                                                                    |                                                                                                    |
| USER PREFERENCES pharmaceutic<br>information progra                                                                                       |                                                                  |                                                                                     |                                       |                                                                    |                                                                                                    |                                                                          | eutica<br><b>ogram</b>                                                                                                    |                                                                                                    |
| ALLERGY                                                                                                    | NTOLERANCE                                                       | DRUG TO DRI                                                                         |                                       | THER                                                               |                                                                                                    |                                                                          |                                                                                                    |                                                                                                    |
| ALLERGY                                                                                                    | NTOLERANCE<br>DISPLAY<br>CONTRAINDI-<br>CATION WHEN<br>DETECTED? | DRUG TO DRU<br>SYSTEM<br>DEFAULT<br>SETTING                                         | JG DOSE C                             | SYSTEM<br>DEFAULT<br>SETTING                                       | DO NOT DISPLAY FOR<br>SAME SHORT TERM<br>DRUG AND PATIENT<br>FOR                                                                                                    | SYSTEM<br>DEFAULT<br>SETTING                                             | DO NOT DISPLAY FOI<br>SAME CONTINUOUS<br>DRUG<br>AND PATIENT FOR                                                                                    | R<br>SYSTEM<br>DEFAULT<br>SETTING                                                                                                    |
| ALLERGY                                                                                                    | NTOLERANCE                                                       | DRUG TO DRU<br>SYSTEM<br>DEFAULT<br>SETTING                                         | DOSE C                                | SYSTEM<br>DEFAULT<br>SETTING                                       | DO NOT DISPLAY FOR<br>SAME SHORT TERM<br>DRUG AND PATIENT<br>FOR<br>365 Day                                                                                                    | SYSTEM<br>DEFAULT<br>SETTING<br>365 Day                                  | DO NOT DISPLAY FO<br>SAME CONTINUOUS<br>DRUG<br>AND PATIENT FOR<br>365 Day                                                                          | R<br>SYSTEM<br>DEFAULT<br>SETTING<br>365 Day                                                                                                    |
| ALLERGY                                                                                                    | NTOLERANCE                                                       | DRUG TO DRU<br>SYSTEM<br>DEFAULT<br>SETTING                                         | DOSE C                                | SYSTEM<br>DEFAULT<br>SETTING                                       | DO NOT DISPLAY FOR<br>SAME SHORT TERM<br>DRUG AND PATIENT<br>FOR<br>365 Day<br>365 Day                                                                                                    | SYSTEM<br>DEFAULT<br>SETTING<br>365 Day<br>365 Day                       | DO NOT DISPLAY FO<br>SAME CONTINUOUS<br>DRUG<br>AND PATIENT FOR<br>365 Day<br>365 Day                                                               | R<br>SYSTEM<br>DEFAULT<br>SETTING<br>365 Day<br>365 Day                                                                                                  |
| ALLERGY High Allergy<br>Unknown<br>Severity<br>Moderate<br>Allergy                                                                        | NTOLERANCE                                                       | DRUG TO DRU<br>SYSTEM<br>DEFAULT<br>SETTING<br>M<br>M                               | JG DOSE C                             | SYSTEM<br>DEFAULT<br>SETTING                                       | DO NOT DISPLAY FOR<br>SAME SHORT TERM<br>DRUG AND PATIENT<br>FOR<br>3655 Day<br>3655 Day<br>3655 Day                                                                                           | SYSTEM<br>DEFAULT<br>SETTING<br>365 Day<br>365 Day<br>365 Day            | DO NOT DISPLAY FOI<br>SAME CONTINUOUS<br>DRUG<br>AND PATIENT FOR<br>365 Day<br>365 Day<br>365 Day                                                   | R<br>SYSTEM<br>DEFAULT<br>SETTING<br>365 Day<br>365 Day<br>365 Day                                                                                       |
| ALLERGY High Allergy<br>Unknown<br>Severity<br>Moderate<br>Allergy<br>Low Allergy                                                         | NTOLERANCE                                                       | DRUG TO DRU<br>SYSTEM<br>DEFAULT<br>SETTING                                         | JG DOSE C                             | SYSTEM<br>DEFAULT<br>SETTING                                       | DO NOT DISPLAY FOR<br>SAME SHORT TERM<br>DRUG AND PATIENT<br>FOR<br>3655 Day<br>3655 Day<br>3655 Day<br>3655 Day                                                                               | SYSTEM<br>DEFAULT<br>SETTING<br>365 Day<br>365 Day<br>365 Day<br>365 Day | DO NOT DISPLAY FOI<br>SAME CONTINUOUS<br>DRUG<br>AND PATIENT FOR<br>365 Day<br>365 Day<br>365 Day<br>365 Day                                        | R<br>SYSTEM<br>DEFAULT<br>SETTING<br>365 Day<br>365 Day<br>365 Day<br>365 Day                                                                            |
| ALLERGY High Allergy<br>Unknown<br>Severity<br>Moderate<br>Allergy<br>Low Allergy<br>Cross<br>Sensitive<br>Group                          | NTOLERANCE<br>DISPLAY<br>CONTRAINDI-<br>CATION WHEN<br>DETECTED? | DRUG TO DRU<br>SYSTEM<br>DEFAULT<br>SETTING<br>W<br>W<br>W<br>W<br>W<br>W<br>W<br>W | JG DOSE C                             | SYSTEM<br>DEFAULT<br>SETTING                                       | DO NOT DISPLAY FOR<br>SAME SHORT TERM<br>DRUG AND PATIENT<br>FOR<br>365 Day<br>365 Day<br>365 Day<br>365 Day<br>365 Day                                                                        | SYSTEM<br>DEFAULT<br>SETTING<br>365 Day<br>365 Day<br>365 Day<br>365 Day | DO NOT DISPLAY FOI<br>SAME CONTINUOUS<br>DRUG<br>AND PATIENT FOR<br>365 Day<br>365 Day<br>365 Day<br>365 Day<br>365 Day                             | R<br>SYSTEM<br>DEFAULT<br>SETTING<br>365 Day<br>365 Day<br>365 Day<br>365 Day                                                                            |
| ALLERGY<br>High Allergy<br>Unknown<br>Severity<br>Moderate<br>Allergy<br>Cross<br>Sensitive<br>Group<br>Refuted or<br>Resolved<br>Allergy | NTOLERANCE                                                       | DRUG TO DRU<br>SYSTEM<br>DEFAULT<br>SETTING<br>M<br>M<br>M<br>M<br>M<br>M           | JG DOSE C                             | SYSTEM<br>DEFAULT<br>SETTING<br>IIIIIIIIIIIIIIIIIIIIIIIIIIIIIIIIII | DO NOT DISPLAY FOR<br>SAME SHORT TERM<br>DRUG AND PATIENT<br>FOR       365     Day       365     Day       365     Day       365     Day       365     Day       365     Day       365     Day | SYSTEM<br>BEFAULT<br>365 Day<br>365 Day<br>365 Day<br>365 Day<br>365 Day | DO NOT DISPLAY FO<br>SAME CONTINUOUS<br>DRUG<br>AND PATIENT FOR<br>3655 Day<br>3655 Day<br>3655 Day<br>3655 Day<br>3655 Day<br>3655 Day<br>3655 Day | R         SYSTEM           DEFAULT         SETTING           365 Day         365 Day           365 Day         365 Day           365 Day         365 Day |

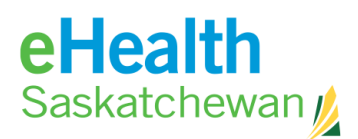

## **4.** Medication Profile

## 4.1. Medication Profile Details

The Medication profile provides health care professionals with a list of their patient's medications. While PIP strives to be comprehensive there is never a guarantee that a patient's medication profile is 100% complete.

#### How to Access the Medication Profile

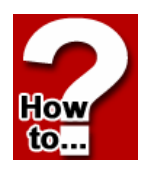

- 1. Log into PIP.
- 2. Select Facility. This screen only appears if the person is associated with more than 1 location.
- 3. The next screen that will appear is the *Person Search* Screen. This screen allows the user to search for a person using various criteria.

| PERSON SEARCH                                                                          |                                                                                             | i                                                                       | pharmaceutical<br>nformation program |
|----------------------------------------------------------------------------------------|---------------------------------------------------------------------------------------------|-------------------------------------------------------------------------|--------------------------------------|
| HSN/ULI:<br>Last Name:<br>Search Type:<br>First Name:<br>Art 10 Type:<br>Alternate ID: | Select Abernate 1d Type ¥     one of these fields must be filled is     GERATOR     GERATOR | Date of Birth:<br>Municipality:<br>Gender:<br>n<br>VIEW (PATIENY ILISY) | (.e., YYYY-MOR-DD)<br>Any x          |

#### How to Conduct a Person Search

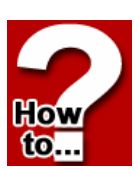

- 1. Enter search criteria in at least one field that is marked with an asterisk (\*).
- 2. Click **Search** or **Enter** to execute the search. If using an HSN search the user will be taken to the *Person Confirmation* Screen. If using an Alt ID or Name search the user will be taken to the *Person Search Results* Screen. If more than 25 results are found the computer will indicate the need to narrow search criteria.
- Click Person Name to choose this result and be linked to that individual's Person Confirmation Screen. If there is only one choice listed click Person Name or Enter to select that person and link to that individual's Person Confirmation Screen.

## eHealth Saskatchewan

| NEW SEARCH  | NE SEARCH |              | informa       | tion progr |
|-------------|-----------|--------------|---------------|------------|
| Full Name   | Age       | Municipality | Date of Birth | Gender     |
| Engel, A    | 50 Years  | MOOSE JAW    | 1960-Jul-20   | Male       |
| Engel, B    | 4 Years   | SASKATOON    | 2006-Jul-14   | Female     |
| ENGEL, BABY | 13 Months | MOOSE JAW    | 2010-Mar-20   | Male       |
| Engel, C    | 8 Years   | ESTEVAN      | 2002-May-30   | Female     |
| Engel, D    | 28 Years  | SASKATOON    | 1982-Jul-02   | Female     |
| Engel, E    | 12 Years  | ESTEVAN      | 1998-Nov-23   | Female     |
| Engel, F    | 49 Years  | REGINA       | 1961-Sep-29   | Male       |
| Engel, G    | 21 Years  | YORKTON      | 1989-Aug-14   | Female     |
| Engel, H    | 4 Years   | SASKATOON    | 2006-Jul-14   | Female     |
| Engel, I    | 33 Years  | DOG RIVER    | 1977-Jul-30   | Male       |
| Engel, J    | 78 Years  | DEBDEN       | 1933-Apr-25   | Male       |
| Engel, K    | 87 Years  | OUTLOOK      | 1923-Nov-23   | Male       |
| Engel, L    | 21 Years  | YORKTON      | 1989-Aug-14   | Female     |

Note: Click **New Search** to return to the *Person Search* Screen in which all search criteria will be cleared or Click **Refine Search** to return to the *Person Search* Screen with all the previously entered criteria still available.

4. The *Person Confirmation* Screen provides demographic information of the individual, allowing the user to verify they have the correct person before proceeding any further.

| PERSON CONFIRMATIC                                                                                                    | DN                                                                                                    | pharmaceutical<br>information program                                              |
|----------------------------------------------------------------------------------------------------|----------------------------------------------------------------------------------------------------|------------------------------------------------------------------------------------|
| ENGEL, BABY                                                                                                    | PERSON LOOKUP                                                                                                    |                                                                                    |
| HSN: 130 123 321                                                                                                    |                                                                                                    |                                                                                    |
| PERSON INFORMATION                                                                                                    |                                                                                                    |                                                                                    |
| HSN/ULI:<br>Alternate ID:<br>Last Name:<br>First Name:<br>Middle Name:<br>Gender:<br>Age:<br>Date of Birth:<br>Address:<br>Municipality:<br>Province/State:<br>Postal/Zip Code:<br>Country: | 130 123 321<br>ENGEL<br>BABY<br>Male<br>13 Months<br>2010-Mar-20<br>PO BOX 1897<br>MOOSE JAW<br>Saskatchewan<br>S6H 7N6<br>CANADA | Reason for Accessing Profile (required): Consultation Prescribing Dispensing Other |
|                                                                                                    | PERSON CONFIRMED SEARCH                                                                                                    | RESULTS ADD TO PATIENT LIST                                                        |

- Choose a reason for accessing the profile it is required that you enter a reason. If you are using the **Other Field** you must type in at least 10 characters. This reason will be saved to the user access report located in the **Tools** tab.
- 6. Click **Person Confirmed** to access the *Medical Profile Viewer* Screen (MPV). *This button will not appear if a profile is masked and the user does not have authorization to view.*
- 7. Click Search Results or New Search if the user searched using a HSN and there are no search results and the button New Search appears. This will link the user back to the *Person Search* Screen. If the user search using a name then various search results were found. This will cause the Search Results button to appear. his will link the user back to the *Person Search Screen Search Results* Screen. The previously listed results will still be available.

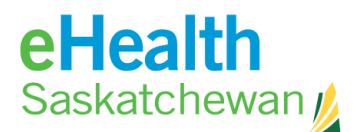

## 4.2. Masked Profiles

| PERSON CONFIRMAT                                                                                                    | ION                                                                                                    | pharmaceutical<br>information program                                                          |
|----------------------------------------------------------------------------------------------------|----------------------------------------------------------------------------------------------------|------------------------------------------------------------------------------------------------|
| ENGEL, B<br>HSN: 555 553 457<br>PERSON INFORMATION                                                                                                    | PERSON LOOK<br>Profile is Masked                                                                                                    |                                                                                                |
| HSN/ULI:<br>Alternate ID:<br>Last Name:<br>First Name:<br>Middle Name:<br>Gender:<br>Age:<br>Date of Birth:<br>Address:<br>Municipality:<br>Province/State:<br>Postal/Zip Code:<br>Country: | 555 553 457<br>Engel<br>B<br>Female<br>4 Years<br>2006-Jul-14<br>519 REDBERRY RD<br>SASKATOON<br>Saskatchewan<br>SYK 452<br>Chrowon | Reason for Accessing Profile (required):<br>Consultation<br>Prescribing<br>Dispensing<br>Other |
|                                                                                                    | (RECORD AUTHORIZATION) S                                                                                                    | EARCH RESULTS ADD TO PATIENT LIST                                                              |

#### 1. Click Record Authorization to view a masked record. This will then take the user

- to the *Record Authorization* Screen. This screen allows the user to documentation the reason for viewing a masked profile and the length of time which the user may view a masked profile.
- 2. Users must select both a circumstance and duration for viewing a masked profile. This information is stored electronically and is available to users in the Access Report under the **Tools** tab. This access information is also available to Saskatchewan residents in the "Access to Medication Profile Report". The purpose and details for each circumstance is

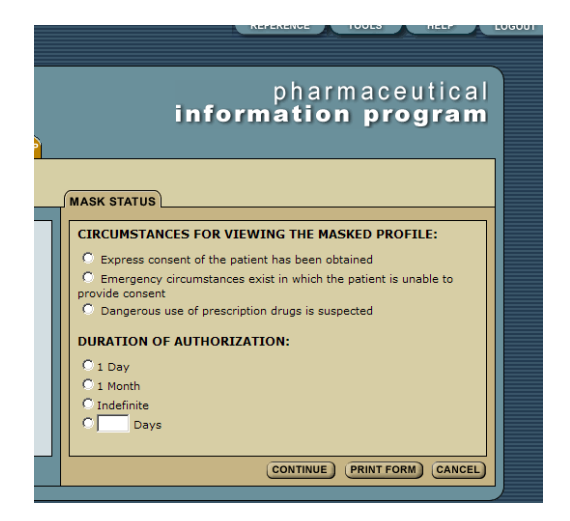

determined in the Privacy Impact Assessment (PIA) for PIP.

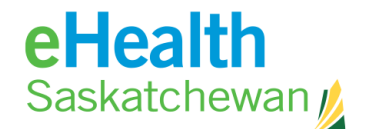

#### How to Document the Reason for Viewing a Masked Profile

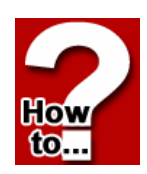

- 1. Choose the appropriate circumstance for viewing the masked profile by clicking the **Radio** button beside the reason.
- 2. Click on the **Radio** button beside the appropriate duration for viewing the profile or enter in the appropriate number of days in the blank field.
- 3. Click **Print Form** to obtain paper documentation for your personal files. Users must print before clicking **Continue** if they want a document from the system.
- 4. Click **Continue** to view the medication profile of the client.
- 5. Click Cancel to return to the Person Confirmation Screen.

Note: Users will only need to go through the authorization process once for the specified time period for that patient.

| RECORD AUTHORIZA                                                                                            | ATION                                                             | pharmaceutical<br>information program                                                                                                    |
|----------------------------------------------------------------------------------------------------|-------------------------------------------------------------------|----------------------------------------------------------------------------------------------------|
| ENGEL, B                                                                                                    | PERSON LOOKUP                                                     |                                                                                                    |
| HSN: 555 553 457                                                                                            | Profile is Masked                                                 |                                                                                                    |
| PERSON INFORMATION                                                                                          |                                                                   | MASK STATUS                                                                                                    |
| HSN/ULI:<br>Alternate ID:<br>Last Name:<br>First Name:<br>Middle Name:<br>Gender:<br>Age:<br>Date of Birth: | 555 553 457<br>Engel<br>B<br>Female<br>4 Years<br>2006-Jul-14     | CIRCUMSTANCES FOR VIEWING THE MASKED PROFILE:<br>CExpress consent of the patient has been obtained<br>CEmergency circumstances exist in which the patient is unable to<br>provide consent<br>Dangerous use of prescription drugs is suspected<br>DURATION OF AUTHORIZATION: |
| Address:<br>Municipality:<br>Province/State:<br>Postal/Zip Code:<br>Country:                                | 519 REDBERRY RD<br>SASKATOON<br>Saskatchewan<br>S7K 452<br>CANADA | C 1 Day<br>C 1 Month<br>C Indefinite<br>C Days                                                                                                    |
|                                                                                                    |                                                                   | CONTINUE PRINT FORM CANCEL                                                                                                    |

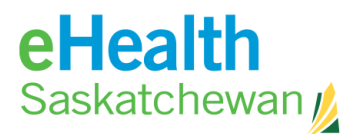

## 4.3. Patient List

| Reason<br>All | : Provider:<br>Engel, Helen (UNL | C) -        |          | List Date:<br>2008-Sep-12 | REFR |
|---------------|----------------------------------|-------------|----------|---------------------------|------|
| FIND PATI     | ENT                              |             |          |                           |      |
| TIME          | FULL NAME                        | HSN         | AGE      | COMMENTS                  |      |
| Арроі         | ntment                           |             |          |                           |      |
| 09:00         | CAGAN, ARASMIOS                  | 640 200 583 | 37 Years | Complete Physical         | REMO |
| 09:30         | OLDRICH, ZODERICK                | 103 358 374 | 34 Years | New Problem               | REMO |
| 09:40         | NED, POALOLLO                    | 103 357 114 | 12 Years | Rx Query                  | REMO |
| Rx Re         | enewals                          |             |          |                           |      |
|               | POLTINA, MEATAPO                 | 103 357 041 | 19 Years | Call Pharmacy             | REMO |
| Other         | В                                |             |          |                           |      |
|               | POAT, OGNIVIRYA                  | 444 611 037 | 13 Years |                           | REMO |
|               |                                  |             |          |                           |      |
|               |                                  |             |          |                           |      |
|               |                                  | FIND        | PATIENT  |                           |      |
|               |                                  |             |          |                           |      |

The patient list allows the user to view a list of patients for a specified date, for themselves or any other users from the same location. Once a patient list has been created, the list can then be used by a provider to quickly select a person instead of performing a person search. The patient list can be created in advance and can be updated and changed at any point.

#### How to Add to Patient List

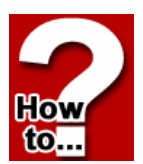

The *Person Confirmation* Screen allows the user to add a patient to a patient list for a specific user on a specific date. The default date is the current date however, patients can be added to past, current and future dates.

|                                                                                                    |                                                                   | Information program                                                                              |
|----------------------------------------------------------------------------------------------------|-------------------------------------------------------------------|--------------------------------------------------------------------------------------------------|
| ENGEL, B<br>HSN: 555 553 457<br>PERSON INFORMATION                                                          | PERSON LOOKUP<br>Profile is Masked                                |                                                                                                  |
| HSN/ULI:<br>Alternate ID:<br>Last Nome:<br>First Name:<br>Niddle Name:<br>Gender:<br>Age:<br>Date of Birth: | 555 553 457<br>Engel<br>B<br>Female<br>4 Years<br>2006-Jul 14     | Reason for Accessing Profile (required):<br>Consultation<br>Prescribing<br>Colsponding<br>Cother |
| Address:<br>Municipality:<br>Province/State:<br>Postal/Zip Code:<br>Country:                                | 519 REDBERRY RD<br>SASKATOON<br>Saskatchewan<br>S7K 452<br>CANADA |                                                                                                  |

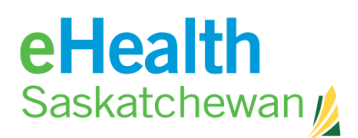

| ADD TO PAT              | FIENT LIST                                                                             | pharmaceutical<br>information program |
|-------------------------|----------------------------------------------------------------------------------------|---------------------------------------|
| ENGEL, B                | 57                                                                                     |                                       |
| PROVIDER:<br>LIST DATE: | Trainer, aaaaa (UNLIC) 🔽<br>2011-May-18 🚮                                              |                                       |
| REASON:                 | C Appointment <b>TIME:</b> (00:00 to 23:59)<br>C RX Renewals<br>C Other A<br>C Other B |                                       |
| COMMENT:                | Select Comment 💌                                                                       |                                       |
|                         | OK BACK                                                                                |                                       |

- 1. Search for the patient you wish to add to your list.
- 2. On the *Person Confirmation* Screen, click the **Add to Patient List** button.
- 3. On the *Add to Patient List* Screen, you can select the provider you are creating the list for and then select the list date.
- 4. Enter a reason option: appointment, prescription renewal or other A or B. How you organize a patient list is a personal choice.
- 5. Enter a time allowing you to sort the list by time. This field works on a 24 hour clock.
- 6. Click **OK** to add the patient to the patient list for that specific date.
- 7. Click **Back** to return to the *Person Confirmation* Screen.

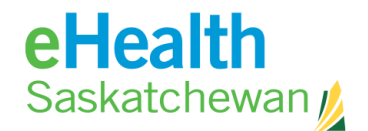

#### How to View a Patient List

The *Person Search* Screen allows the user to view a previously created patient list.

| PERSON SEARCH |                               |                         |                 | i              | nforma           | tion p |
|---------------|-------------------------------|-------------------------|-----------------|----------------|------------------|--------|
|               | (SN/UL)                       |                         |                 | Date of Birth: |                  | -      |
|               | ast Name:                     |                         | -               | Municipality:  | (i.e., mm-Mon-Di | 2)     |
| ;             | Search Type:<br>First Name:   | Exact x                 |                 | Genderi        | Any 2            |        |
|               | Alt ID Type:<br>Alternate ID: | Select Alternate Id 1   | ype - M         |                |                  |        |
|               |                               | * one of these fields m | at be filled in |                |                  |        |

- 1. On the Person Search Screen click the **View a Patient List** button.
- Click **Refresh** to view a patient list matching the chosen criteria. The list area of the screen is divided into 4 subgroups:
   Appointment
   Rx renewal

| Appointment | Rx renev |
|-------------|----------|
| Other       | Other B  |

- 3. Click Find a Patient to return to the Person Search Screen.
- 4. Click Patient Name to link to that specific individual's Medical Profile Viewer Screen. If an individual has their record masked and the user does not have authorization to view clicking on the patient's name will cause the record authorization screen to appear – allowing the user to record and access the profile.
- 5. Click **Remove** to remove the person from the patient list.
- 6. To exit the Patient list, select **Find a Patient** and you will be returned to the *Person Search* Screen.

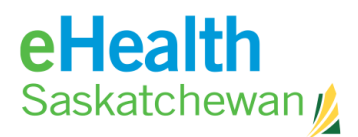

## 4.4. Viewing the Medication Profile

The medication profile splits the screen into two panels – left and right.

| SIXTH, CHARLIE                                                       |                                         |                                   | PERSON L        | оокир                          |                |        |                                                          |               |
|----------------------------------------------------------------------|-----------------------------------------|-----------------------------------|-----------------|--------------------------------|----------------|--------|----------------------------------------------------------|---------------|
| HSN: 623 456 792 Gender: M                                           | ale                                     |                                   | DRUG A          | LLERGIES (D) NON-              | DRUG ALLERGIES | (ND) I | NTOLERANCES                                              |               |
| Age: 4<br>Home:<br>Work:                                             | 6 Years   1961-Se                       | ep-29                             | L - Sal         | icylat?                        | hell fish?     | ŀ      | H - Penicilli?<br>peanuts?                               |               |
| ACTIVE RX RX HISTORY ALLER                                           | GIES                                    | 22405                             | _               |                                |                |        |                                                          |               |
| Active Drescriptions                                                 | DISPENSED                               | RUGS                              |                 | _                              | • -            |        |                                                          |               |
| Acuve Prescriptions                                                  |                                         |                                   | Histo           | ory of Dispens                 | ed Drugs       | (4     | Months)                                                  | Â             |
| Continuous                                                           | 10032 11112                             |                                   | FILL            | DRUG NAME                      | QTY            | DAYS   | PRESCRIBER                                               | Ξ             |
| <u>CRESTOR 10 MG TABL</u> <u>Metformin HCL 500</u> Warfarin Sodium 1 | 1 TAB QD<br>3 TAB QD<br>Adjust as Direc | Pending<br>Pending<br>ted Pending | 2008-<br>Jul-23 | APO-IMIPRAMINE 50<br>00326852  | 136 TAB        | 34     | Kozakavich, Ronald<br>Pharmasave #433                    |               |
| ort-Term                                                             |                                         | E                                 | 2008-<br>Jul-23 | APO-LORAZEPAM 1 MG<br>00655759 | 14 TAB         | 7      | Wildenboer, Wilhelmina<br>Lakeshore Pharmacy             |               |
| External Rx Informatio                                               | n I IAB QD                              |                                   | 2008-<br>Jul-23 | APO-LORAZEPAM 1 MG<br>00655759 | 30 TAB         | 30     | Goluboff, Steven<br>Safeway Food & Drug<br>Pharmacy #341 |               |
| CLYCON 500 MG TABL                                                   | My Pharmacy S                           | 50 pills Sept 1                   | 2008-<br>Jul-23 | APO-MEFENAMIC 250              | 40 CAP         | 10     | Stewart, Boyd<br>Pharmasaye 416                          |               |
| Recently Active Prescrip                                             | tions<br>  DOSE   FRE                   | Q   STATUS<br>Filled              | 2008-<br>Jul-23 | APO-OMEPRAZOLE 20<br>02245058  | 34 CAP         | 34     | Prescriber, Unknown<br>Yorkton Co-op - Drug<br>Dept.     |               |
| © APO-LORAZEPAM 1 MG<br>© APO-OMEPRAZOLE 20<br>© APO-PERINDOPRIL 8   |                                         | Filled<br>Filled<br>Filled        | 2008-<br>Jul-23 | APO-PERINDOPRIL 8<br>02289296  | 34 TAB         | 34     | Muhammad, Iffat<br>Shoppers Drug Mart<br>#427            |               |
| APO-RAMIPRIL 10 MG     ASPIRIN 81 MG TAB     ASDIRIN ARTHRITIS       |                                         | Filled<br>Filled                  | 2008-<br>Jul-23 | APO-RAMIPRIL 10 MG<br>02251582 | 35 CAP         | 50     | Prescriber, Unknown<br>Stueck Pharmacy Ltd.              |               |
| AVAPRO 300 MG TABL     CENTRUM TABLET     DIAMICRON MR 30 MG         |                                         | Filled<br>Filled                  | 2008-<br>Jul-23 | ASPIRIN 81 MG TAB<br>02237726  | 34 TAB         | 34     | Khurana, Mahesh<br>Shoppers Drug Mart<br>#403            |               |
| DIOVAN 160 MG TABL     DOCUSATE SODIUM 10                            |                                         | Filled<br>Filled                  | 2008-<br>Jul-23 | ASPIRIN ARTHRITIS<br>02150417  | 28 TAB         | 28     | Ugwumba, Rukevwe<br>Avon Rexall Drug Store               |               |
| DOM-CITALOPRAM 20     DOM-PAROXETINE 20     ENTROPHEN 81 MG TA       |                                         | Filled<br>Filled<br>Filled        | 2008-<br>Jul-23 | AVAPRO 300 MG TABL<br>02237925 | 34 TAB         | 34     | Pilot, Lorne<br>Drugstore Pharmacy                       | ÷             |
|                                                                      |                                         |                                   |                 |                                |                |        |                                                          |               |
|                                                                      |                                         |                                   |                 |                                |                |        |                                                          | $\overline{}$ |
|                                                                      |                                         |                                   |                 |                                | $\sim$         |        |                                                          |               |
|                                                                      |                                         |                                   |                 |                                |                |        |                                                          |               |

Left hand panel

**Right hand panel** 

**Left Panel:** The left panel has a possible 4 tabs that show and display data when the user clicks on the tab. They are:

- Active Rx
- Rx History
- Allergies
- EDS (The EDS tab will only appear if the patient has an EDS application.)

Holding the computer cursor over top of a drug name on the left panel will cause a drug name information fly over box to appear.

Holding the computer cursor over top of the Days column will cause a dispensed information fly over box to appear. The number of days is calculated from the first dispense to the current date.

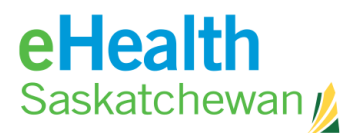

There are 5 possible icons that could be displayed beside a prescription. They are:

- **D** White piece of paper with the corner folded indicates a Prescription Review Program prescription.
- **Upside down orange triangle** indicates that there was a recorded contraindication and is a link to the contraindication details.
- **Q** A green circle with a white P indicates the source of information for the data as being the Prescription Drug Plan database.
- • A blue circle with a white i indicates an FYI prescription.
- A yellow sticky note indicates an informational note has been attached to this prescription.

**Right Panel**: The right hand panel displays a dispensing report for the last 4 months for that patient.

**Top of Profile:** The top of the medication profile provides a quick summary of the allergy/intolerance information for that patient. If the box states "review not done" it means that no user has recorded an allergy/intolerance review. If the box states "none known" this indicates that a review has been done and the patient has confirmed they have no know allergies/intolerances. If any allergies/intolerances are recorded they are listed by first identifying the reaction type as:

- High H
- Medium M
- Low L

Then the name of the allergen is listed. The "?" behind the allergen name indicates a suspected (not confirmed) allergy/intolerance.

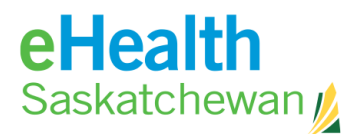

## 4.5. Active Rx Screen

The **Active Rx** tab is split into 2 sections; Active Prescription and Recently Active Prescriptions.

| ACTIVE RX RX HISTORY ALLER                    | GIES                                       |                |      |                                          |
|-----------------------------------------------|--------------------------------------------|----------------|------|------------------------------------------|
| PRINT MENU MULTIPLE Rx OPTION                 | S) DISPENSE                                | D DRUGS        | PRIN | IT PEND. R                               |
| Active Prescriptions                          |                                            |                |      |                                          |
| DRUG                                          | DOSE                                       | FREQ           | DAYS | STATUS                                   |
| > Continuous                                  |                                            |                |      |                                          |
| CRESTOR 10 MG TAB<br>GLYCON 500 MG TAB        | 10 mg<br>1 TAB                             | QD<br>QD       |      | Pending<br>Pending                       |
| NU-HYDRO 25 MG TA                             | 1 TAB<br>1 TAB                             | QD<br>OD       |      | Pending<br>Pending                       |
| Warfarin Sodium 1           Warfarin Sodium 2 | Adjust as<br>1 TAB                         | Directed<br>QD |      | Pending<br>Pending                       |
| Short-Term                                    |                                            |                |      |                                          |
|                                               | 1 TAB<br>2 - 5 TAB<br>Variable<br>Variable | TID<br>TID     | PRN  | Pending<br>Pending<br>Pending<br>Pending |
| External Rx Information                       | on                                         |                | C    | DISPLAY 🔒                                |
| TYLENOL W/CODEINE                             | testing rer                                | noval          |      |                                          |
| Recently Active Prescriptions                 |                                            |                |      |                                          |
| DRUG                                          | DOSE                                       | FREQ           |      | STATUS                                   |
| CRESTOR 10 MG TAB                             | Variable                                   |                |      | D/C                                      |
|                                               |                                            |                |      |                                          |

#### Active Prescriptions

Active prescriptions are defined as any medication that the patient *should currently be taking* assuming the data entered is correct and the patient is complying. This section is split in to 3 categories:

**Continuous:** This will reflect any e-Prescription in which the prescriber deemed the drug therapy to be continuous.

**Short Term:** This will reflect any e-Prescription in which the prescriber deemed the drug therapy to be short term.

**External:** This will reflect any active prescriptions the patient is taking which were not e-Prescribed in the PIP system.

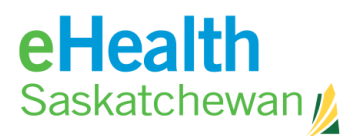

There are two types of prescriptions that meet the following criteria:

- **Prescription Drug Data Base Prescriptions:** These are any prescriptions that are filled in a community pharmacy and do not match to a prescription created in PIP.
- FYI Prescriptions: Medication the patient is already taking but, for various reasons, is missing from the profile. This process does not result in a paper prescription but is intended to allow health care professionals the ability to keep a patient profile updated. If the drug the patient is taking could <u>only</u> be obtained with a prescription then a prescriber can use the update functionality to add this information to the patient's profile. Other medications like over-the-counter (OTC) and sample medication provided by a Physician may be entered using this function if the health care professional believes that the recording of this information is relevant ant imperative to contraindication checking.

#### **Recently Active Prescriptions**

Recently Active prescriptions can be defined as any medication the patient should have completed taking but have taken within the last **30 days** – assuming the data entered was correct and the patient did comply.

## 4.6. Medication Link Views

Clicking the **Drug Name** Link causes the right panel tabs to display 4 additional tabs which provide details about the

prescription.

- Rx Details
- Dispensing History
- Status History
- Notes

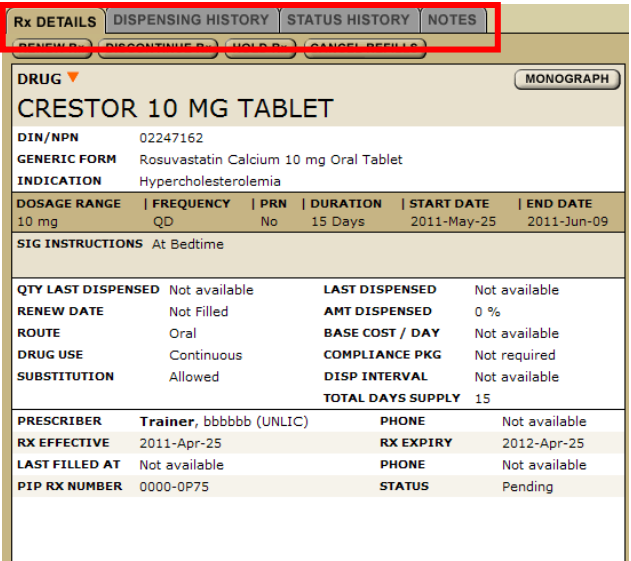

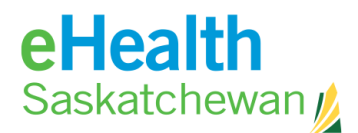

## 4.7. Rx Details

Rx Details allows the users to renew, discontinue or hold prescriptions as well as cancel refills.

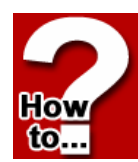

#### How to Renew an Rx

1. In the medication profile click the **Drug Name** to open *Rx Details* Screen.

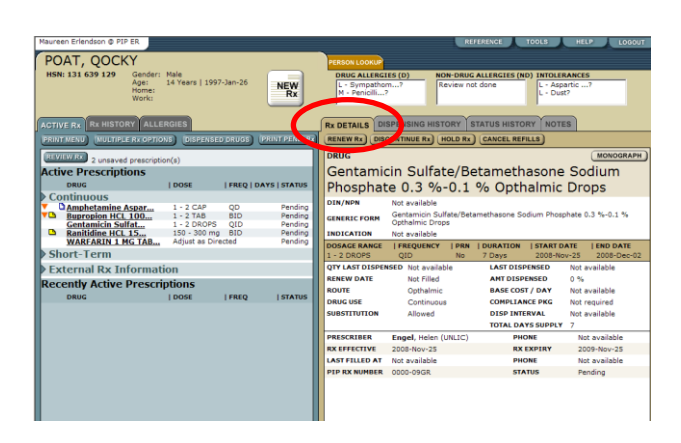

- 2. Click Renew Rx to open the tab on the right panel. At this point the system will check for contraindications. Any detected contraindications will be displayed for management. Once any displayed contraindications are managed the user will be presented with the *Create Prescription* Screen. If the system believes there is some days' supply of medication still available the user will be given an opportunity to adjust the days remaining prior to accessing the renewal screen.
- CONTINUE

   Warfarin Sodium 10 mg Oral Tablet
   (ABANDON)

   Drug Interaction Alert (Moderate)
   Options
   with PREDNISONE SO MG TABLET

   Drug Interaction Alert (Moderate)
   options
   with TYLENOL W/CODEINE NO. 4 TABLET

   Additional Messages

   Dosage Problem
   Dosage Validation NOT performed. Daily dosage is not calculable for
   "Warfarin Sodium 10 mg Oral Tablet".

- 3. Click Renew.
- 4. Change any of the fields.
- 5. Click **Review Rx**. The original prescription is moved directly to prescription history.

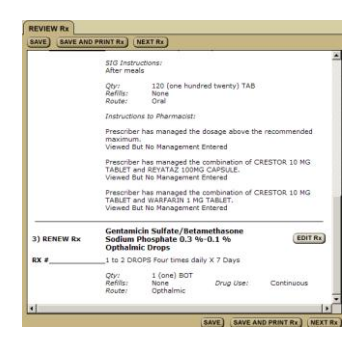
MONOGRAPH

Not available

2012-Apr-25

Not available

Pendina

SAVE SAVE AND PRINT RX BACK

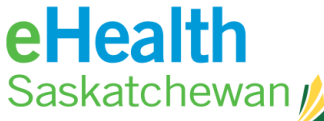

- 6. At this point the user may create a second prescription by clicking the **Next Rx** button.
- 7. If there is a problem with the information click **Edit Rx** to return to the prescription fields and change what information is wrong or missing. If the prescription is as the prescriber wants it then:

MODIFY Rx

NU-HYDRO 25 MG TABLET

Not available

Trainer, bbbbbb (UNLIC)

Ineffective

Not available

EFFECTIVE DATE 2011-Jun-30

RX EFFECTIVE 2011-Apr-25

PIP RX NUMBER 0000-0P74

Hydrochlorothiazide 25 mg Oral Tablet

-

RX EXPIRY

PHONE

рнон

STATUS

0225065

DRUG

DIN/NPN

REASON

GENERIC FORM

Discontinue Rx

INDICATION

PRESCRIBER

LAST FILLED AT

8. Click Save and Print.

#### How to Discontinue a Prescription

1. Click Drug Name to open Rx Detail Screen.

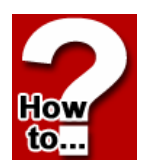

How

to..

- 2. Click **Discontinue Rx**. This will cause in the *Modify Rx* Screen to appear.
- 3. Select a reason for discontinuing the Rx from the **Reason** drop down menu.
- 4. Click **Save** or Save and Print Rx. The prescription will move to recently active and the status on the profile will display D/C.

# How to Place Hold on a Prescription

- 1. Click Drug Name to open Rx Detail Screen.
- 2. Click **Hold Rx**. This will cause in the *Modify Rx* Screen to appear.
- 3. Select a reason for placing a hold on the Rx from the **Reason** drop down menu.
- Click Save or Save and Print Rx. Note that only active prescriptions can be placed on hold. The prescription remains on the active list with a status of hold.

| DRUG 🔻         |                         |               | (MONOGRAPH)      |
|----------------|-------------------------|---------------|------------------|
| Warfarin       | Sodium 10 mg            | ) Oral Tablet |                  |
| DIN/NPN        | Not available           |               |                  |
| GENERIC FORM   | Warfarin Sodium 10 mg O | ral Tablet    |                  |
| Hold Rx        | pacemaker               |               |                  |
| REASON         | Select Reason           | •             |                  |
| EFFECTIVE DATE | 2011-Jun-30             |               |                  |
| HOLD RELEASE D | ATE 🚺                   |               |                  |
| PRESCRIBER     | Engel, Helen (UNLIC)    | PHONE         | Not available    |
| RX EFFECTIVE   | 2011-Mar-01             | RX EXPIRY     | 2012-Mar-01      |
| LAST FILLED AT | Not available           | PHONE         | Not available    |
| PIP RX NUMBER  | 0000-0N8X               | STATUS        | Hold             |
|                |                         |               |                  |
|                |                         |               |                  |
|                |                         |               |                  |
|                |                         |               |                  |
|                |                         |               |                  |
|                |                         |               |                  |
|                |                         |               |                  |
|                |                         | SAVE SAVE A   | ND PRINT RX BACK |
|                |                         |               |                  |

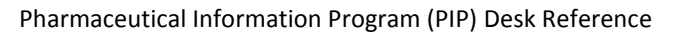

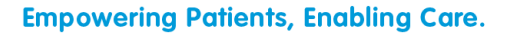

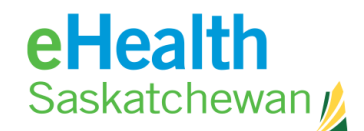

#### How to Release a Hold on a Prescription

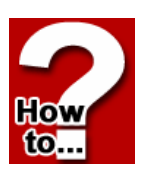

- 1. Click Drug Name to open Rx Detail Screen.
- 2. Click **Release Rx.** This will cause the M and the *Modify Rx* Screen to appear.
- 3. Select a reason for reactivating the Rx from the **Reason** drop down menu.
- Click Save or Save and Print. At this point the system will check for contraindications. Any detected contraindications will be displayed for management. Once any displayed contraindication is managed the user will be able to continue.

| MODIFY Rx      |                                  |               |               |
|----------------|----------------------------------|---------------|---------------|
|                |                                  |               |               |
| DRUG 🔻         |                                  |               | MONOGRAPH     |
| GLYCON         | 500 MG TABLET                    |               |               |
| DIN/NPN        | 02229516                         |               |               |
| GENERIC FORM   | Metformin HCL 500 mg Oral Tablet |               |               |
| INDICATION     | Type 2 Diabetes Mellitus         |               |               |
| Reactivate I   | ₹x                               |               |               |
| REASON         | Select Reason                    | •             |               |
| EFFECTIVE DATE | 2011-Jun-30                      |               |               |
| PRESCRIBER     | Trainer, aaaaa (UNLIC)           | PHONE         | Not available |
| RX EFFECTIVE   | 2011-May-18                      | RX EXPIRY     | 2012-May-18   |
| LAST FILLED AT | Not available                    | PHONE         | Not available |
| PIP RX NUMBER  | 0000-0Q3F                        | STATUS        | Hold          |
|                |                                  |               |               |
|                |                                  |               |               |
|                |                                  |               |               |
|                |                                  |               |               |
|                |                                  |               |               |
|                |                                  |               |               |
|                |                                  |               |               |
|                |                                  |               |               |
|                |                                  |               |               |
|                |                                  | SAVE SAVE AND | PRINT Rx BACK |

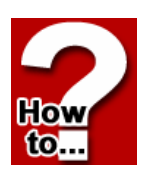

#### How to Cancel a Refill on a Prescription

This feature allows the provider to instruct the patient to continue taking what medication they currently have in their possession but not to have the prescription filled again. *Note: This button will never appear for an ADAPT prescription.* 

- 1. Click Drug Name.
- 2. Click Cancel Refills. This will change the status of the Rx to Revoked.

| ACTIV | ACTIVE RX RX HISTORY ALLERGIES |          |            |                  |  |  |  |  |  |  |
|-------|--------------------------------|----------|------------|------------------|--|--|--|--|--|--|
| PRINT | MENU MULTIPLE Rx OPTIONS       | DISPEN   | SED DRUG   | B PRINT PEND. Rx |  |  |  |  |  |  |
| Activ | e Prescriptions                |          |            |                  |  |  |  |  |  |  |
|       | DRUG                           | DOSE     | FREQ       | DAYS   STATUS    |  |  |  |  |  |  |
| Col   | ntinuous                       |          |            |                  |  |  |  |  |  |  |
| ▼     | GLYCON 500 MG TAB              | 1 TAB    | QD         | Revoked          |  |  |  |  |  |  |
| ▼     | Warfarin Sodium 1              | Adjust a | s Directed | Hold             |  |  |  |  |  |  |
| ▼ 🖪   | Warfarin Sodium 2              | 1 TAB    | QD         | Hold             |  |  |  |  |  |  |
| > Sho | ort-Term                       |          |            |                  |  |  |  |  |  |  |
| •     | PREDNISONE 50 MG               | Variable |            | Hold             |  |  |  |  |  |  |
| Fx    | ernal Rx Information           | 1        |            | DISPLAY ()       |  |  |  |  |  |  |

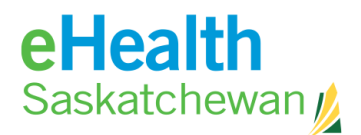

How to...

# 4.8. Dispensing History Tab

The screen displays a list of individual dispensing events related to a prescription. These events are listed in reverse chronological order.

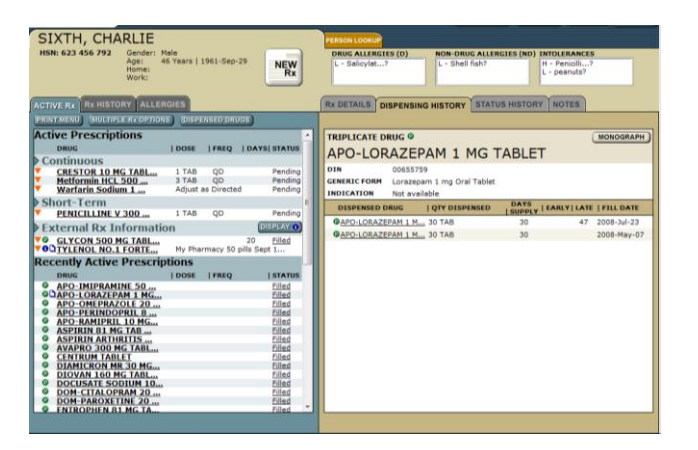

#### How to Access the Dispensing Details

- 1. In the medication profile click **Drug** Status. Dispensing history will appear on the right hand side this is not an active link if the **DRUG STATUS** is pending because there are no associated dispenses for the prescription. This screen provides detailed information about one specific dispensing event.
- Click the Back button to return to the Dispensing History tab.
- Click the Monograph button to access a clinical drug monograph and a patient hand out if available.

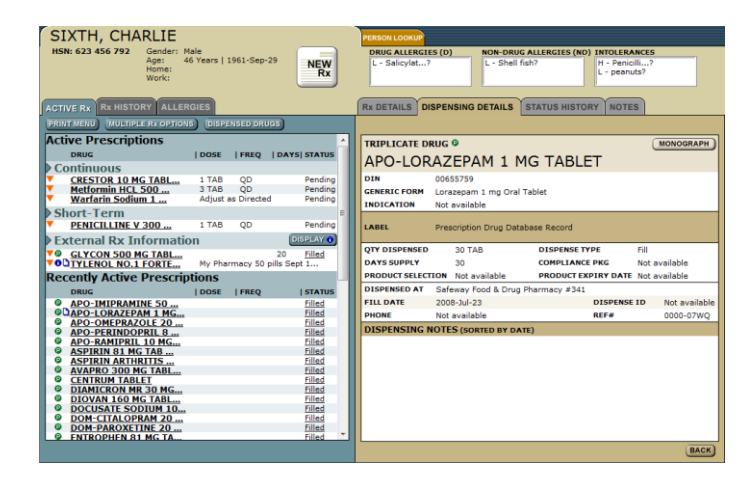

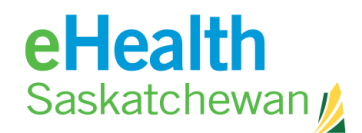

#### How to Print Dispensing Report

- 1. In the medication profile Click Print Menu and a list will appear on right side panel.
- 2. Click Print Dispensing Report Link.

Remember: Print options work on popup blockers so it is important that they accept pop-ups from the site.

# 4.9. Status History Tab

This tab tracks any changes made to the prescriptions status such as hold or discontinue. If the prescription status has never changed then this tab will be empty.

#### How to access the Status History

- 1. In the medication profile Click the **Drug Name** or **Drug Status**. The *Rx Details* Screen will appear on the right hand panel.
- 2. Click on the Status History tab.

|   | Maureen Erlendson @ PIP ER                              |                              |                | REFERENCE TOOLS HELP LOGOUT                                                                                                    |
|---|---------------------------------------------------------|------------------------------|----------------|----------------------------------------------------------------------------------------------------|
|   | POAT, OGNIVIRYA                                         |                              |                | PERSON LOOKUP                                                                                                    |
|   | HSN: 444 611 037 Gender: M<br>Age: 11<br>Home:<br>Work: | ale<br>6 Years   1995-Feb-02 | NEW            | DRUG ALLERGIES (D)         NON-DRUG ALLERGIES (ND)         INTOLERANCES           H - Ace Inhib?         A         H - guinea pi?         Refuted Record - D         A           L - (Do Not U?         L         Opioids-M?         H - Peanuts?         H - Oust?         L - Olives? |
|   | ACTIVE Rx Rx HISTORY ALLERO                             | GIES                         |                | Rx DETAILS DISPENSING HISTOR                                                                                                    |
|   | PRINT MENU) (MULTIPLE Rx OPTIONS                        | DISPENSED DRUGS              | PRINT PEND. Rx | DISCONTINUE RX RELEASE RX HOLD RX                                                                                                    |
|   | Active Prescriptions                                    |                              |                | TRIPLICATE DRUG V MONOGRAPH                                                                                                    |
|   | DRUG                                                    | DOSE  FREQ                   | DAYS   STATUS  | Morphine HCL 20 mg Oral Tablet                                                                                                    |
|   | Continuous                                              |                              |                | DIN/NRN Not available                                                                                                    |
|   | CRESTOR 10 MG TAB                                       | 10 mg QD                     | Pending        |                                                                                                    |
|   | GLYCON 500 MG TAB                                       | 1 TAB QD                     | Hold           | GENERIC FORM Morphine HCL 20 mg Oral Tablet                                                                                                    |
|   |                                                         | 1 TAB OD                     | Pending        | INDICATION Pain                                                                                                    |
| • | Warfarin Sodium 1                                       | Adjust as Directed           | Hold           | STATUS   START DATE   END DATE   AUTHORIZED BY                                                                                                    |
|   | Varfarin Sodium 2                                       | 1 TAB QD                     | Hold           | HOLD 2011-Jun-10 Trainer, aaaaa (UNLIC)                                                                                                    |
|   | Short-Term                                              |                              |                |                                                                                                    |
|   | Morphine HCL 20 m                                       | 2 - 5 TAB TID                | Hold           |                                                                                                    |
|   | PREDNISONE SUMG                                         | variable                     | Pending        |                                                                                                    |
|   | External Rx Informatio                                  | n                            | DISPLAY ()     |                                                                                                    |
|   | TYLENOL W/CODEINE                                       | testing removal              |                |                                                                                                    |
|   | Recently Active Prescript                               | tions                        |                |                                                                                                    |
|   | DRUG                                                    | DOSE   FREQ                  | STATUS         |                                                                                                    |
|   | PREDNISONE 5 MG T                                       | 1 TAB TID<br>Variable        | D/C<br>D/C     |                                                                                                    |
|   |                                                         |                              |                |                                                                                                    |

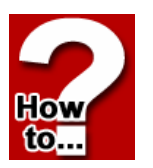

How

to.

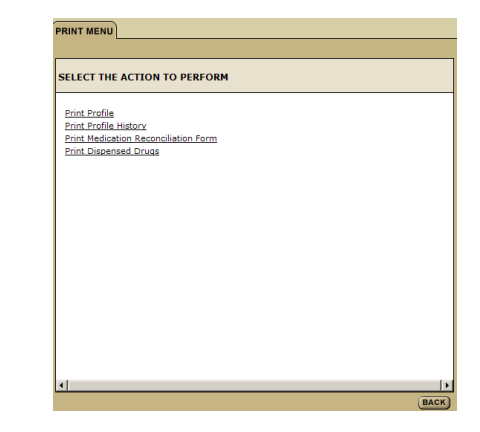

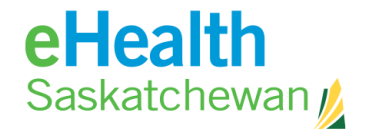

Hov

to

fin

# How to Discontinue an Rx from the Status History Tab

- 1. Click the **Discontinue** button. This will cause the *Modify Rx* Screen to appear.
- 2. Choose a reason for discontinuing the Rx from the **Reason** drop down menu.
- 3. Click Save or Save and Print Rx.

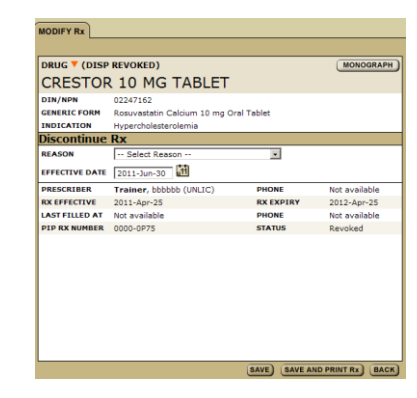

Rx DETAILS DISPENSING HISTORY STATUS HISTORY NOTES

DISCONTINUE RX) RELEASE RX) HOLD RX)

# How to Hold a Rx from the Status History Tab

1. Click the **Hold** button. This will cause the *Modify Rx* Screen to appear.

| Rx DETAILS  | DISPENSING HISTOR | Y STATUS HISTORY | NOTES |  |
|-------------|-------------------|------------------|-------|--|
| DISCONTINUE |                   |                  |       |  |

- 2. Choose a reason for placing a hold on the Rx from the **Reason** drop down menu.
- 3. Click Save or Save and Print Rx.
- 4. Clicking the **Release** button allows user to remove the hold the previously saved status will display.

| told Rx         | Nasal Polyp          |           |               |
|-----------------|----------------------|-----------|---------------|
| iold Rx         |                      |           |               |
|                 |                      |           |               |
| REASON          | Select Reason        |           |               |
| EFFECTIVE DATE  | 2011-Jun-30          |           |               |
| IOLD RELEASE DA | ATE 🔛                |           |               |
| PRESCRIBER      | Engel, Helen (UNLIC) | PHONE     | Not available |
| RX EFFECTIVE    | 2011-Mar-01          | RX EXPIRY | 2012-Mar-01   |
| AST FILLED AT   | Not available        | PHONE     | Not available |
| PIP RX NUMBER   | 0000-0N8W            | STATUS    | Pending       |

| Rx DETAILS DISPENSING HISTORY STATUS HISTORY NOTES |           |
|----------------------------------------------------|-----------|
| DISCONTINUE RX RELEASE RX HOLD RX                  |           |
|                                                    | MONOGRAPH |

5. Clicking the **Monograph** button allows users to access a clinical drug monograph and a patient hand out if available.

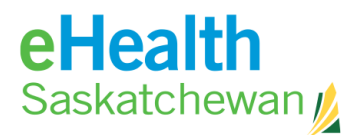

# 4.10. Notes Tab

The **Notes** tab will display any notes associated with a specific prescription. There are no flags or icons associated with the prescription to alert the user to the attached note. Notes should be medically relevant.

#### How to Access the Notes Tab

- 1. In the medication profile, click **Drug Name** or **Drug Status** and the *Rx Details* Screen will appear on the right hand panel.
- How to...
- Click on the Notes tab. Any notes that are attached to a prescription will be displayed here.

|                                                                                                    |                        | MONOGRAPH |  |  |  |  |
|----------------------------------------------------------------------------------------------------|------------------------|-----------|--|--|--|--|
| CRESTOR                                                                                              | 10 MG TABLET           |           |  |  |  |  |
| DIN/NPN 02247162 GENERIC FORM Rosuvastatin Calcium 10 mg Oral Tablet INDICATION Hynercholesterolemia |                        |           |  |  |  |  |
| Prescription                                                                                         | Notes (sorted by date) |           |  |  |  |  |
|                                                                                                    |                        |           |  |  |  |  |
|                                                                                                    |                        |           |  |  |  |  |
|                                                                                                    |                        |           |  |  |  |  |

#### How to Create a New Rx Note

- 1. In the medication profile, click the **Drug Name** or **Drug Status** and the *Rx Details* Screen will appear on the right hand pane.
- 2. Click the Notes tab.
- 3. Click Create New Rx Note button.
- 4. Enter comments in the **Comments** field.
- 5. Click the **Save** button to save all entered information.

| Rx DETAILS D                          | ISPENSING HISTORY STATUS HISTORY NOTES                                   |           |
|---------------------------------------|--------------------------------------------------------------------------|-----------|
| DRUG 🔻 (DIS                           | P REVOKED)                                                               | MONOGRAPH |
| GLYCON                                | 500 MG TABLET                                                            |           |
| DIN/NPN<br>GENERIC FORM<br>INDICATION | 02229516<br>Metformin HCL 500 mg Oral Tablet<br>Type 2 Diabetes Mellitus |           |
| Record Pre                            | escription Note                                                          |           |
| Note: To Hold o                       | or Stop an Rx, please use Modify Rx.<br>2011-Jun-30                      |           |
| COMMENTS                              |                                                                          | *         |
|                                       |                                                                          | SAVE BACK |

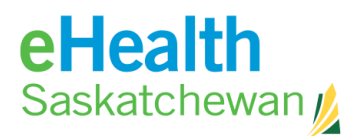

# 4.11. Medication Profile Print Menu

Clicking the **Print Menu** button in the medication profile causes 4 printing options to appear on the right panel.

| _   |                              |             |           |       |                                      |
|-----|------------------------------|-------------|-----------|-------|--------------------------------------|
| ACT | IVE RA HISTORY ALLERO        | GIES        |           |       |                                      |
| PRI | NT MENU) MULTIPLE Rx OPTIONS | DISPENSE    | D DRUGS   | PRINT | PRINT MENU                           |
| Act | ive Prescriptions            |             |           |       |                                      |
| -   | DRUG                         | DOSE        | FREQ      | DAYS  | SELECT THE ACTION TO PERFORM         |
| ⊳ C | ontinuous                    |             |           |       |                                      |
| V   | CRESTOR 10 MG TAB.           | 10 ma       | OD        |       | Print Profile                        |
| V   | GLYCON 500 MG TAB            | 1 TAB       | <b>OD</b> |       | Print Profile History                |
| •   | NU-HYDRO 25 MG TA            | 1 TAB       | QD        |       | Print Medication Reconciliation Form |
| ▼   | NU-HYDRO 25 MG TA            | 1 TAB       | QD        |       | Print Dispensed Drugs                |
| •   | Warfarin Sodium 1            | Adjust as   | Directed  |       |                                      |
| ▼ 🖪 | Warfarin Sodium 2            | 1 TAB       | QD        |       |                                      |
| S   | hort-Term                    |             |           |       |                                      |
| ▼   | Hydromorphone HCL            | 1 TAB       | TID       | PRN   |                                      |
| ▼   | Morphine HCL 20 m            | 2 - 5 TAB   | TID       |       |                                      |
| •   | PREDNISONE 5 MG T            | Variable    |           |       |                                      |
| •   | PREDNISONE 50 MG             | Variable    |           |       |                                      |
| E:  | xternal Rx Informatio        | n           |           | DI    |                                      |
| •   | ODTYLENOL W/CODEINE          | testing rer | noval     |       |                                      |
| Re  | cently Active Prescript      | tions       |           |       |                                      |
|     | DRUG                         | DOSE        | FREQ      | 1     |                                      |
| •   | CRESTOR 10 MG TAB            | Variable    |           |       | 1                                    |
|     |                              |             |           |       | BACI                                 |

# How to Print Medication Profile Report

- 1. In the medication profile click **Print Menu** and a list will appear on right side panel.
- 2. Click Print Profile.

How

to...

Note: Print options work on popup blockers so it is important that they accept pop ups from the site. Associated dispensing event will always print – there is no way to print without the dispensed information.

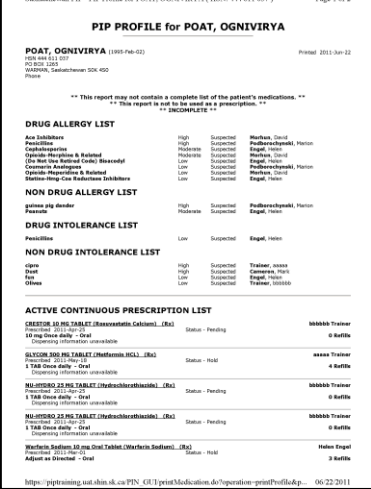

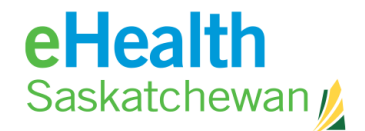

# How to Print Profile History Report

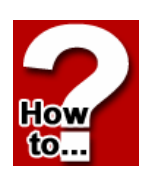

1. In the medication profile, click **Print Menu** and a list will appear on the right panel.

| _        |                             |             |          |        |                                                                 |
|----------|-----------------------------|-------------|----------|--------|-----------------------------------------------------------------|
| AC       | TIVE RA HISTORY ALLER       | GIES        |          |        |                                                                 |
| PRI      | NT MENU MULTIPLE Rx OPTIONS | DISPENSE    | ED DRUGS | PRINT  | PRINT MENU                                                      |
| Ē        | tivePrescriptions           |             |          |        |                                                                 |
|          | DRUG                        | LDOSE       | L EREO   | DAYS   | CELECT THE ACTION TO DEPEND                                     |
|          |                             | 10030       | THEQ     | TOKIST | SELECT THE ACTION TO PERFORM                                    |
| P C      | ontinuous                   |             |          |        |                                                                 |
| <b>•</b> | CRESTOR 10 MG TAB           | 10 mg       | QD       |        | Print Profile                                                   |
|          | GLYCON 500 MG TAB           | 1 TAB       | QD       |        | Print Profile History<br>Drint Mediantics Descentilization Form |
| <b>•</b> | NU-HYDRO 25 MG TA           | 1 TAB       | QD       |        | Print Dispensed Drugs                                           |
|          | NU-HYDRO 25 MG TA           | 1 TAB       | QD       |        |                                                                 |
| <u> </u> | <u>Warfarin Sodium 1</u>    | Adjust as   | Directed |        |                                                                 |
|          | Warfarin Sodium 2           | 1 TAB       | QD       |        |                                                                 |
| > S      | hort-Term                   |             |          |        |                                                                 |
| •        | Hydromorphone HCL           | 1 TAB       | TID      | PRN    |                                                                 |
| <b>V</b> | Morphine HCL 20 m           | 2 - 5 TAB   | TID      |        |                                                                 |
| <b>V</b> | PREDNISONE 5 MG T           | Variable    |          |        |                                                                 |
| •        | PREDNISONE 50 MG            | Variable    |          |        |                                                                 |
| > E      | xternal Rx Informatio       | n           |          | DI     |                                                                 |
|          | O TYLENOL W/CODEINE         | testing rer | noval    |        |                                                                 |
| Re       | cently Active Prescript     | tions       |          |        |                                                                 |
|          | DRUG                        | DOSE        | FREQ     | 1      |                                                                 |
|          | CRESTOR 10 MG TAB           | Variable    |          |        | 1                                                               |
|          |                             |             |          |        | RACK                                                            |
|          |                             |             |          |        | (BACK                                                           |

#### 2. Click Print Profile History.

- 3. A screen will appear asking you to provide a reporting period. Enter the dates for which you would like the report to reflect.
- 4. Click the **Print Profile History** button to generate the report.

Note: Print options work on popup blockers so it is important that they accept pip ups from the site. Associated dispensing events will always print. There is no way to print without the dispensed information. Up to 1 year of history can be printed.

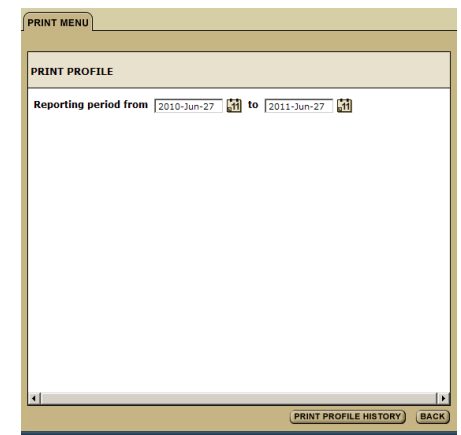

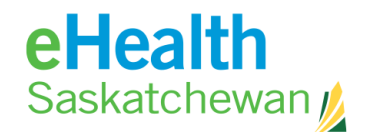

Form

# How to...

# How to Print a Medication Reconciliation

- 1. In the medication profile, click **Print Menu** and a list will appear on the right side panel.
- 2. Click Print Medication Reconciliation Form.

Note: Print options work on popup blockers so it is important that they accept pop ups from the site.

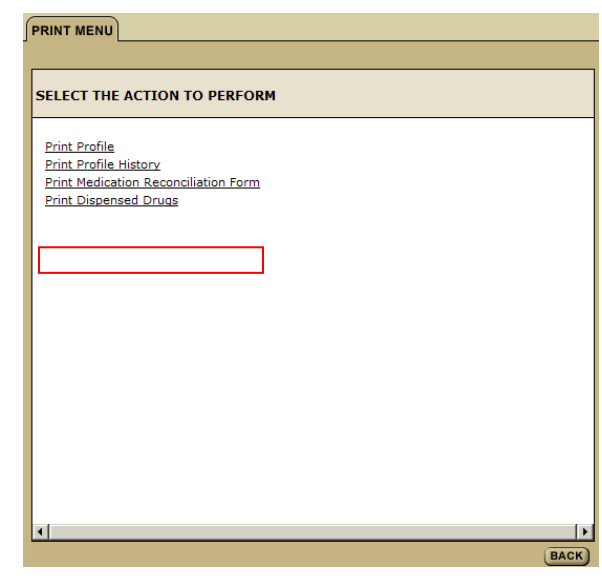

# **Print Trouble Shooting**

PIP uses the individual print settings stored on the user's profile - the settings are not controlled by PIP. If you are having difficulty printing:

- Check to ensure you have a default printer assigned under Start | Settings | Printers and Faxes
- 2. Print a Test Page to ensure there is not a printer issue
- 3. Ensure Pop-Up Blocker is turned Off
  - a. Open an Internet Explorer page
  - b. Select tools
  - c. Select Pop-up blocker
  - Click turn off pop-up blocker
     NOTE: If the pop-up blocker states turn on pop-up blocker do not change the settings
- 4. Ensure Adobe Reader Setting is set to **Display PDF in Browser** 
  - a. In Adobe Reader, select Edit | Preferences
  - b. Under Categories, select Internet

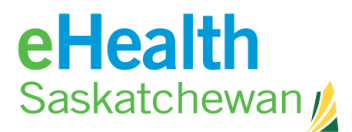

c. Under **Web Browser Options**, ensure **Display PDF in browser** is checked. UNSELECT everything else.

NOTE: You may also need to uncheck and re-check to reset this option

- d. Click OK
- 5. If all else fails, **reset** IE Settings
  - a. Close all open windows and programs
  - b. Open IE, select Tools | Internet Options
  - c. Select the **Advanced** tab
  - d. Under Reset Internet Explorer Settings, click Reset
  - e. Click Reset again
  - f. Click OK
  - g. Close IE

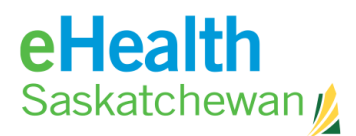

### Information in the PIP Medication Reconciliation Form

- 1. Last 4 months of dispensed information:
  - If the same medication (generic & strength) was received more than once in the last 4 months only the latest entry will show.
  - If the same medication (generic & strength) was prescribed and filled by multiple providers only the latest entry will display. This means that intentional or unintentional abuse may not be obvious using this form.
  - If the medication was prescribed but never filled it will not appear on the Medication Reconciliation Form.
  - Any prescription that has had the status changed (Discontinued, revoked, held) will show on the Medication Reconciliation Form the status will not be identified.
- 2. Medication will be sorted by American Hospital Standard Formulary Service (AHFS) code and then alphabetically.
- 3. For compounds there is no AHFS code so will be listed at the end of the report alphabetically.
- If the same compound was dispensed twice with a different name then two entries will appear. The name will appear – DISPENSED DRUG (Generic chemical) – except for compounds.
- 5. FYI Information will not appear.
- OTC/herbal information may or may not appear. If the OTC/herbal was
  prescribed and dispensed it will appear. If the OTC/herbal was entered as an FYI
  it will not appear.
- 7. Allergy/ Intolerance information will not appear.
- 8. No personal characteristics (height, weight) will appear.

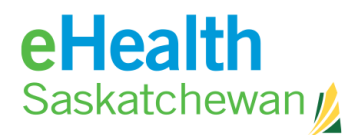

# **4.12.** Multiple Rx Options

Clicking the **Multiple Rx** button in the Medication Profile causes the *Multiple Rx* Screen to re-display on the left panel. Providing you with the options to renew, hold, release or discontinue multiple prescriptions on the profile at one time.

| ENGEL, F<br>HSN: 555 553 461<br>Age: 49 Years   1961-5ep-29<br>WWW.<br>WWW. | PERSON LOOKUP<br>DRUG ALLERGIES (D)<br>H - Opioids-M? | ENGEL, F<br>HSN: 555 553 461 | Gender:<br>Age:<br>Home:<br>Work: | Male<br>49 Years   1 | 961-Sep | -29   | NEW<br>Rx |
|-----------------------------------------------------------------------------|-------------------------------------------------------|------------------------------|-----------------------------------|----------------------|---------|-------|-----------|
| PRINTMENU MULTIPLE REOPTIONS DISPENSED DRUGS                                |                                                       | RENEW HOLD RELEA             | SE D/C                            | BACK                 |         |       |           |
| Active Pressing tions                                                       |                                                       | Active Prescripti            | one                               |                      | _       |       |           |
| DRUG   DOSE   FREQ   DAYS   STATUS                                          |                                                       | DRUG                         | ons                               | LDOFE                | L EREO  | IDAYS | LEtatur   |
| CONTINUOUS                                                                  |                                                       | Continuous                   |                                   | 10052                | THERE   | TUATS | 1 Status  |
| GLYBURIDE-5 5 MG 2 TAB QD -499 Filled<br>METFORMIN 500 MG 1 TAB Q8H Pending |                                                       | CRESTOR 10 MG                | TABL                              | 1 TAB                | OD      | -499  | Filled    |
| Short-Term                                                                  |                                                       | GLYBURIDE-5 5                | MG T                              | 2 TAB                | QD      | -499  | Filled    |
| External Rx Information                                                     |                                                       | METFORMIN 500                | 0 MG T                            | 1 TAB                | Q8H     |       | Pending   |
| O CODEINE-30 30 MG As required                                              |                                                       | Short-Term                   |                                   |                      |         |       | -         |
| Recently Active Prescriptions                                               |                                                       | External By Inf              | ormativ                           | 20                   |         |       |           |
| , som trind the                                                             |                                                       | O CODEINE-30 3               | 0 MG T                            | As req               | uired   |       |           |
|                                                                             |                                                       | Recently Active              | Prescri                           | otions               |         |       |           |
|                                                                             |                                                       | DRUG                         |                                   | DOSE                 | FREQ    |       | Status    |
|                                                                             |                                                       |                              |                                   |                      |         |       |           |

#### How to Renew Multiple Prescriptions

- 1. In the medication profile click the **Multiple Rx** button.
- 2. Choose the drugs to renew by clicking the **Radio** button beside the drug name.
- 3. Click **Renew**.

to.

- Identify if the number of days remaining on the prescription is different than PIP assumes and enter the confirmed number in the Day's Remaining field.
- 5. Select one of the two prescriptions time periods by filling out one of the fields: **Therapy End Date** or **Duration of Therapy**.
- 6. **Click Review**. Any detected contraindications will be displayed for management. Once any displayed contraindications are managed the user will be presented with the *Create Prescription* Screen.

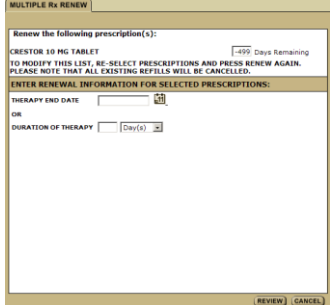

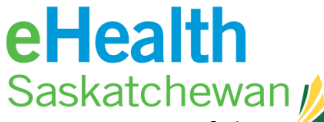

- 7. If there is a problem with the information, click **Edit Rx** to return to the prescription fields and change what information is wrong or missing. It the prescription is as the prescriber want it then:
- 8. Click Save and Print.

#### Note: You are not able to mass renew:

- Variable Prescriptions
- Adjust as directed Prescriptions
- PRN Prescriptions
- Non-PIP generated prescriptions

However, all of these may be renewed on an individual basis

#### **How to Hold Multiple Prescriptions**

You can only mass hold active prescriptions and you are not able to mass hold an external prescription.

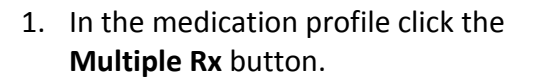

- 2. Choose the drugs to renew by clicking the **Radio** button beside name.
- 3. Click Hold.
- 4. You are not able to <u>multiple hold</u> any external prescription.
- 5. Complete fields.
- 6. Click Save.

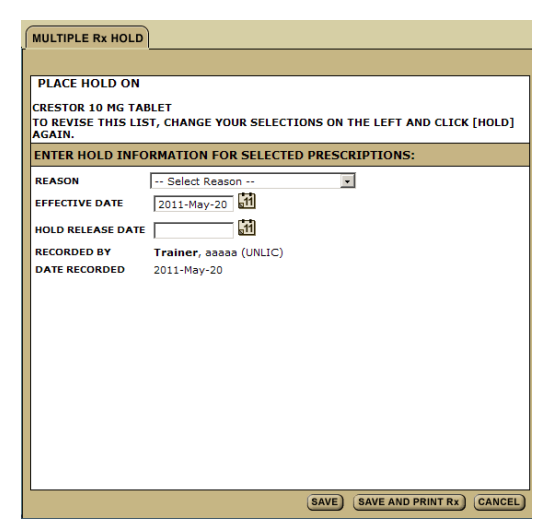

#### How to Release Multiple Prescriptions

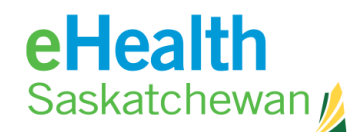

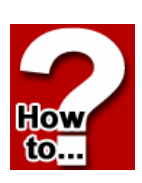

- 1. In the medication profile click the **Multiple Rx** button.
- 2. Choose the medications that are on hold and in which you wish to release the hold by clicking **Radio** button beside the drug name.
- 3. Click the Release button.
- 4. Complete fields.
- 5. Click Save.

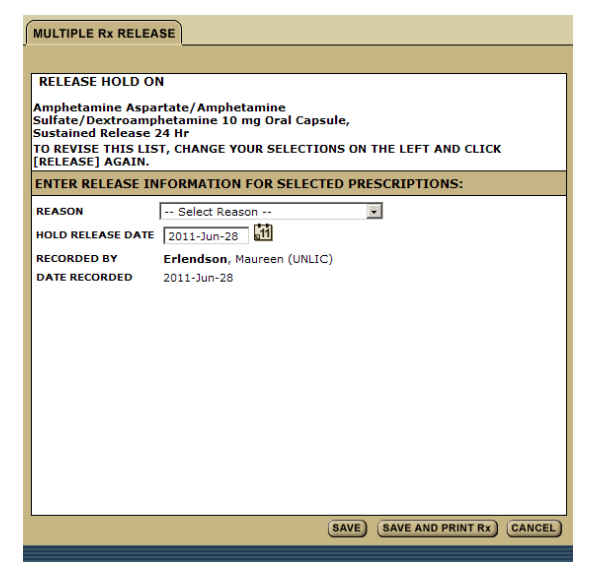

#### How to Discontinue Multiple Prescriptions

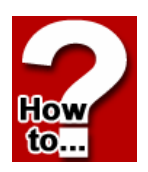

- In the medication profile click the Multiple Rx button.
- 2. Choose the medications you wish to discontinue by clicking **Radio** button beside the drug name.
- 3. Click the **D/C** button.
- 4. Complete fields.
- 5. Click Save.

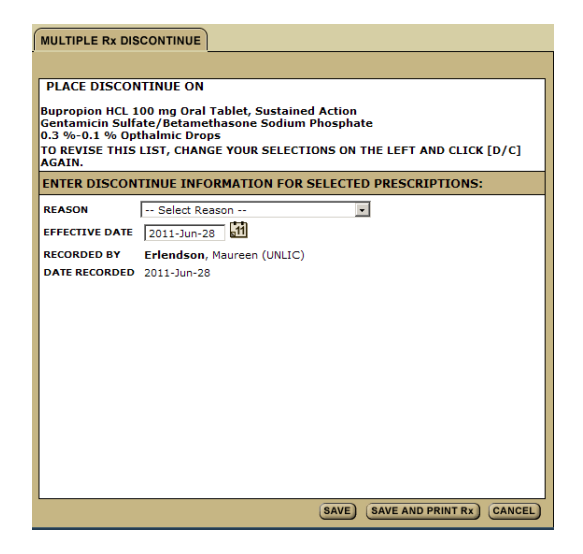

# 4.13. Dispensed Drugs

A report containing a history of dispensed drugs will appear on the right hand panel when the **Dispense Drugs** button is clicked.

# eHealth Saskatchewan

| SIXTH, CHARLIE<br>HSN: 623 456 792 Gender: M<br>Age: 4<br>Home:<br>Work:             | ale<br>6 Years   :         | 1961-Sep-29             | NEW<br>Rx                            | PERSON L<br>DRUG /<br>L - Sa | OOKUP<br>NLLERGIES (D) NON-C<br>licylat? | DRUG ALLERGIE:<br>nell fish? | 5 (ND) I | NTOLERANCES<br>H - Penicilii?<br>L - peanuts?            |   |
|--------------------------------------------------------------------------------------|----------------------------|-------------------------|--------------------------------------|------------------------------|------------------------------------------|------------------------------|----------|----------------------------------------------------------|---|
| ACTIVE RX RX HISTORY ALLERGIES                                                       |                            |                         |                                      |                              |                                          |                              |          |                                                          |   |
| Continuous                                                                           |                            |                         |                                      | FILL                         | DRUG NAME                                |                              | DAYS     | PRESCRIBER                                               | = |
| CRESTOR 10 MG TABL     Metformin HCL 500     Warfarin Sodium 1                       | 1 TAB<br>3 TAB<br>Adjust a | QD<br>QD<br>as Directed | Pending<br>Pending<br>Pending        | 2008-<br>Jul-23              | APO-IMIPRAMINE 50<br>00326852            | 136 TAB                      | 34       | Kozakavich, Ronald<br>Pharmasave #433                    |   |
| Short-Term                                                                           | 1 TAR                      | 00                      | Banding                              | 2008-<br>Jul-23              | APO-LORAZEPAM 1 MG<br>00655759           | 14 TAB                       | 7        | Wildenboer, Wilhelmina<br>Lakeshore Pharmacy             |   |
| External Rx Informatio                                                               | n                          | ζυ<br>,                 |                                      | 2008-<br>Jul-23              | APO-LORAZEPAM 1 MG<br>00655759           | 30 TAB                       | 30       | Goluboff, Steven<br>Safeway Food & Drug<br>Pharmacy #341 |   |
| VOQTYLENOL NO.1 FORTE                                                                | My Pha                     | rmacy 50 pill           | s Sept 1                             | 2008-<br>Jul-23              | APO-MEFENAMIC 250<br>02229452            | 40 CAP                       | 10       | Stewart, Boyd<br>Pharmasave 416                          |   |
|                                                                                      | DOSE                       | FREQ                    | STATUS                               | 2008-<br>Jul-23              | APO-OMEPRAZOLE 20                        | 34 CAP                       | 34       | Prescriber, Unknown<br>Yorkton Co-op - Drug              |   |
| APO-IMIPRAMINE 50     APO-LORAZEPAM 1 MG     APO-OMEPRAZOLE 20     APO-PERINDOPRIL 8 |                            |                         | Filled<br>Filled<br>Filled<br>Filled | 2008-<br>Jul-23              | APO-PERINDOPRIL 8<br>02289296            | 34 TAB                       | 34       | Dept.<br>Muhammad, Iffat<br>Shoppers Drug Mart<br>#427   |   |
| APO-RAMIPRIL 10 MG     ASPIRIN 81 MG TAB     ASPIRIN APTUPITIE                       |                            |                         | Filled                               | 2008-<br>Jul-23              | APO-RAMIPRIL 10 MG<br>02251582           | 35 CAP                       | 50       | Prescriber, Unknown<br>Stueck Pharmacy Ltd.              |   |
| ASPIRIN AKTHRITIS     AVAPRO 300 MG TABL     CENTRUM TABLET     DIAMICRON MR 30 MG   |                            |                         | Filled<br>Filled<br>Filled           | 2008-<br>Jul-23              | ASPIRIN 81 MG TAB<br>02237726            | 34 TAB                       | 34       | Khurana, Mahesh<br>Shoppers Drug Mart<br>#403            |   |
| <ul> <li>DIOVAN 160 MG TABL</li> <li>DOCUSATE SODIUM 10</li> </ul>                   |                            |                         | Filled<br>Filled                     | 2008-<br>Jul-23              | ASPIRIN ARTHRITIS<br>02150417            | 28 TAB                       | 28       | Ugwumba, Rukevwe<br>Avon Rexall Drug Store               |   |
| DOM-CITALOPRAM 20     DOM-PAROXETINE 20     FNTROPHEN 81 MG TA                       |                            | _                       | <u>Filled</u><br>Filled<br>Filled ▼  | 2008-<br>Jul-23              | AVAPRO 300 MG TABL<br>02237925           | 34 TAB                       | 34       | Pilot, Lorne<br>Drugstore Pharmacy<br>1535               |   |

# 4.14. Print Pending Rx

The **Print Pending Rx** button provides the user with a list of e-Prescriptions that have not been printed and filled. In addition, the holds and discontinuation orders appear. This button will only appear if there is a pending prescription that needs printing.

N.B. Printing in the PIP system uses popup blockers. It is important to ensure that your system accepts pop-ups from the PIP site. If you need assistance doing this, please contact the eHealth service desk.

# How to Print Pending Rx

1. Click the **Print Pend Rx** button on the *Active Rx* Screen.

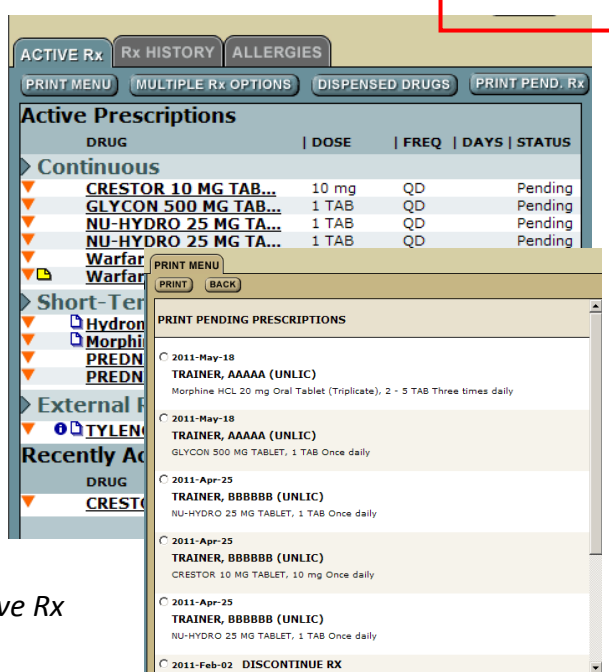

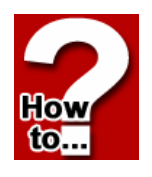

PRINT BACK

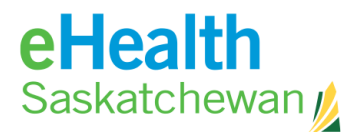

- 2. Choose the prescriptions you wish to print by clicking the **Radio** button beside the prescription.
- 3. Click the **Print** button. An internal print command will appear and may look something like the illustration on the right. Click OK and you will be
  - returned to the print page menu.
- 4. There is only one opportunity to print this Rx, if at this page you had any trouble printing then click the *all pages* button. This will allow you the opportunity to continue printing. Once you have a successful print, click the *all pages printed ok* button.

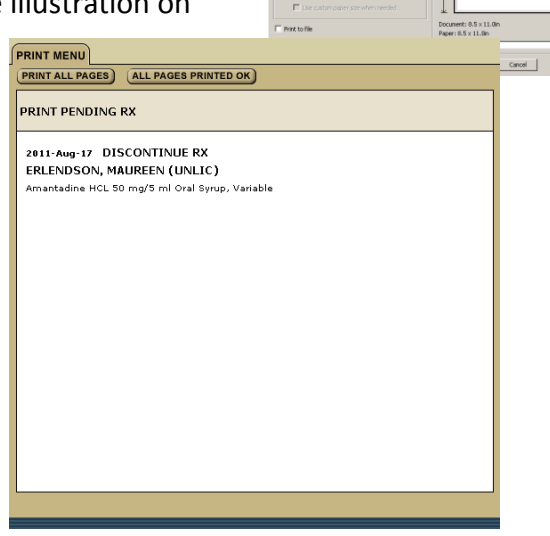

# Print Trouble Shooting

PIP uses the individual print settings stored on the user's profile - the settings are not controlled by PIP. If you are having difficulty printing:

- 4. Check to ensure you have a default printer assigned under **Start | Settings | Printers and Faxes**
- 5. Print a Test Page to ensure there is not a printer issue
- 6. Ensure Pop-Up Blocker is turned Off
  - e. Open an Internet Explorer page
  - f. Select tools
  - g. Select Pop-up blocker
  - h. Click turn off pop-up blocker

**NOTE:** If the pop-up blocker states turn on pop-up blocker **do not** change the settings

6. Ensure Adobe Reader Setting is set to Display PDF in Browser

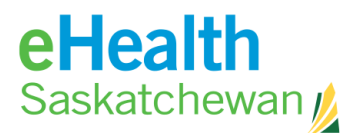

- a. In Adobe Reader, select Edit | Preferences
- b. Under Categories, select Internet
- c. Under Web Browser Options, ensure Display PDF in browser is checked. UNSELECT everything else.
   NOTE: You may also need to uncheck and re-check to reset this option
- d. Click OK
- 7. If all else fails, **reset** IE Settings
  - a. Close all open windows and programs
  - b. Open IE, select Tools | Internet Options
  - c. Select the Advanced tab
  - d. Under Reset Internet Explorer Settings, click Reset
  - e. Click Reset again
  - f. Click OK
  - g. Close IE

# 4.15. Rx History

Rx history displays all Inactive Prescriptions. Inactive Prescriptions can be defined as any medication the patient should have completed taking more than 30 days ago. There is currently no specified time period for when these prescriptions will stop being displayed.

| ACTIVE RX RX HISTORY ALLERG | BIES        |      |         |
|-----------------------------|-------------|------|---------|
|                             |             |      |         |
| Inactive Prescriptions      |             |      |         |
| DRUG                        | DOSE        | FREQ | STATUS  |
| Amoxicillin Trihy           | Take 3 a da | зу   |         |
| Beclomethasone Di           | 1 APPLN     | QD   | Pending |
| TYLENOL NO.1 CAPL           | 1 - 2 TAB   | QD   | Pending |
| TYLENOL NO.1 CAPL           | 1 - 2 TAB   | QD   | Pending |
|                             |             |      |         |

# 4.16. Allergies

If no allergy/intolerance information has been entered then this tab will appear blank except for the new button. If

Pharmaceutical Information P

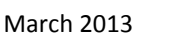

|                 | 71-           |                         |                |     |
|-----------------|---------------|-------------------------|----------------|-----|
|                 |               |                         |                |     |
| Drug All        | ergies        |                         |                | NEW |
| NAME            | SEVERITY      | STATUS                  | AUTHORIZED BY  |     |
| Penicillins     | Moderate      | Active                  | Engel, Helen   |     |
| Non-Dru<br>NAME | IG Allergies  | STATUS                  | AUTHORIZED BY  | NEW |
| pollen          | Low           | Active                  | Trainer, ddddd |     |
| Drug Int        | tolerances    | STATUS                  | AUTHORIZED BY  | NEW |
| Review not      | t done        |                         |                |     |
| Non-Dru<br>NAME | Ig Intolerand | C <b>es</b><br>  STATUS | AUTHORIZED BY  | NEW |
| Review not      | t done        |                         |                |     |
|                 |               |                         |                |     |

ACTIVE RX RX HISTORY ALL ERGIES

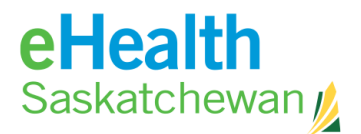

allergy/intolerance information has been entered then the **Allergy** tab will provide a detail list of allergy and intolerances for that individual. The left panel is split in to 4 categories:

- Drug allergies
- Non-drug allergies
- Drug intolerances
- Non-drug intolerances.

Clicking on the name of the allergy or intolerance will cause the **Current Allergy Details** tab to appear. This tab provides the details of the allergen or intolerance.

| CURRENT ALLERGY DETAILS   HISTORY OF CHANGES UPDATE   RECLASSIFY TO INTOLERANCE) DRUG ALLERGY Penicillins CURRENT: 2011-Jan-11 by Engel, Helen EFFECTIVE DATE: 2011-Jan-11 STATUS: Active CONFIRMED STATUS: Active CONFIRMED STATUS: Active CONFIRMED STATUS: Active REACTION SEVERITY   REACTION   REACTION DESCRIPTION Moderate Rash hives generalized NOTES (sorted by date) (ACRATED ON: 2011-Jan-11 by Engel, Helen CREATED ON: 2011-Jan-11 by Engel, Helen |          |
|----------------------------------------------------------------------------------------------------|----------|
| UPDATE RECLASSIFY TO INTOLERANCE DRUG ALLERGY Penicillins CURRENT: 2011-Jan-11 by Engel, Helen REPORTED BY: Engel, Helen REPORTED DT: 2011-Jan-11 REPORTED DT: 2011-Jan-11 STATUS: Active CONFIRMED STATUS: Suspected ALLERCY SEVERITY: Moderate REACTION SEVERITY   REACTION   REACTION DESCRIPTION Moderate Rash hives generalized MOTES (corted by date) CREATED ON: 2011-Jan-11 by Engel, Helen                                                              |          |
| DRUG ALLERGY Penicillins CURRENT: 2011-Jan-11 by Engel, Helen REPORTE DBY: Engel, Helen REPORTE DBY: Engel, Helen REPORTE DATE: 2011-Jan-11 STATUS: Active CONFIRME DESTATUS: Suspected ALLERGY SEVERITY: Moderate REACTION SEVERITY   REACTION   REACTION DESCRIPTION Moderate Rash hives generalized NOTES (sorted by date)  (# CREATE ON: 2011-Jan-11 by Engel, Helen                                                                                         |          |
| Penicillins       CURRENT: 2011-Jan-11 by Engel, Helen       REPORTED BY:     Engel, Helen       EFFECTIVE DATE:     2011-Jan-11       REACTION DATE:     Addree       CONFIGNED STAUS:     Subspected       ALLERCY SEVERITY:     Moderate       REACTION SEVERITY:     IREACTION       Moderate     Rash       hives generalized       NOTES (socied by date)     C                                                                                            |          |
| CURRENT: 2011-Jan-11 by Engel, Helen REPORTED BY: Engel, Helen REPORTED BY: Engel, Helen REPORTED DTE: 2011-Jan-11 REPORTED DTE: 2011-Jan-11 STATUS: Active CONFINED STATUS: Suspected ALLERCY SEVERITY: Moderate REACTION SEVERITY   REACTION   REACTION DESCRIPTION Moderate Rash hives generalized MOTES (sorted by date) CREATED ON: 2011-Jan-11 by Engel, Helen                                                                                             |          |
| CURRENT: 2011-Jan-11 by Engel, Helen<br>REPORTED BY: Engel, Helen<br>EFFECTIVE DATE: 2011-Jan-11<br>STATUS: Active<br>CONFIRMED STATUS: Active<br>CONFIRMED STATUS: Suspected<br>ALLERCY SEVERITY: Moderate<br>REACTION SEVERITY   REACTION   REACTION DESCRIPTION<br>Moderate Rash hives generalized<br>NOTES (sorted by date)<br>CREATED ON: 2011-Jan-11 by Engel, Helen                                                                                       |          |
| REPORTED BY: Engel, Helen<br>EFFECTIVE DATE: 2011-Jan-11<br>REPORTED DATE: 2011-Jan-11<br>STATUS: Active<br>CONFINNED STATUS: Active<br>CONFINNED STATUS: Active<br>ALLERCY SEVENITY: Moderate<br>REACTION SEVENITY: Moderate<br>Moderate Rash hives generalized<br>NOTES (sorted by date)<br>CREATED ON: 2011-Jan-11 by Engel, Helen                                                                                                    |          |
| EFFECTIVE DATE: 2011-Jan-11<br>REPORTED DATE: 2011-Jan-11<br>STATUS: Active<br>CONFIRMED STATUS: Active<br>CONFIRMED STATUS: Suspected<br>ALLERCY SEVERITY: Moderate<br>REACTION SEVERITY   REACTION   REACTION DESCRIPTION<br>Moderate Rash hives generalized<br>NOTES (sorted by date)<br>CREATED ON: 2011-Jan-11 by Engel, Helen                                                                                                    |          |
| REPORTED DATE: 2011-201-11<br>STATUSE DATE: Colver<br>CONTINUE ACTIVE ACTIVE ACTIVE<br>Bappend<br>ALLERCY SEVERITY: Moderate<br>REACTION SEVERITY REACTION   REACTION DESCRIPTION<br>Moderate Rash hives generalized<br>NOTES (sorted by date)<br>(CREATED ON: 2011-3an-11 by Engel, Helen                                                                                                    |          |
| CONFIRMED STATUS: Suspected<br>ALLERCY SEVERITY: Moderate<br>REACTION SEVERITY   REACTION   REACTION DESCRIPTION<br>Moderate Rash hives generalized<br>NOTES (sorted by date)<br>CREATED ON: 2011-Jan-11 by Engel, Helen                                                                                                    |          |
| ALLERCY SEVERITY: Moderate REACTION SEVERITY   REACTION   REACTION DESCRIPTION Moderate Rash hives generalized NOTES (sorted by date)  CREATED ON: 2011-Jan-11 by Engel, Helen                                                                                                    |          |
| REACTION SEVERITY   REACTION   REACTION DESCRIPTION Moderate Rash hives generalized NOTES (sorted by date) CREATED ON: 2011-Jan-11 by Engel, Helen                                                                                                    |          |
| Moderate Rash hives generalized NOTES (sorted by date) CREATED ON: 2011-Jan-11 by Engel, Helen                                                                                                    |          |
| NOTES (sorted by date)                                                                                                    |          |
| CREATED ON: 2011-Jan-11 by Engel, Helen                                                                                                    | ADD NOTE |
| Itchy                                                                                                    |          |

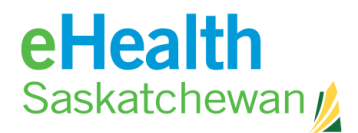

How

to...

The **History of Changes** tab provides a view of only the historical changes made to an allergy/intolerance record.

| CURRENT ALLERGY DETA                             | HISTORY OF  | CHANGES              |  |  |  |  |  |
|--------------------------------------------------|-------------|----------------------|--|--|--|--|--|
| DRUG ALLERGY                                     |             |                      |  |  |  |  |  |
| Penicillins                                      |             |                      |  |  |  |  |  |
| CURRENT: 2011-Jan-11 by Engel, Helen (0000-036P) |             |                      |  |  |  |  |  |
| EFFECTIVE DATE:                                  | 2011-Jan-11 |                      |  |  |  |  |  |
| REPORTED DATE:                                   | 2011-Jan-11 |                      |  |  |  |  |  |
| STATUS:                                          | Active      |                      |  |  |  |  |  |
| CONFIRMED STATUS:                                | Suspected   |                      |  |  |  |  |  |
| ALLERGY SEVERITY:                                | Moderate    |                      |  |  |  |  |  |
| REACTION SEVERITY                                | REACTION    | REACTION DESCRIPTION |  |  |  |  |  |
| Moderate                                         | Rash        | hives generalized    |  |  |  |  |  |
|                                                  |             |                      |  |  |  |  |  |
|                                                  |             |                      |  |  |  |  |  |
|                                                  |             |                      |  |  |  |  |  |

# How to Update an Allergy/Intolerance

- 1. In the medication profile select the **Allergy** tab.
- 2. Clicking the **Allergy/Intolerance Name** link will bring up details on the right side panel.

|       |                 | Drug Allergies                                          |                   |                                |                                                                                       |                                                                                                    |
|-------|-----------------|---------------------------------------------------------|-------------------|--------------------------------|---------------------------------------------------------------------------------------|----------------------------------------------------------------------------------------------------|
|       |                 | NAME                                                    | SEVERITY          | STATUS                         | 1                                                                                     |                                                                                                    |
|       |                 | (Do Not Use Retire<br>Penicillins<br>Sulfa (Sulfonamide | Low<br>Low<br>Low | Active<br>Active<br>Active     |                                                                                       |                                                                                                    |
| 3.    | Click <b>U</b>  | pdate.                                                  |                   | CURRENT ALLER<br>UPDATE RECLAS | BY DETAILS HISTORY<br>SIFY TO INTOLERANCE                                             | Y OF CHANGES                                                                                       |
| 4.    | Comple          | ete the fields                                          |                   |                                | update drug allergy<br>Penicillins                                                    |                                                                                                    |
| 5.    | Click <b>Sa</b> | ave.                                                    |                   |                                | REASON FOR CHANGE<br>EFFECTIVE DATE<br>STATUS<br>CONFIRMED STATUS<br>ALLERGY SEVERITY | New Information ▼<br>2011-Jan-11<br>© Active<br>© Suspected C Confirmed<br>C Low © Moderate C High |
| Note: | Only a p        | bhysician can "confirm                                  | n" an allergy.    |                                | COMMENTS<br>DATE REPORTED<br>RECORDED BY<br>DATE RECORDED                             | 2011-Jan-11<br>Trainer, asaas (UNLIC)<br>2011-Jan-11                                               |
|       |                 |                                                         |                   |                                | REACTION TYPE Rash - Moderate                                                         | I DESCRIPTION ADD R                                                                                |

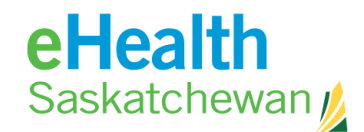

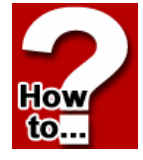

# How to Record an Allergy/Intolerance

- 1. In the medication profile select the **Allergy** tab.
- 2. Click New.

| ACTIVE RX RX HISTOR | ALLERGIES |        |            |     |
|---------------------|-----------|--------|------------|-----|
|                     |           |        |            |     |
| Drug Allergies      |           |        |            | NEW |
| NAME                | SEVERITY  | STATUS | AUTHORIZED | 9¥  |

3. Choose **Record Allergy And Or Intolerance Information** - this will only appear if no information exists.

| -                                                       |          |
|---------------------------------------------------------|----------|
| INITIAL REVIEW                                          |          |
|                                                         |          |
|                                                         |          |
|                                                         |          |
|                                                         |          |
|                                                         |          |
|                                                         |          |
| Record allergy and/or intolerance information.          |          |
|                                                         |          |
| O Patient declares: No known allergies or intolerances. |          |
| -                                                       |          |
|                                                         | CONTINUE |
|                                                         | CONTINUE |

- 4. If allergy/intolerance information exists go to next step.
- 5. Select Allergen from drop down list or Click **Find Other Allergen**; then **Search**.
- 6. Find a drug.
- 7. Click Continue.
- 8. Complete the fields.
- 9. Click Save and Continue.

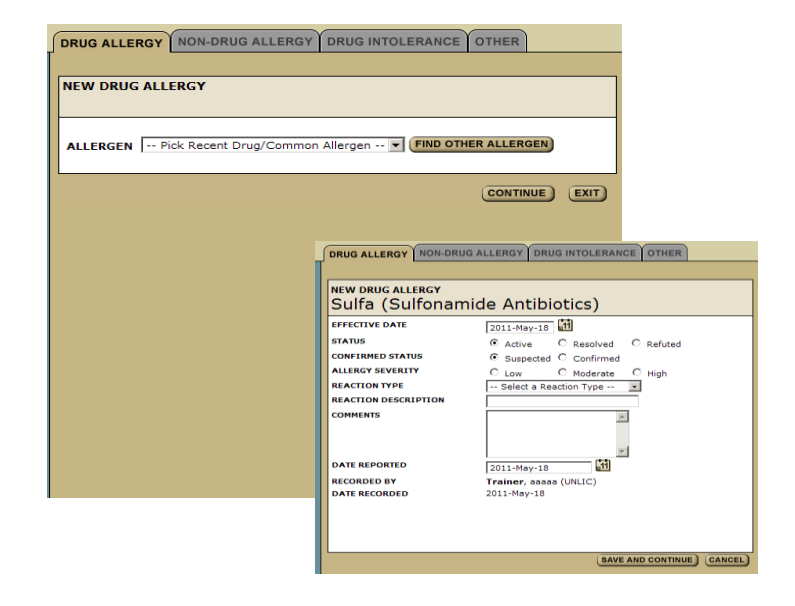

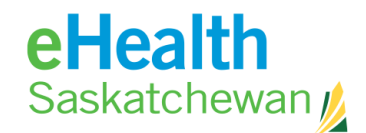

# How to Record a New Non-drug Allergy/intolerance

- 1. In the medication profile select the **Allergy** tab.
- 2. In the Non-drug Allergy or intolerance field, click **New**.
- 3. Complete fields.
- 4. Click Save.

| NEW NON-DRUG ALLERG  | Y                           |
|----------------------|-----------------------------|
| AGENT                |                             |
| LASSIFICATION        | C Food C Environment        |
| FFECTIVE DATE        | 2011-May-18                 |
| TATUS                | Active C Resolved C Refuted |
| ONFIRMED STATUS      | Suspected C Confirmed       |
| ALLERGY SEVERITY     | C Low C Moderate C High     |
| EACTION TYPE         | Select a Reaction Type      |
| REACTION DESCRIPTION |                             |
| COMMENTS             | ×                           |
| DATE REPORTED        | 2011-May-18                 |
| RECORDED BY          | Trainer, aaaaa (UNLIC)      |
| DATE RECORDED        | 2011-May-18                 |
|                      |                             |
|                      |                             |

#### How to Reclassify Drug Allergies and Drug Intolerance

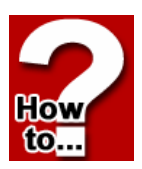

lov

to.

Users have the ability to reclassify any drug allergy to drug intolerance or any drug intolerance to a drug allergy. The system will not allow for the reclassification of non-drug allergies and intolerances.

|    | CURRENT ALLERGY DETAILS HISTORY O        | FCHANGES                         |                                                       |
|----|------------------------------------------|----------------------------------|-------------------------------------------------------|
|    |                                          |                                  |                                                       |
| 1. | In the medication profile select Allergy | Penicillins                      | Y TO DRUG INTOLERANCE                                 |
|    | tab.                                     | EFFECTIVE DATE                   | 2011-Jan-11                                           |
|    |                                          | CONFIRMED STATUS                 | Active O Resolved O Refuted     Suspected O Confirmed |
| 2. | Click Allergy/intolerance Name and       | INTOLERANCE SEVERITY             | O Low O Moderate O High                               |
|    | it will bring up details on the right    | REACTION                         |                                                       |
|    | sido nanol                               | REACTION DESCRIPTION<br>COMMENTS |                                                       |
|    | side parier.                             |                                  | *                                                     |
| 3. | Click <b>Reclassify</b> .                | DATE REPORTED<br>RECORDED BY     | 2011-Jan-11 d1<br>Trainer, aaaaa (UNLIC)              |
|    |                                          | DATE RECORDED                    | 2011-Jan-11                                           |
| 4. | Complete the fields.                     |                                  |                                                       |
|    |                                          |                                  | SAVE) CANCEL                                          |

5. Click Save.

Note: The system will not allow the re-classification of non-drug allergies and intolerances.

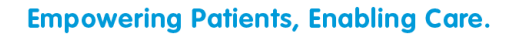

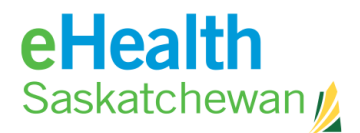

### How to Refute an Allergy Intolerance

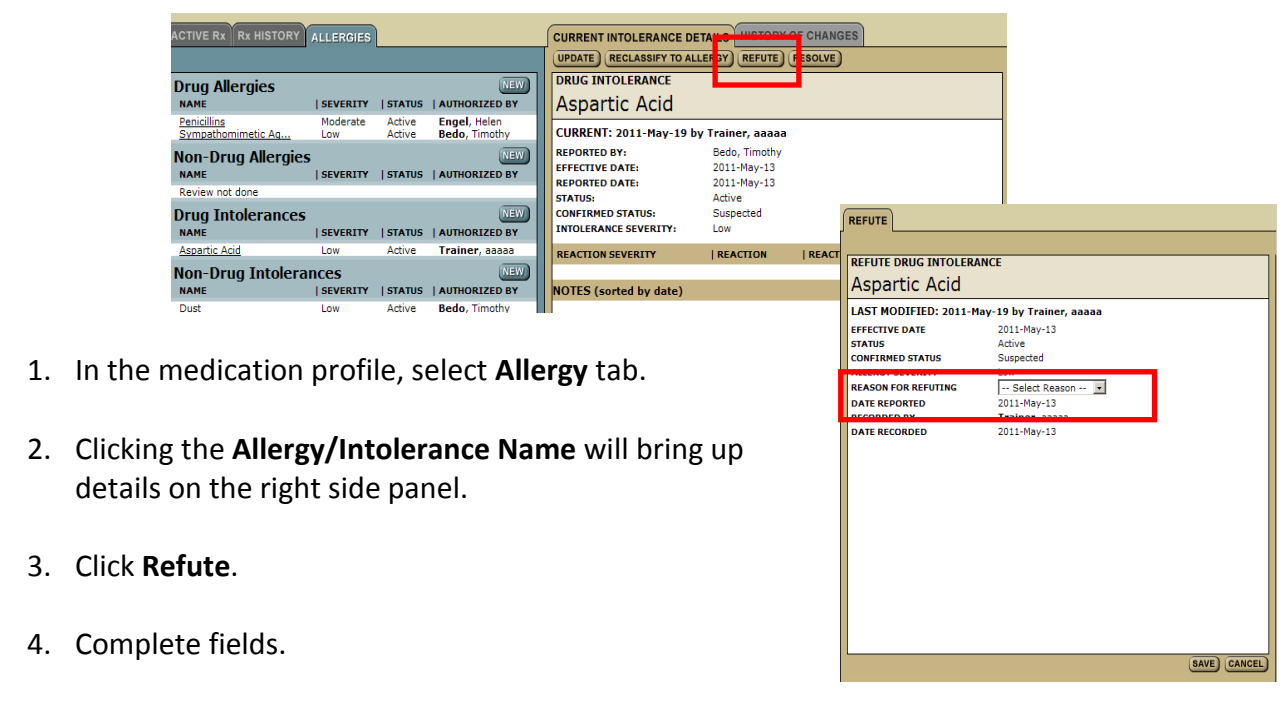

5. Click Save.

How

to..

Note: If a user refutes an allergy they will not see any related contraindication warnings. Users are able to refute allergy/intolerance records. All the information from original report is populated but not changeable.

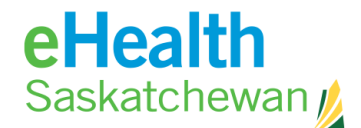

#### How to Resolve an Allergy/Intolerance

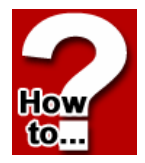

- 1. In the medication profile, select Allergy tab.
- 2. Clicking the **Allergy/Intolerance Name** will bring up details on the right side panel.
- 3. Click Resolve.
- 4. Complete fields.
- 5. Click Save.

Note: Users are able to resolve allergy/intolerance records. All the information from original report is populated but not changeable.

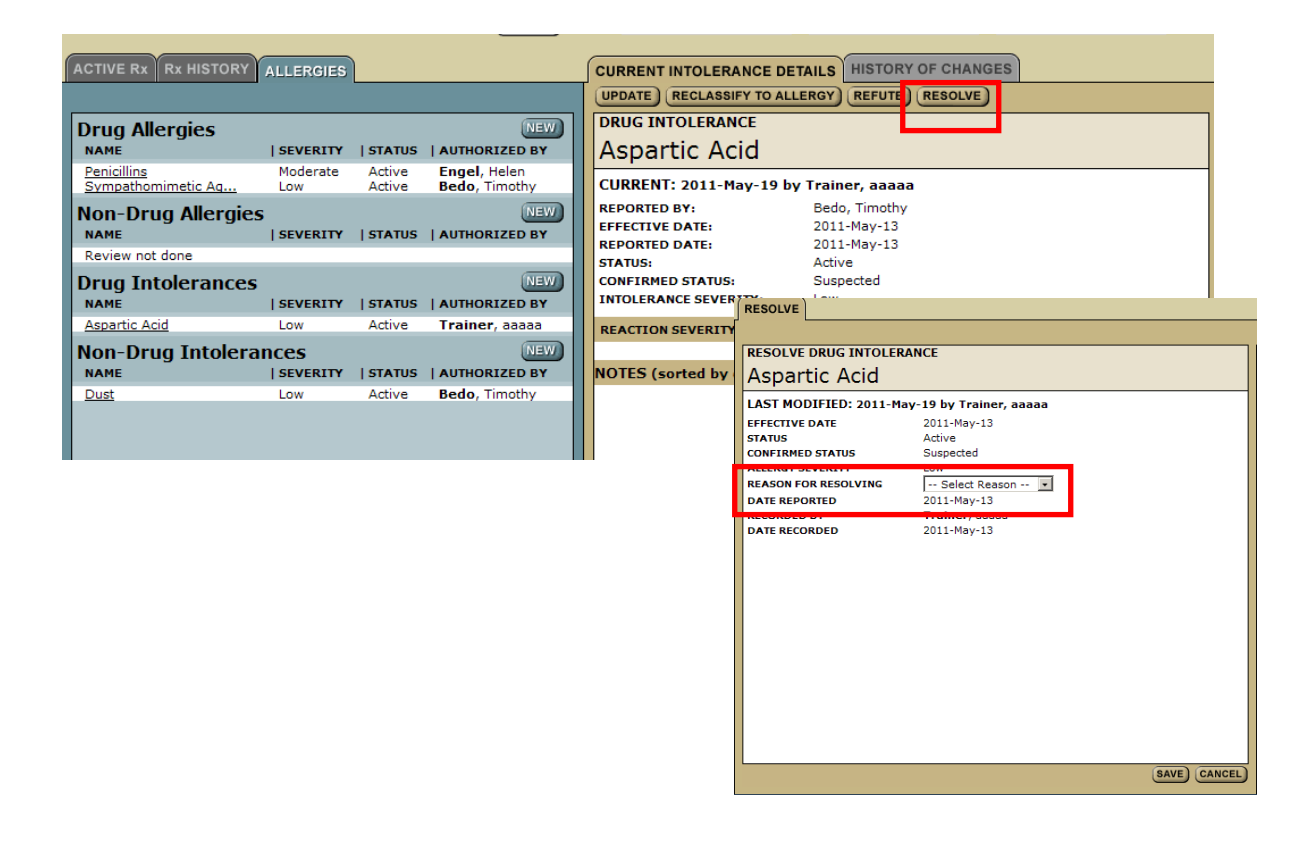

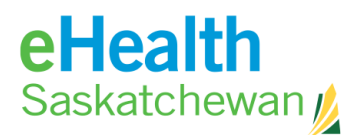

# 4.17. EDS (Exceptional Drug Status)

If the patient has an Exceptional Drug Status (EDS) application then the **EDS** tab appears. A list of EDS drugs will appear along with an expiry date and a status of either approved, not approved or pending.

| POAT, OGNIVIRYA<br>HSN: 444 611 037 Gender: Male<br>Age: 13 Years   :<br>Home:<br>Work: | 1995-Feb-02          | PERSON LOOKUP<br>DRUG ALLERGIES (D)<br>H - Ace Inhib?<br>L - Meperidin?<br>M - Cephalosp? | NON-DRUG ALLERGIES (ND)<br>H - guinea pi?<br>M - Peanuts? | INTOLERANCES<br>Refuted Record - D<br>H - Dust?<br>H - cipro? |
|-----------------------------------------------------------------------------------------|----------------------|-------------------------------------------------------------------------------------------|-----------------------------------------------------------|---------------------------------------------------------------|
| ACTIVE RX RX HISTORY ALLERGIES                                                          | EDS                  |                                                                                           |                                                           |                                                               |
| Exception Drug Status List                                                              |                      |                                                                                           |                                                           |                                                               |
| BOTULINUM TOXIN TYPE A 100I                                                             | 2009-Oct-20 APPROVED |                                                                                           |                                                           |                                                               |
| COREG                                                                                   | 2009-Feb-20 APPROVED |                                                                                           |                                                           |                                                               |
| CYCLOSPORINE (TRANSPLANT) 1                                                             | 2009-Jun-20 APPROVED |                                                                                           |                                                           |                                                               |
| RISEDRONATE SODIUM                                                                      | 2009-Oct-20 APPROVED |                                                                                           |                                                           |                                                               |
|                                                                                         |                      |                                                                                           |                                                           |                                                               |

Clicking on the drug name will provide a link to the *Detail* Screen in the right hand panel.

| Helen Engel @ PIP ER           |             |            |     |     |                 | REFERENCE          | TOOLS        | HELP          | LOGOUT |
|--------------------------------|-------------|------------|-----|-----|-----------------|--------------------|--------------|---------------|--------|
| SIXTH, HOTEL                   |             |            | P   | ERS |                 |                    |              |               |        |
| HSN: 623 456 797 Gender: Male  |             |            |     | DRU | G ALLERGIES (D) | NON-DRUG ALLERGIES | 5 (ND) INTOL | ERANCES       |        |
| Age: 48 fears [ 1<br>Home:     | 960-301-20  | NEW        |     | Rev | iew not done    | Review not done    | Revie        | w not done -  | D      |
| Work:                          |             | <b>RX</b>  |     |     |                 |                    | Kevie        | sw not done - |        |
|                                |             |            |     |     |                 |                    |              |               |        |
| ACTIVE RX RX HISTORY ALLERGIES | s           |            |     |     |                 |                    |              |               |        |
|                                |             |            |     |     |                 |                    |              |               |        |
|                                |             |            |     |     |                 |                    |              |               |        |
| AMOXICILLIN IRIHYDRATE/POTA    | 2008-Oct-20 | APPROVED   |     |     | EDS APPLICATION | (NOT APPROVED)     |              |               |        |
| AZITHROMYCIN                   | 2008-Oct-20 | APPROVED   |     |     | ELIDEL          |                    |              |               |        |
| AZITHROMYCIN 250MG TABLET      | 2008-Feb-20 | APPROVED   |     |     | PROCESSING DATE | 2008-Sec-09        |              |               |        |
| AZITHROMICIN 250MG TABLET      | 2007-NOV-20 | APPROVED   |     |     | PROCESSING DATE | 2000-360-09        |              |               |        |
|                                | 2008-101-20 | APPROVED   |     |     | STATUS REASON   |                    |              |               |        |
|                                | 2008-301-20 |            | =   |     | PRESCRIBER      | Y. MARX            |              |               |        |
| CIPROFLOXACIN 250MC TABLET     | 2008-Oct-20 |            |     |     |                 |                    |              |               |        |
| CLARITHROMYCIN                 | 2008-Oct-20 | APPROVED   |     |     |                 |                    |              |               |        |
| CLARITHROMYCIN                 | 2008-Oct-20 | APPROVED   |     |     |                 |                    |              |               |        |
| CLARITHROMYCIN                 | 2008-Oct-20 | APPROVED   | _   | 1   |                 |                    |              |               |        |
| CLARITHROMYCIN                 | 2008-Jul-20 | APPROVED   |     |     |                 |                    |              |               |        |
| CLOPIDOGREL BISULFATE 75MG     | Ongoing     | APPROVED   |     |     |                 |                    |              |               |        |
| CLOPIDOGREL BISULFATE 75MG     | Ongoing     | APPROVED   |     |     |                 |                    |              |               |        |
| CLOPIDOGREL BISULFATE 75MG     | Ongoing     | APPROVED   |     |     |                 |                    |              |               |        |
| CLOPIDOGREL BISULFATE 75MG     | Ongoing     | APPROVED   |     |     |                 |                    |              |               |        |
| CLOPIDOGREL BISULFATE 75MG     | 2009-Sep-09 | APPROVED   |     |     |                 |                    |              |               |        |
| DICLOFENAC SODIUM 0.1% OPHT    | 2008-Jul-20 | APPROVED   |     |     |                 |                    |              |               |        |
| ELIDEL                         |             | NOT APPROV | /ED |     |                 |                    |              |               |        |
| ESOMEPRAZOLE MAGNESIUM TRIH    | Ongoing     | APPROVED   |     |     |                 |                    |              |               |        |
| ESOMEPRAZOLE MAGNESIUM TRIH    | Ongoing     | APPROVED   |     |     |                 |                    |              |               |        |
| FENTANYL                       | 2009-Feb-20 | APPROVED   |     |     |                 |                    |              |               |        |
| FORMOTEROL FUMARATE DIHYDRA    | Ongoing     | APPROVED   |     |     |                 |                    |              |               |        |
| INSULIN (REGULAR) ASPART       | Ongoing     | APPROVED   | _   |     |                 |                    |              |               |        |
| LIRON SUCROSE 20MG/ML INJECT   | 2008-Sen-20 | APPROVED   |     |     |                 |                    |              |               |        |
|                                |             |            |     |     |                 |                    |              |               |        |

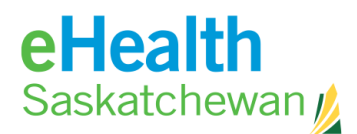

# **5.** ePrescribing

# 5.1. FYI Prescriptions

FYI Prescriptions are prescriptions which the patient received but for numerous reasons are not listed on the medication profile. (E.g. out of province prescriptions). FYI prescriptions are designed to add crucial prescription information to the medication profile that, for whatever reason, is missing. This process does <u>not</u> result in the creation of a paper prescription but simply adds information to help complete the patient's prescription profile. The information will be used to perform drug to drug, drug allergy, and duplicate therapy contraindication checks.

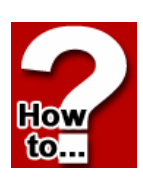

If there is no other active FYI External Rx information then the *Drug Search* Screen will appear on the right.

# How to Create an FYI Prescription

- In the medication profile, click the Display button. If another FYI prescription is on the profile, click Add to be taken to the Drug Search Screen – otherwise continue to the next step.
- 2. Enter Drug Name.
- 3. Click Search.
- 4. Click the **Radio** button beside drug name the *External Rx Information* Screen will appear.
- 5. Complete all the required fields.
- 6. Click Save.

| ACTIVE Rx Rx HISTORY ALLE       | ERGIES    |         |      |         |
|---------------------------------|-----------|---------|------|---------|
| (PRINT MENU) (MULTIPLE Rx OPTIC | DISPEN    | SED DRU | GS   |         |
| Active Prescriptions            |           |         |      |         |
| DRUG                            | DOSE      | FREQ    | DAYS | STATUS  |
| Continuous                      |           |         |      |         |
| Short-Term                      |           |         |      |         |
| PLAN B 0.75 MG TA               | 2 TAB     | ONCE    |      | Pending |
| TYLENOL NO.1 CAPL               | 1 - 2 TAB | QD      | PRN  | Pending |
| External Rx Information         | tion      |         |      | DISPLAY |
| Recently Active Prescri         | iptions   |         |      |         |
| DRUG                            | DOSE      | FREQ    |      | STATUS  |
|                                 |           |         |      |         |
|                                 |           |         |      |         |

| TYLE!            | NOL W | /CODEIN  | IE NO. | з тав | LET |
|------------------|-------|----------|--------|-------|-----|
| SIG INSTRUCTIONS |       |          |        |       |     |
| START DATE       |       |          |        |       |     |
| END DATE         |       | <u>.</u> |        |       |     |
| ROUTE            | Oral  |          |        |       |     |
|                  |       |          |        |       |     |
|                  |       |          |        |       |     |

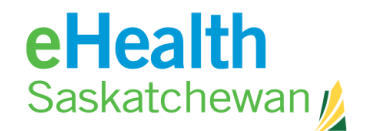

#### How to Renew an FYI Prescription

- 1. Click **Drug Name** the Rx detail page will appear.
- 2. Click **Renew Rx.** At this point the system will check for contraindications. Any detected contraindications will be displayed for management. Once any mandatory displayed contraindications are managed the user will be able to continue. If the system believes there is some days' supply of medication still available, the user will be given an opportunity to adjust the days remaining prior to accessing the *Renewal* Screen.
- 3. Click Renew.
- 4. Add SIG info and change any of the fields.
- 5. Click **Review Rx**. At this point the system will check for contraindications. Any detected

|                          | ST UPDATED BY: BEDO, 1       | ΙΜΟΤΗΥ               |         |
|--------------------------|------------------------------|----------------------|---------|
| DRUG<br>SIG INSTRU       | JCTIONS                      | START DATE           | END DAT |
| TYLENOL V<br>testing rem | W/CODEINE NO. 4<br>noval     |                      |         |
| (REVIEW Rx) (ABAND       | ON RX                        |                      |         |
| TRIPLICATE DRUG          | ;                            | CHANGE DRUG MON      | OGRAPH  |
| TYLENOL W                | //CODEINE NO. 4              | 1 TABLET             |         |
| DIN/NPN 021              | 163918                       |                      |         |
| GENERIC FORM ACE         | etaminophen/Codeine Phos 300 | mg-60 mg Oral Tablet |         |
| INDICATIONS              | Select Indication 💌          |                      |         |
|                          |                              |                      |         |
|                          | Favorite                     |                      |         |
| DRUG USE                 | Select Drug Use 💌            | Sig Instructions     |         |
| DOSAGE RANGE             | - TAB -                      | Add Dosage Line      |         |
| FREQUENCY                | •                            |                      |         |
| PRN                      | No 🔻                         |                      |         |
| DURATION                 | Day(s) 💌                     |                      |         |
| QUANTITY                 | ТАВ 🔽 🛄                      | DISPLAY ADDITION     | ONAL    |
| REFILLS                  | No refills allowed           |                      |         |
| TOTAL DAYS SUPPLY        |                              |                      |         |
| ROUTE                    | Oral 🔹                       |                      |         |

ADD) UPDATE) (DISCONTINUE) (UNDO) (NOTES) (MONOGRAPH)

EXTERNAL Rx INFORMATION

RENEW)

contraindications will be displayed for management. Once any displayed contraindication is managed the user will be able to continue.

SUBSTITUTION

PRESCRIBER

Allowed

Erlendson, Maureen (UNLIC)

- 6. Now the user may create a second prescription by clicking the **New Rx** button. If there is a problem with the information click **Edit Rx** to return to the prescription fields and change what information is wrong or missing. If the prescription is as the prescriber wants it then:
- 7. Click Save and Print.

-

2011-Jul-14

**RX EFFECTIVE** 

Sounds Like

DRUG SEARCH COMPOUND SEARCH FAVORITES

● Starts With ○ Contains

¥ -

ay not contain all approved drugs

Drug Product/DIN/NPN

NOTE: The result list m

Drug Strengt

Drug Route Drug Form

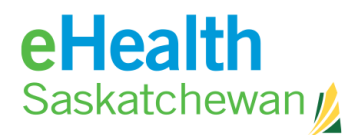

# 5.2. Simple Rx

The Simple Rx Screen allows the user to create a new Rx with a simple dosage specification.

# How to Create a Simple Prescription

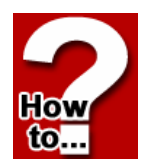

- 1. In the medication profile, click New Rx button and a Drug Search Screen will appear on right panel.
- 2. Enter **Drug Name** (strength & route are optional).
- 3. Click Search and results appear.
- 4. Click Radio button beside drug name to prescribe.

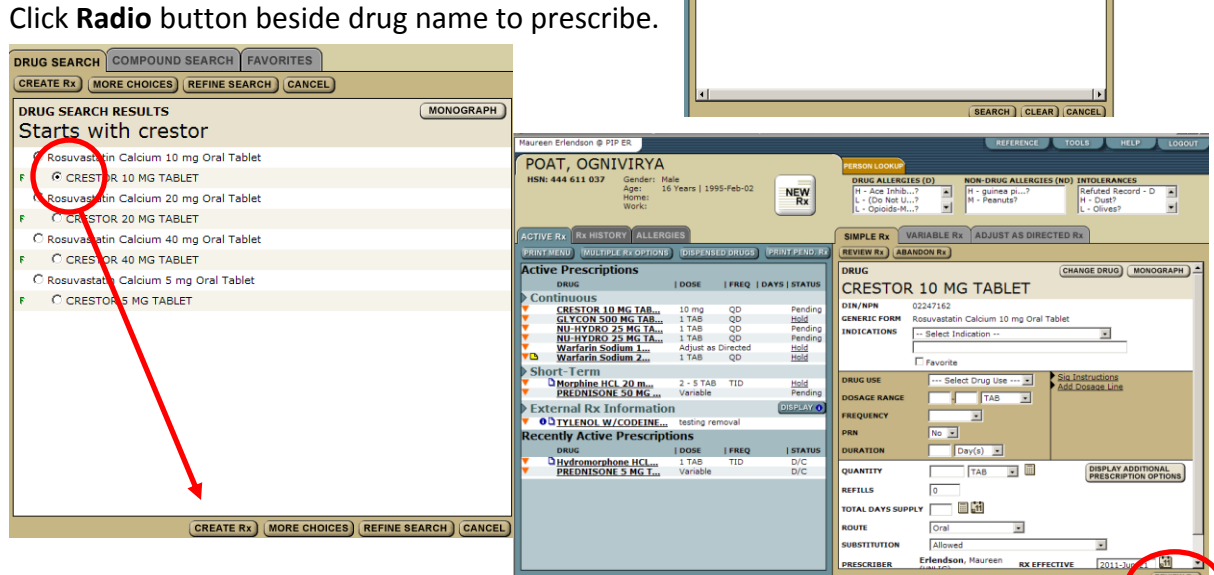

- 5. Click Create Rx. At this point the system will complete a Drug to drug and drug to allergy/intolerance review and display any contraindications. Once any displayed contraindications are managed the user will be presented with the Create Prescription Screen.
- 6. Complete all required fields.

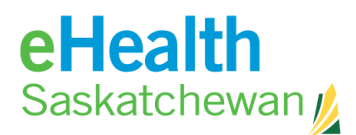

- Click Review Rx. At this point the user may create a second prescription by clicking the Next Rx button.
- 8. If there is a problem with the information click **Edit Rx** to return to the prescription fields and change what information is wrong or missing. If the prescription is as the prescriber wants it then:
- 9. Click Save and Print.

Note: Print options work on popup blockers so it is important that they accept pop ups from the site.

- 10. Confirm All Pages Printed OK.
- 11. At any time in the process you can end the prescribing process by clicking the **Abandon Rx** button.
- 12. Clicking the **Change Drug** button allows user to begin with a new drug search.
- 13. Clicking the **Monograph** button provides a clinical drug monograph and a patient hand out.

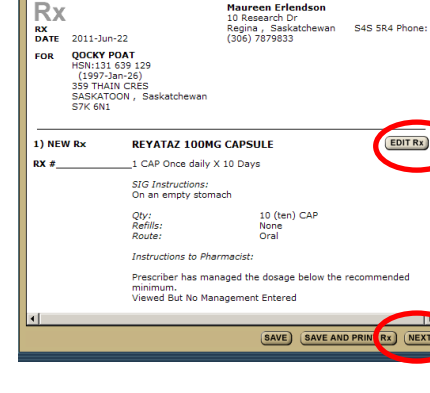

SAVE SAVE AND PRINT Rx)

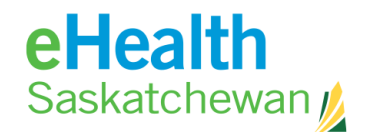

# How to Renew a Simple Prescription

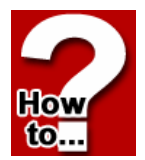

1. In the medication profile, click the **Drug Name** to open **Rx Detail** tab.

| taureen Erlendson © PIP ER                         |                         |           |                 |                                                    |                           | RH                                | ERENCE                     | TOOLS             | HELP                      | LOGO  |
|----------------------------------------------------|-------------------------|-----------|-----------------|----------------------------------------------------|---------------------------|-----------------------------------|----------------------------|-------------------|---------------------------|-------|
| POAT, MIMHIANG                                     | 5                       |           |                 | PERSON LOOKUP                                      |                           |                                   |                            |                   |                           |       |
| HSN: 815 874 197 Gender:<br>Age:<br>Home:<br>Work: | Female<br>37 Years   19 | 974-May-1 | 4 NEW<br>Rx     | L - (Do Not U)<br>L - Penicilli7<br>L - Sulfa (Su. | LES (D) N                 | ON-DRUG<br>- Pet Dar<br>- lactose | ALLERGIES (N<br>nder?<br>? | H - Pen<br>Review | icillins<br>not done - ND |       |
| ACTIVE RX RX HISTORY ALL                           | ERGIES                  |           |                 |                                                    | SPENSING HIS              | TORY                              | TATUS HISTO                | RYNOTE            | s                         |       |
| PRINT MENU MULTIPLE Rx OPTI                        | ONS DISPEN              | SED DRUG  | S PRINT PEND. R | RENEW Rx DIS                                       |                           | HOLD Rx                           | CANCEL REP                 | ILLS              |                           |       |
| Active Prescriptions                               |                         |           |                 | DRUG                                               |                           |                                   |                            |                   | MONO                      | GRAP  |
| DRUG                                               | DOSE                    | FREQ      | DAYS   STATUS   | RAWIPRI                                            | 1 1 25 N                  |                                   |                            |                   |                           |       |
| Continuous                                         |                         |           |                 |                                                    | L 1.25 P                  |                                   | U DOLL                     |                   |                           |       |
| RAMIPRIL 1.25 MG                                   | 1 CAP                   | QD        | Revoked         | CENERIC FORM                                       | 02299372<br>Raminril 1 25 |                                   | angula (Hard               | Coff Etc.)        |                           |       |
| Short-Term                                         | 1.25 CAP                | 00        | Pending         | INDICATION                                         | Hypertension              | ing orar c                        | apsule (naru,              | Sony Ettery       |                           |       |
| Amiodarone HCL 10                                  | 1 - 2 TAB               | QD        | Pending         | DOSAGE RANGE                                       | FREQUENCY                 | PRN                               | DURATION                   | START D           | ATE   END D               | ATE   |
| AMOXICILLIN 500 M                                  | 1 - 2 CAP               | BID       | Pending         | 1.25 CAP                                           | QD                        | No                                | 34 Days                    | 2010-Ju           | 1-27 2010-                | Aug-3 |
| PREDNISONE 5 MG T                                  | 1 - 2 TAB<br>1 - 3 TAB  | OD        | Pending         | SIG INSTRUCTIO                                     | NS par requiren           | nents here                        |                            |                   |                           |       |
| TERAZOL 3 DUAL PA                                  | 1 PKG                   | QD        | Pending         |                                                    |                           |                                   |                            |                   |                           |       |
| External Rx Informa                                | tion                    |           | DISPLAY ()      | QTY LAST DISPER                                    | Not availa                | ble                               | LAST DIS                   | PENSED            | Not available             |       |
| Recently Active Presci                             | intions                 |           |                 | RENEW DATE                                         | Not Filled                |                                   | AMT DISP                   | ENSED             | 0 %                       |       |
| DRUG                                               | LDOSE                   | I FREO    | ISTATUS         | ROUTE                                              | Oral                      |                                   | BASE COS                   | T / DAY           | Not available             |       |
| APO-AMIODARONE 20                                  | 1 TAB                   | QD        | D/C             | DRUG USE                                           | Continuou                 | IS                                | COMPLIA                    | NCE PKG           | Not required              |       |
| CRESTOR 10 MG TAB                                  | 1 TAB                   | QD        | D/C             | SUBSTITUTION                                       | Allowed                   |                                   | TOTAL DA                   | KVAL              | Not available             |       |
|                                                    |                         |           |                 | PRESCRIBER                                         | Wollbaum, M               | vla (PHAR                         | M) F                       | HONE              | Not avail                 | able  |
|                                                    |                         |           |                 | RX EFFECTIVE                                       | 2010-Jul-27               | yiu (rinais                       |                            | XEXPIRY           | 2011-Jul-                 | -27   |
|                                                    |                         |           |                 | LAST FILLED AT                                     | Not available             |                                   | F                          | HONE              | Not avail                 | able  |
|                                                    |                         |           |                 | PIP RX NUMBER                                      | 0000-0LB9                 |                                   | s                          | TATUS             | Pending                   |       |
|                                                    |                         |           |                 |                                                    |                           |                                   |                            |                   |                           |       |
|                                                    |                         |           |                 |                                                    |                           |                                   |                            |                   |                           |       |

2. Click **Renew Rx** open the **Simple Rx** tab on the right panel. At this point the system will check for contraindications. Any detected contraindications will be displayed for management. Once any displayed contraindications are managed the user will be presented with the *Create Prescription* Screen. If the system believes there is some days' supply of medication still available the user will be

given an opportunity to adjust the days remaining prior to accessing the *Renewal* Screen.

- 3. Click Renew.
- 4. Change any of the fields.
- 5. Click **Review Rx**. The original prescription is moved directly to prescription history.
- At this point the user may create a second prescription by clicking the Next Rx button.

|                 | ARIABLE RX ADJUST AS DIRECTED RX                 |
|-----------------|--------------------------------------------------|
| REVIEW Rx ABA   | NDON RX                                          |
| DRUG            | CHANGE DRUG MONOGRAPH                            |
| RAMIPRI         | 1.25 MG CAPSULE                                  |
| DIN/NPN         | 02299372                                         |
| GENERIC FORM    | Ramipril 1.25 mg Oral Capsule (Hard, Soft, Etc.) |
| INDICATIONS     | Hypertension 🔽                                   |
|                 |                                                  |
|                 | Favorite                                         |
| DRUG USE        | Continuous                                       |
| DOSAGE RANGE    | 1.25 - CAP -                                     |
| FREQUENCY       | QD 💌                                             |
| PRN             | No                                               |
| DURATION        | 34 Day(s)                                        |
| QUANTITY        | 42.5 CAP                                         |
| REFILLS         | 1                                                |
| TOTAL DAYS SUPP | LY 68 11                                         |
| ROUTE           | Oral 🔹                                           |
| SUBSTITUTION    | Allowed                                          |
| PRESCRIBER      | Erlendson, Maureen RX EFFECTIVE 2011-Jul-19      |
|                 | REVIEW Rx                                        |

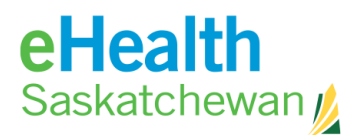

- If there is a problem with the information click Edit Rx to return to the prescription fields and change what information is wrong or missing. If the prescription is as the prescriber wants it then:
- 8. Click Save and Print.

| REVIEW     | Rx                                                                                                    |                            |                                                                              |                   |
|------------|----------------------------------------------------------------------------------------------------|----------------------------|------------------------------------------------------------------------------|-------------------|
| SAVE       | SAVE AND PRINT Rx                                                                                     | NEXT Rx                    |                                                                              |                   |
|            |                                                                                                    |                            |                                                                              |                   |
| RX<br>DATE | 2011-Jul-19                                                                                           |                            | Maureen Erlendson<br>10 Research Dr<br>Regina, Saskatchewan<br>(306) 7879833 | S4S 5R4 Phone:    |
| FOR        | MIMHIANG POAT<br>HSN:815 874 197<br>(1974-May-14)<br>11-1025 BRANION I<br>PRINCE ALBERT, 5<br>S6V 2S7 | OR<br>Saskatchewan         |                                                                              |                   |
| 1) RE      | IEW Rx                                                                                                | RAMIPRIL 1                 | .25 MG CAPSULE                                                               | EDIT Rx           |
| RX #_      |                                                                                                    | 1.25 CAP Ond               | e daily X 34 Days                                                            |                   |
|            |                                                                                                    | SIG Instructio             | ens:<br>ents here                                                            |                   |
|            |                                                                                                    | Qty:<br>Refills:<br>Route: | 42.5 (forty two point five)<br>1 Drug Use:<br>Oral                           | CAP<br>Continuous |
|            |                                                                                                    |                            |                                                                              |                   |
| 4          |                                                                                                    |                            |                                                                              | •                 |
|            |                                                                                                    |                            | SAVE SAVE AND F                                                              |                   |
|            |                                                                                                    |                            |                                                                              |                   |

# 5.3. Prescribers List of Favourites

Prescribers are able to save a list of Favourite drugs allowing them to reduce time in the prescribing process. Favourites are tied to a user ID and will be available to the user regardless of the patient or facility.

# How to Create a list of Favourite Drugs

- In the medication profile, click New Rx button – Drug Search Screen will appear on right panel.
- 2. Enter **Drug Name** (strength & route are optional).
- 3. Click Search results appear.
- 4. Click Radio button beside drug name.
- 5. Click Create Rx.

How to...

> When the *Rx* Screen appears, click in the box beside Favourite. This will cause the drug to be added to your list of favourites.

| DRUG SEARC                                                                                                    | H COMPOUND SEARCH FAVORITES                                                                                                    |  |  |  |  |
|----------------------------------------------------------------------------------------------------|----------------------------------------------------------------------------------------------------|--|--|--|--|
| Drug Product/DIN/NPN Sounds Like<br>Starts With C Contains<br>Drug Strength<br>Drug Route<br>Drug Form<br>NOTE: The result list may not contain all approved drugs |                                                                                                    |  |  |  |  |
| Drug interactio<br>You may option<br>(INCLUDE ALL<br>NU-HYDRO                                                                                                    | n checks will be performed against all drugs on the Active Prescription profile.<br>ally include any of the drugs from the Recently Active list below.<br>)<br>.25 MG TABLET |  |  |  |  |
|                                                                                                    | DRUG (CHANGE DRUG) (MONOGRAPH)                                                                                                    |  |  |  |  |
|                                                                                                    | RIDAURA 3 MG CAPSULE                                                                                                    |  |  |  |  |
|                                                                                                    | DIN/NPN 01916823                                                                                                    |  |  |  |  |
|                                                                                                    | GENERIC FORM Auranofin 3 mg Oral Capsule (Hard, Soft, Etc.)                                                                                                    |  |  |  |  |
|                                                                                                    | - Spect Indication V                                                                                                    |  |  |  |  |
| •                                                                                                    | Favorite                                                                                                    |  |  |  |  |
|                                                                                                    | DRUG USE Select Drug Use I Sig Instructions                                                                                                    |  |  |  |  |
|                                                                                                    | DOSAGE RANGE - CAP                                                                                                    |  |  |  |  |
|                                                                                                    | FREQUENCY                                                                                                    |  |  |  |  |
|                                                                                                    | PRN No 🔽                                                                                                    |  |  |  |  |
|                                                                                                    | DURATION Day(s)                                                                                                    |  |  |  |  |
|                                                                                                    | QUANTITY CAP CAP                                                                                                    |  |  |  |  |
|                                                                                                    | REFILLS                                                                                                    |  |  |  |  |
| ahiza                                                                                                    | TOTAL DAYS SUPPLY                                                                                                    |  |  |  |  |
| Juc                                                                                                    | ROUTE Oral •                                                                                                    |  |  |  |  |
| to                                                                                                    | SUBSTITUTION Allowed                                                                                                    |  |  |  |  |
|                                                                                                    | PRESCRIBER Erlendson, Maureen RX EFFECTIVE 2011-Jul-19                                                                                                    |  |  |  |  |
|                                                                                                    |                                                                                                    |  |  |  |  |

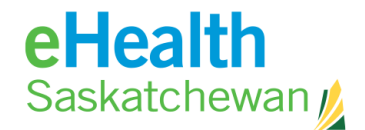

# How to Prescribe using your

#### **Favourite List**

COMPOUND SEARCH DRUG SEARCH FAVORITES

How to.

#### 1. In the medication profile, click New Rx button - Drug Search Screen will appear on right panel.

2

- 2. Click on the Favourites tab to view the drug list you have created.
- 3. Choose a drug by clicking on the Radio button beside the drug name.
- 4. Click the Create Rx button and continue with the ePrescribing process.

| LIST FOR Erlendson, Maureen (UNLIC)   | MONOGRAPH |
|---------------------------------------|-----------|
| C AMOXICILLIN 500 MG CAPSULE          |           |
| C 1 - 2 CAP BID X 10 Days, Short term |           |
| C Amiodarone HCL 100 mg Oral Tablet   |           |
| C 1 - 2 TAB QD X 15 Days, Short term  |           |
| C LIPITOR 10 MG TABLET                |           |
| O 1 - 2 TAB BID X 30 Days, Short term |           |
| C PREDNISONE 5 MG TABLET              |           |
| C 1 - 3 TAB QD X 12 Days, Short term  |           |
| C RAMIPRIL 5 MG CAPSULE               |           |
| C 1 - 2 CAP QD X 30 Days, Short term  |           |
| C TERAZOL 3 DUAL PAK 80MG-0.8 %       |           |
| O 1 PKG QD X 7 Days, Short term       |           |
|                                       |           |
|                                       |           |
| 4                                     | 1         |

# 5.4. Adjust As Directed Rx

This screen will allow to enter prescriptions have an explicit dosage allowing the use of the to change through prescriptions cannot be prescribers list of

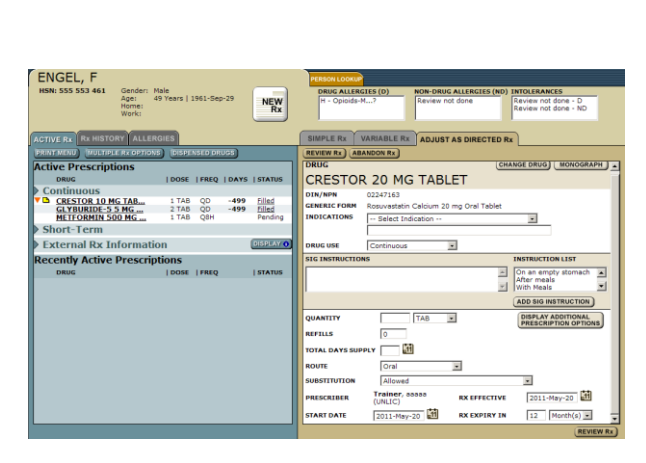

for prescribers that do not specification medications time. These added to a favourites.

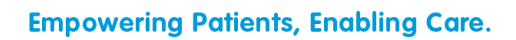

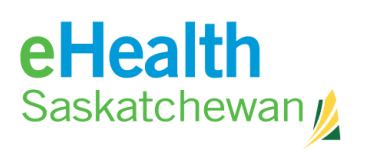

# eHealth Saskatchewan

# How to Create an Adjust as Directed Rx

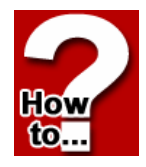

- In the medication profile, click New Rx button – Drug Search Screen will appear on right panel.
- 2. Enter **Drug Name** (strength & route are optional).
- 3. Click **Search** results appear.
- 4. Click **Radio** button beside drug name.
- 5. Click Create Rx. At this point the system will complete a Drug to drug and drug to allergy/intolerance review and display any contraindications. Once any displayed contraindications are managed, the user will be presented with the Create Prescription Screen.
- 6. Choose Adjust as Directed tab.
- 7. Complete all required fields.
- 8. Click **Review Rx**. Once any displayed contraindications are managed the user will be presented with the *Create Prescription* Screen. At this point the user may create a second prescription by clicking the **New Rx** button.
- If there is a problem with the information click Edit Rx to return to the prescription fields and change what information is wrong or missing. If the prescription is as the prescriber wants it then:
- 10. Click Save and Print.

Note: Print options work on popup blockers so it is important that pop-up blockers are accepted from this site.

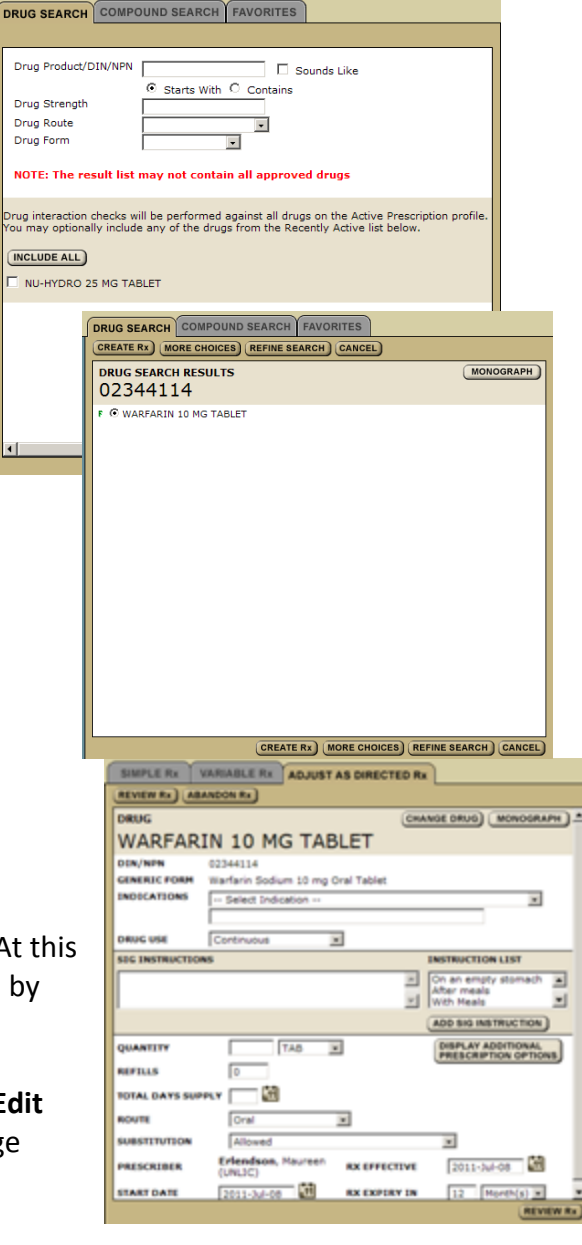

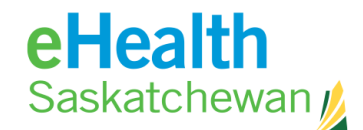

#### How to Renew an Adjust as Directed Prescription

- 1. Click **Drug Name** the Rx detail page will appear.
- 2. Click **Renew**. At this point the system will check for contraindications. Any detected contraindications will be displayed for management. Once any displayed contraindications are managed the user will be presented with the *Create Prescription* Screen. If the system believes there is some days' supply of medication still available the user will be given an opportunity to adjust the days remaining prior to accessing the *Renewal* Screen.
- 3. Change any of the fields.
- 4. Click **Review Rx**. At this point the user may create a second prescription by clicking the **New Rx** button.
- Rx DETAILS DISPENSING HISTORY STATUS HISTORY NOTES RENEW Rx DRUG Warfarin Sodium 10 mg Oral Tablet DIN/NPN Not availa Warfarin Sodium 10 mg Oral Table GENERIC FORM INDICATION START DATE 2011-Mar-01 SIG INSTRUCTIO to INF Adjust acco With Meals QTY LAST DI D Not available LAST DISPEN Not av RENEW DATE Not Filled AMT DISPENSED 0 % ROUTE BASE COST / DAY Oral Not available DRUG USE COMPLIANCE PKG Continuous Not required DISP INTERVAL SUBSTITUTIO Allowed Not available TOTAL DAYS SU PRESCRIBER Engel, Helen (UNLIC PHONE RX EFFECTIV SIMPLE RX VARIABLE RX ADJUST AS DIRECTED RX PIP RX N REVIEW Rx ABANDON Rx DRUG CHANGE DRUG MONOGRAPH WARFARIN 10 MG TABLET 02344114 Warfarin Sodium 10 mg Oral Table DIN/NPN GENERIC FORM INDICATIONS -- Select Indic Continu -SIG INSTRU • DD SIG INSTRUCTION QUANTITY TAB -REFILLS 0 TOTAL DAYS SU .11 \* ROUTE Ora Allowed SUBSTITUTION • Erlendson, Maureen **.**11 RX EFFECTIVE 2011-Jul-08 PRESCRIBER START DATE .11 RX EXPIRY IN 12 Mc
- 5. If there is a problem with the information click **Edit Rx** to return to the prescription fields and change what information is wrong or missing. If the prescription is as the prescriber wants it then:
- 6. Click Save and Print.
- 7. At any time in the process you can end the prescribing process by clicking the **Abandon Rx** button.
- 8. Clicking the **Change Drug** button allows user to begin with a new drug search.
- 9. Clicking the **Monograph** button provides a clinical drug monograph and a patient hand out.

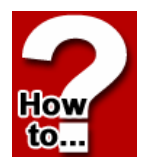

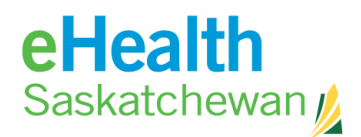

# 5.5. Compound Rx

Compound prescriptions require the prescriber to enter compound details (ingredients) and the save as name.

If a favourite compound was chosen some of the fields will be populated otherwise they will be blank.

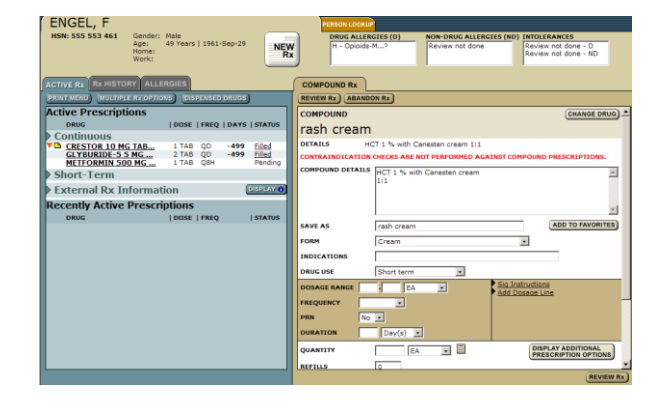

# How to Create a Compound Prescription

 In the medication profile Click New Rx button – Drug Search Screen will appear on right panel.

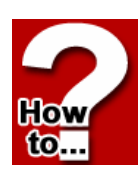

- 2. Choose the Compound Search tab.
- If any favourites exist choose a favourite and click Create Rx. To start a new compound click Custom Compound.
- 4. Complete all required fields.
- Click Review Rx. The system cannot do any contraindication checking for compounds. At this point the user may create a second prescription by clicking the New Rx button.
- If there is a problem with the information click Edit Rx to return to the prescription fields and change what information is wrong or missing. If the prescription is as the prescriber wants it then:

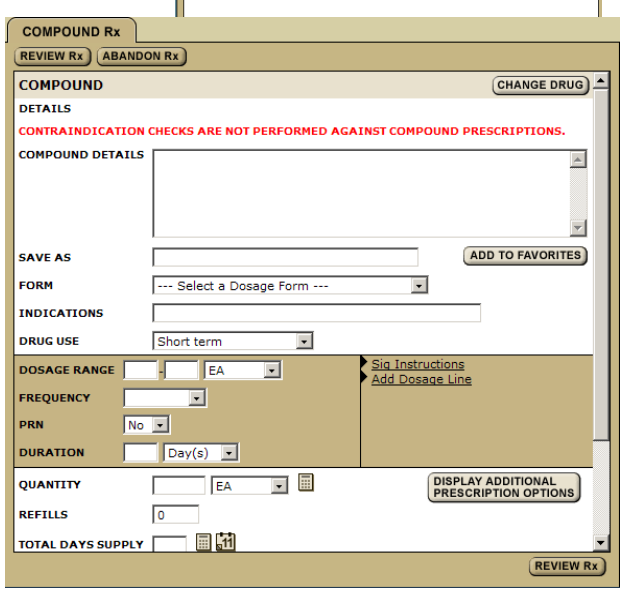

SEARCH COMPOUND SEARCH FAVORITES

COMPOUND SEARCH RESULTS

Cream 1

7. Click Save and Print.

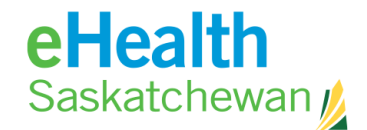

#### How to Renew a Compound Prescription

- 1. Click **Drug Name** the Rx detail page will appear.
- 2. Click **Renew Rx.** If the system believes there is some days' supply of medication still available the user will be given an opportunity to adjust the days remaining prior to accessing the *Renewal* Screen.
- 3. Click Renew.
- 4. Change any of the fields.
- Click Review Rx. At this point the user may create a second prescription by clicking the New Rx button.

|                      | SPENSING HISTO     | RY ST/    | ATUS HISTOR        | Y NOTES                 |                                                       |
|----------------------|--------------------|-----------|--------------------|-------------------------|-------------------------------------------------------|
|                      | CONTINUE Rx) (HO   | LD Rx     | CANCEL REFIL       | LS                      |                                                       |
| COMPOUND             |                    |           |                    |                         |                                                       |
| Cream 1              |                    |           |                    |                         |                                                       |
| DETAILS              | 1% hydrocortisor   | ne cream  | and Canester       | n topical crea          | m. 1:1 ratio                                          |
| INDICATION           | Not available      |           |                    |                         |                                                       |
| DOSAGE RANGE<br>1 EA | FREQUENCY<br>QD    | PRN<br>No | DURATION<br>6 Days | START DAT<br>2011-Jul-1 | IE         IEND DATE           .4         2011-Jul-20 |
| QTY LAST DISPE       | NSED Not available | •         | LAST DISPE         | NSED No                 | ot available                                          |
| RENEW DATE           | Not Filled         |           | AMT DISPE          | NSED 0                  | %                                                     |
| ROUTE                | Topical            |           | BASE COST          | / DAY No                | ot available                                          |
| DRUG USE             | Short term         |           | COMPLIANC          | E PKG No                | ot required                                           |
| SUBSTITUTION         | Allowed            |           | DISP INTER         | VAL No                  | ot available                                          |
|                      |                    |           | TOTAL DAY          | S SUPPLY 6              |                                                       |
| PRESCRIBER           | Erlendson, Mau     | reen (UN  | LIC) P             | HONE                    | Not available                                         |
| RX EFFECTIVE         | 2011-Jul-14        |           | R                  | XEXPIRY                 | 2012-Jul-14                                           |
| LAST FILLED AT       | Not available      |           | P                  | HONE                    | Not available                                         |
| PIP RX NUMBER        | 0000-0R0V          |           | s                  | TATUS                   | Unknown                                               |
|                      |                    |           |                    |                         |                                                       |
|                      |                    |           |                    |                         |                                                       |
|                      |                    |           |                    |                         |                                                       |
|                      |                    |           |                    |                         |                                                       |
|                      |                    |           |                    |                         |                                                       |
|                      |                    |           |                    |                         |                                                       |
| ·                    |                    |           |                    |                         |                                                       |
|                      |                    |           |                    |                         |                                                       |

- 6. If there is a problem with the information click **Edit Rx** to return to the prescription fields and change what information is wrong or missing. If the prescription is as the prescriber wants it then:
- 7. Click **Save and Print**. At any time in the process you can end the prescribing

Pharmaceutical Information Program (PIP) Desk Reference

| COMPOUND Rx      |                                                                    |
|------------------|--------------------------------------------------------------------|
|                  | DON RX                                                             |
| COMPOUND         | CHANGE DRUG                                                        |
| Cream 1          |                                                                    |
| DETAILS 19       | % hydrocortisone cream and Canesten topical cream. 1:1 ratio       |
| COMPOUND DETAIL  | 5 1% hydrocortisone cream and Canesten topical cream. 1:1<br>ratio |
| SAVE AS          | Cream 1 ADD TO FAVORITES                                           |
| FORM             | Cream                                                              |
| INDICATIONS      |                                                                    |
| DRUG USE         | Short term                                                         |
| DOSAGE RANGE     | EA Sig Instructions<br>Add Dosage Line                             |
| PRN N            | • •                                                                |
| DURATION 6       | Day(s)                                                             |
| QUANTITY         | 6 EA  EA  DISPLAY ADDITIONAL PRESCRIPTION OPTIONS                  |
| REFILLS          | 0                                                                  |
| TOTAL DAYS SUPPL |                                                                    |
|                  | REVIEW Rx                                                          |

- process by clicking the **Abandon Rx** button.
- 8. Clicking the **Change Drug** button allows user to begin with a new drug search.
- 9. Clicking the **Monograph** button provides a clinical drug monograph and a patient hand out.
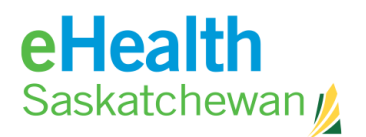

# 5.6. Variable Rx

This allows the drug that has a The various generated by the

How

to...

| HSN: 555 553 461 Gender:<br>Age:     | Male<br>49 Years   196 | L-Sep-29     | NEW       | H - Opipids-M7     | (D) NON-DRUG A                                                                                                 | done Re        | OLERANCES         |
|--------------------------------------|------------------------|--------------|-----------|--------------------|----------------------------------------------------------------------------------------------------|----------------|-------------------|
| Home:<br>Work:                       |                        |              | Rx        |                    |                                                                                                    | Re             | view not done - N |
| ACTIVE RX RX HISTORY ALLE            | GIES                   |              |           | SIMPLE RE VAR      | ABLE RX ADJUST A                                                                                               | S DIRECTED Rx  |                   |
| PRATMEND BUCHPLE RX DPHD             | B) (MBP) NOI           | D DR003      |           | ABANDON RX         |                                                                                                    |                |                   |
| OBING                                |                        | RED I DAYS   | STATIS    | DRUG               |                                                                                                    | СНА            | NGE DRUG          |
| Continuous                           | 10000 11               | and I brills | 10111100  | CRESTOR 2          | 20 MG TABLE                                                                                                    | T              |                   |
| CRESTOR 10 MG TAB                    | 1 TAB C                | 0 -499       | Filled    | DIN/NPN 03         | 2247163                                                                                                    |                |                   |
| GLYBURIDE-5 5 MG<br>METFORMIN 500 MG | 2 TAB 0                | Ю -499<br>6H | Filled    | GENERIC FORM R     | osuvastatin Calcium 20 n                                                                                       | ng Oral Tablet |                   |
| Short-Term                           |                        |              |           | INDICATIONS .      | - Select Indication                                                                                            |                | -                 |
| External Rx Informat                 | on                     |              | PESPLAY 0 |                    | Relati Decis Line                                                                                              | L En           |                   |
| <b>Recently Active Prescrip</b>      | tions                  |              |           | INTITAL ETHAL DOLL | Lenco                                                                                                    | I Pavonte      | LEVERY            |
| DRUG                                 | 1005E 1F               | REQ          | ISTATUS   | TAB                | -                                                                                                    | TAR            | Davis             |
|                                      |                        |              |           | SIG BISTRUCTIONS)  |                                                                                                    |                | GENERATE          |
|                                      |                        |              |           | Caranteriolog      | The second second second second second second second second second second second second second second second s |                | (and an entry     |
|                                      |                        |              |           | REFILLS            | <u>F 3</u>                                                                                                    |                | PRESCRIPTION OF   |
|                                      |                        |              |           | ROUTE              | in less                                                                                                    |                |                   |
|                                      |                        |              |           | SUBSTITUTION       | llowed                                                                                                    | 2              |                   |
|                                      |                        |              |           | PRESCRIBER         | Trainer, agaaa (UNLIC)                                                                                         | RX EFFECTIVE   | 2011-May-20       |
|                                      |                        |              |           |                    | (ta)                                                                                                    |                | Transfer and      |
|                                      |                        |              |           | START DATE         | 2011-May-20                                                                                                    | RX EXPIRY IN   | 12 Month(s        |
|                                      |                        |              |           |                    |                                                                                                    |                |                   |
|                                      |                        |              |           |                    |                                                                                                    |                |                   |
|                                      |                        |              |           |                    |                                                                                                    |                |                   |

user to prescribe a varying dosage line. dosage lines can be formula functionality.

### How to Create a Variable Prescription

- 1. In the medication Profile Click **New Rx** button *Drug Search* Screen will appear on right panel.
- 2. Enter **Drug Name** (strength & route are optional).
- 3. Click **Search** results appear.
- 4. Click **Radio** button beside drug name.
- 5. Click **Create Rx**. At this point the system will complete a Drug to drug and drug to allergy/intolerance review and display any contraindications. Once any display contraindications are managed the user will be presented with the *Create Prescription* Screen.
- 6. Choose Variable tab.
- 7. Complete all required fields.

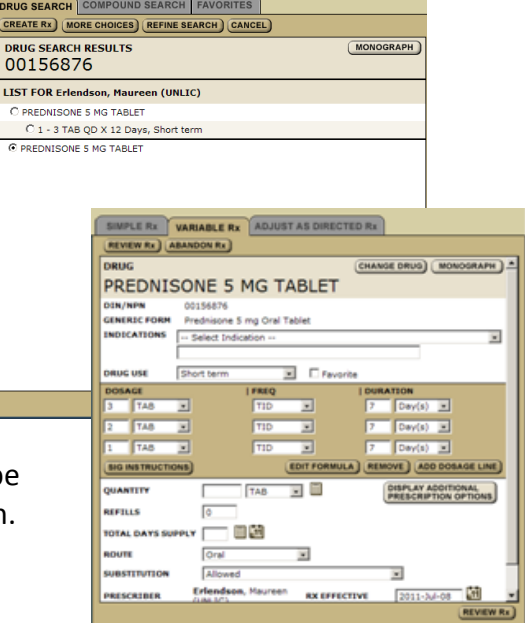

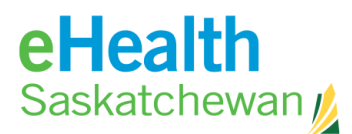

#### 8. Click Generate Dosage.

- *9.* Click **Review Rx**. At this point the system will do a contraindication check. Any detected contraindications will be displayed for management. Once any displayed contraindications are managed the user will be presented with the *Create Prescription* Screen.
- 10. At this point the user may create a second prescription by clicking the **New Rx** button.
- 11. If there is a problem with the information click **Edit Rx** to return to the prescription fields and change what information is wrong or missing. If the prescription is as the prescriber wants it then:
- 12. Click Save and Print.

Print options work on popup blockers so it is important that pop-up blockers are accepted from this site.

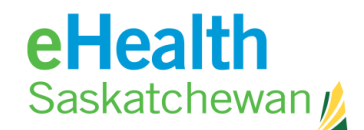

#### How to Renew a Variable Prescription

- 1. Click **Drug Name** the Rx detail page will appear.
- 2. Click Renew.
- 3. Change any of the fields.
- Click Review Rx. At this point the system will check for contraindications. Any detected contraindications will be displayed for management. Once any displayed

| SIMPLE RX VARIABLE RX ADJUST AS DIRECTED RX                                                                     |
|----------------------------------------------------------------------------------------------------|
| (REVIEW Rx) (ABANDON Rx)                                                                                        |
| DRUG CHANGE DRUG MONOGRAPH                                                                                      |
| PREDNISONE 5 MG TABLET                                                                                          |
| DIN/NPN 00156876                                                                                                |
| GENERIC FORM Prednisone 5 mg Oral Tablet                                                                        |
| INDICATIONS Select Indication                                                                                   |
|                                                                                                    |
| DRUG USE Short term 🔽 🗖 Favorite                                                                                |
| DOSAGE           FREQ           DURATION           3         TAB         TID         7         Day(s)         - |
| 2 TAB TID 7 Day(s)                                                                                              |
| 1 TAB V TID V 7 Day(s) V                                                                                        |
| SIG INSTRUCTIONS EDIT FORMULA REMOVE ADD DOSAGE LINE                                                            |
| QUANTITY TAB I DISPLAY ADDITIONAL PRESCRIPTION OPTIONS                                                          |
| REFILLS                                                                                                    |
| TOTAL DAYS SUPPLY                                                                                               |
| ROUTE Oral 🗸                                                                                                    |
| SUBSTITUTION Allowed                                                                                            |
| PRESCRIBER Erlendson, Maureen RX EFFECTIVE 2011-Jul-08                                                          |
| (REVIEW Rx)                                                                                                    |

contraindications are managed the user will be presented with the *Create Prescription* Screen.

- 5. At this point the user may create a second prescription by clicking the **New Rx** button.
- 6. If there is a problem with the information click **Edit Rx** to return to the prescription fields and change what information is wrong or missing. If the prescription is as the prescriber wants it then:
- 7. Click Save and Print.
- 8. At any time in the process you can end the prescribing process by clicking the **Abandon Rx** button.
- 9. Clicking the **Change Drug** button allows user to begin with a new drug search.
- 10. Clicking the **Monograph** button provides a clinical drug monograph and a patient hand out.

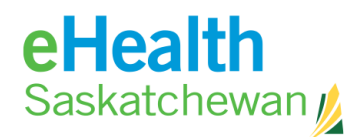

# **6.** Contraindications

# 6.1. Contraindications

During the prescribing process the user may be alerted by the system to 4 contraindications they are:

- Drug to Drug (DDI)
- Drug to Allergy/Intolerance (DAI)
- Duplicate Drug Therapy (overlap greater than 1 day & contain similar ingredients)
- Dosage Indicator (First Data Bank (FDB) source of information)

DDI and DAI checking occurs during the prescribing process at the point of drug selection. All 4 are checked at the time of reviewing the prescription. DDI and DAI are re-checked at the reviewing stage because PIP is an interactive tool and it is possible another provider may have altered the patient's profile during the prescribing process.

Pharmaceutical Information Program (PIP) Desk Reference

User Preferences will dictate what contraindications are displayed and require management.

There are 2 levels of warnings they are:

- Red mandatory management
- Yellow optional management

| /// WARNING ///                                                                   |                |
|-----------------------------------------------------------------------------------|----------------|
| CONTINUE                                                                          |                |
| TYLENOL W/CODEINE NO. 4 TABLET                                                    | ABANDON        |
| Drug Allergy Alert (Moderate)<br>with <u>Opioids-Morphine &amp; Related</u>       | <u>Managed</u> |
| Drug Interaction Alert (Moderate)<br>with <u>Warfarin Sodium 2 mg Oral Tablet</u> | <u>Options</u> |
|                                                                                   |                |
|                                                                                   |                |
|                                                                                   |                |

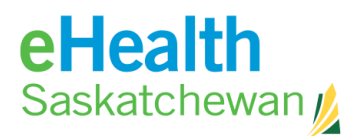

Each contraindication has a status associated with it. There are 3 status associated with contraindications. They are:

- **Options:** This indicates that the contraindication has never been managed for the patient by the current user.
- **Managed:** This indicates the user has entered management information for the contraindication.
- **Previous**: This indicates the contraindication has been managed previously for this patient. A fly over will display the full name of the individual, the date managed and comments if available.

#### **Roll Forward Management**

This was designed to reduce the number of messages that the system displays.

- A roll forward management means that the contraindication will not appear as a warning to the prescriber however, the previous management will be applied, carried forward, and printed on the prescription.
- If the message has been previously displayed to and managed by the user for that specific patient then the contraindication message will not appear and the previous management will be "rolled forward" – the exception to this is Drug allergy contraindications which will not be rolled forward.
- If any of the data items are different (drug, patient, provider) then the contraindication will not roll forward.

Roll forward behaviors are determined via the User Preferences.

Once mandatory contraindications are managed a **Continue** button will appear in the top left hand corner and the user has the choice to manage "Optional" contraindications or **Continue.** 

All drug allergies contraindications except refuted records will be displayed prior to the **Continue**] button being displayed. This includes cross sensitivity checks (except if the primary has been refuted). If the user refutes the allergy the system will not generate a warning. If the user is not the refuting provider then the refuted allergy warning will appear once.

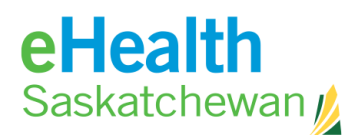

# 6.2. Drug to Drug Interactions (DDI)

| 1 | // WARNING ///                   |          |
|---|----------------------------------|----------|
|   | CONTINUE                         |          |
|   | Warfarin Sodium 1 mg Oral Tablet | ABANDON  |
|   | Drug Interaction Alert (Severe)  | Previous |
|   | with ELTROXIN 0.1 MG TABLET      |          |

Whenever a prescription is created the system checks the selected drug for interactions against a list of drug compiled from the patient's active (continuous, short term and external), recently active and pending prescriptions. Compound and inactive prescriptions are not considered.

The system will not automatically check recently active drugs. Rather a list of these drugs will be provided and the prescriber must select which, if any would they like the system to perform DDI checks against. If the same recently active drug also appears in either the pending or active list it will not be displayed for DDI checking. FYI prescriptions are not included in the list.

Whenever a prescription is modified, re-activated or renewed the system checks the selected drug for interactions against a list of drug compiled from the patient's active (continuous, short term and external) and pending prescriptions. Recently active, compound and inactive prescriptions are not considered.

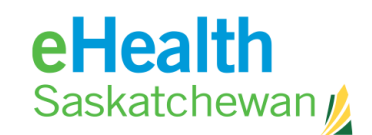

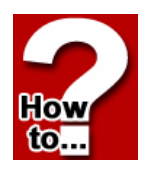

## How to Manage Drug to Drug Interactions (DDI)

- When the DDI Warning appears, if the color band is yellow, you can choose to manage the option or you can click the **Continue** button to complete the Rx. You can also choose to abandon the Rx by clicking on the **Abandon** button.
- 2. If you choose to manage the interaction, click the **Option** link.
- 3. Complete any fields.
- 4. Click Save.

| CRESTOR 10 MG TABLET                                                                                                   |                                                                                                    | ABANDON          |           |
|----------------------------------------------------------------------------------------------------|----------------------------------------------------------------------------------------------------|------------------|-----------|
| Drug Allergy Alert (Low)                                                                                               |                                                                                                    | <b>Options</b>   |           |
| with Statins-Hmg-Coa Red                                                                                               | uctase Inhibitors                                                                                          |                  |           |
| Drug Interaction Alert (Me                                                                                             | oderate)                                                                                                   | <u>Options</u>   |           |
| Drug Interaction Alert (Me                                                                                             | oderate)                                                                                                   | Options          |           |
| with Warfarin Sodium 2 mo                                                                                              | Oral Tablet                                                                                                |                  |           |
|                                                                                                    |                                                                                                    |                  | 1         |
|                                                                                                    |                                                                                                    |                  | MONOGRAPH |
| DRUG INTERACTION ALE<br>TYLENOL W/CC<br>interacts with V<br>Oral Tablet                                                | DEINE NO. 4 T<br>Varfarin Sodiur                                                                           | TABLET<br>n 2 mg |           |
| DRUG INTERACTION ALE<br>TYLENOL W/CC<br>interacts with V<br>Oral Tablet                                                | DEINE NO. 4 T                                                                                              | TABLET<br>m 2 mg |           |
| DRUG INTERACTION ALE<br>TYLENOL W/CC<br>interacts with V<br>Oral Tablet<br>MANAGEMENT OPTION                           | DEINE NO. 4 T<br>Varfarin Sodiur                                                                           | TABLET<br>n 2 mg |           |
| DRUG INTERACTION ALE<br>TYLENOL W/CC<br>interacts with V<br>Oral Tablet<br>MANAGEMENT OPTION<br>ADDITIONAL INFORMATION | DEINE NO. 4 T<br>Varfarin Sodiur                                                                           | TABLET<br>n 2 mg |           |
| DRUG INTERACTION ALE<br>TYLENOL W/CC<br>interacts with V<br>Oral Tablet<br>MANAGEMENT OPTION<br>ADDITIONAL INFORMATION | DEINE NO. 4 T<br>Varfarin Sodiur                                                                           | TABLET<br>m 2 mg |           |
| DRUG INTERACTION ALE<br>TYLENOL W/CC<br>interacts with V<br>Oral Tablet<br>MANAGEMENT OPTION<br>ADDITIONAL INFORMATION | DEINE NO. 4 T<br>Varfarin Sodiur                                                                           | TABLET<br>n 2 mg |           |
| DRUG INTERACTION ALE<br>TYLENOL W/CC<br>interacts with V<br>Oral Tablet<br>MANAGEMENT OPTION<br>ADDITIONAL INFORMATION | PDEINE NO. 4 T<br>Varfarin Sodiur<br>Choose Management Op<br>Print Management?<br>Erlendson, Maureen (UNLI | TABLET<br>m 2 mg |           |

| Drug Interaction Alert (Moderate)     | Managed |
|---------------------------------------|---------|
| with Warfarin Sodium 2 mg Oral Tablet |         |

The screen will now indicate that the interactions have been managed.

5. Click **Continue** to complete the Rx.

Note: The DDI Monograph is available to review the clinical contraindication information.

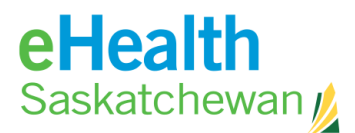

# 6.3. Drug to Allergy/Intolerance Interactions (DAI)

DAI checks are triggered when an Rx is:

- Created
- Modified
- Renewed
- Reactivated

Allergies and intolerances will be displayed according to their severity (Severe, Unknown, Moderate, Mild).

Users who refute allergies will not receive a contraindication and those who did not refute the allergy will only see a warning once – then the management will roll forward.

If only one contraindication is displayed the **Management Options** tab will display on the right hand side of the screen. If more than one contraindication is displayed the user must select a contraindications using the **Options** status button.

If the same allergy/intolerance has already been managed but not save (pending prescription) it is also considered as a previous management candidate. A cancelled management is not considered to be active anymore.

#### How to Manage Drug to Allergy/Intolerance Interactions

- How
- 1. Click the **Option** link.
- 2. Complete the fields
- 3. Click Save.
- 4. Click **Continue** to complete the Rx.

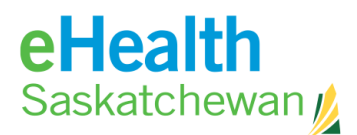

## 6.4. Duplicate Therapy Warnings

Whenever a prescription is created, modified, re-activated or renewed the system checks the selected drug for duplicate therapies against pending and active prescriptions.

When renewing a prescription the duplicate therapy warning will only display once. If a drug warning has been previously managed - is the result of the same: prescriber, patient and drugs then the warning will not display again.

If any one of those factors changes then the duplicate therapy warning will display.

#### How to Manage Duplicate Therapy Warnings

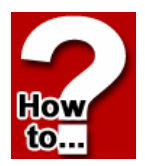

- 1. Click the **Option** link.
- 2. Complete the fields
- 3. Click Save.
- 4. Click **Continue** to complete the Rx.

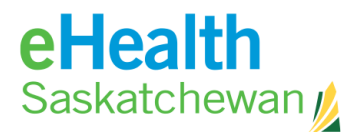

### 6.5. Dosage Indicator

The system checks to see if the prescribed dosage falls within predefined minimum and maximum dosage values for the selected drug.

#### How to Manage Dosage Indicator Warnings

1. Click Status of the Dosage Warning.

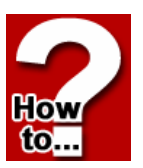

- 2. Choose a management **Option.**
- 3. Complete any fields.
- 4. Click Save.

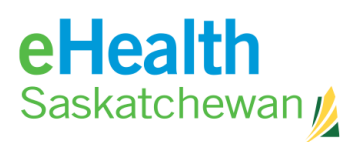

# **7.** Appendix

# 7.1. Appendix A: PIP Registration details

When an organization decides to use the PIP system an approver must be appointed. This individual will manage the rights of people within the organization to use the system. They will do so by:

- 1. Registering as an approver for the organization.
- 2. Approving or rejecting the application of users registering for system access.

When the EHealth Access Management team approves the approver status of this

individual they will be notified by e-mail. When an individual is authorized as an approver they are automatically authorized as users of the PIP system. All users and approvers begin by going to <u>https://pip.ehealthsask.ca</u> and selecting the Register for PIP Access link on the left hand menu.

This will cause the PIP IDM Login Screen to appear. Select the *Register a New Account* link.

| Saskatchewan                                                                                 | eHealth Saskatchewan |                                                                                                    |
|----------------------------------------------------------------------------------------------|----------------------|----------------------------------------------------------------------------------------------------|
| Things you can<br>be inplain a new account<br>be inset of password<br>be instruce my user of | n pipIDM             | PIPIDM Login                                                                                            |
|                                                                                              |                      | <ul> <li>B Register a new account</li> <li>B Reset my password</li> <li>B Retieve my user id</li> </ul> |

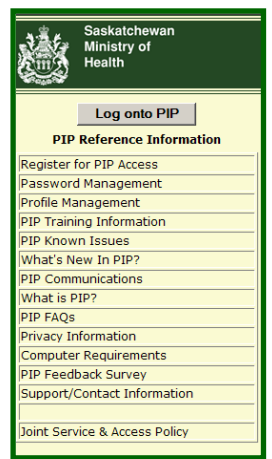

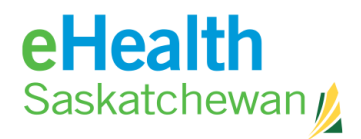

A user agreement will appear. Read through this agreement and then select the *Accept* button and the *Create Account Screen* will appear.

|    | yeHealth<br>Satisticheen g event lastativeen                                                                                                    |  |
|----|----------------------------------------------------------------------------------------------------|--|
|    | PIP Account Registration -> Create Account                                                                                                    |  |
|    | IMPORTANT                                                                                                    |  |
|    | The application is for the case of authoritiest uppers only                                                                                                    |  |
|    | theofferbed access to the application is profitible and help result in sections.                                                                                                    |  |
|    | TERMS OF USE AND DISCLAIMER                                                                                                    |  |
|    | By an anearing any DHI application you agree to be legally bound and to abide by these terms.                                                                                                    |  |
|    | Respliciture on Collection, See and Decisioners of Information in OR applications<br>the score for the officiality is not accessible financial and features that there is 040 accession the                                                                                                    |  |
|    | "information") is private and confidential and that you will take all reasonable among to marrian the confidentially of the                                                                                                    |  |
|    | information. You further agree that you are an arriver of and will contaily with the provisions of The Health Information                                                                                                    |  |
|    | Protection Act, the Personal Information Protection and Decisions Documents Act or other interview Agenetics, as                                                                                                    |  |
|    | Applicable, with respect to the information.                                                                                                    |  |
| 8  | The electrically agree that the information is any trill approaches and unit be accassed and send for the purpose of                                                                                                    |  |
| ÷  | providing finally and one of an effort under authorized on required by the                                                                                                    |  |
| 1  | at affects and latin in a feat or increasing the internet and installer of Lating                                                                                                    |  |
|    | Enclament and Limbation of Liability                                                                                                    |  |
| í. | The architectured that any DMI application, and the information accounting Drough 6, are principal by the feadly                                                                                                    |  |
|    | Information Stationers Centre (19227) and Station (news) (Station) on an "and "an analytic analytics (Station)                                                                                                    |  |
|    | Diff applications and the information is at your work rail and is in no usay intended to replace or its a substitute for your                                                                                                    |  |
|    | professional pulpment. HTC and feedly makes no representation or manhesis, express or replect, as to the operation of                                                                                                    |  |
|    | ary teach approach, and assume to againsticity or responsibility for the accuracy, completeness, or userformers of                                                                                                    |  |
|    | and experiment buology prevides the reduction pechatik upper                                                                                                    |  |
| í. | You are assure that till' mention access in all fell applications for advantic surgicities and is prime the information                                                                                                    |  |
| 1  | By an example, Thill applications you are increasing to these standards activities                                                                                                    |  |
|    | August Comment                                                                                                    |  |
|    | Service of the service of the servic |  |

# REGISTERING TO BECOME AN APPROVER:

Steps:

- 1. Begin by selecting *Approver* from the *Registration User Type Field*".
- 2. If you are a licensed clinician you can choose the drop down arrow beside the *Licensed Type field* to select your license and then type your license number into the *Licensed Number field*. Please note these are not mandatory fields.
- 3. Next, enter a valid email and confirm it in the fields provided.
- 4. Select your organization by typing the first letters of your organization's name in the *Organization field*. A list of organizations will appear.
- 5. Select your organization from the list.
- pip\_user
   Administrator

   Approver
   PIP Account Registration -> Create Account

   Univer
   Pip user

   PIP Account Registration -> Create Account

   Sector
   Registration User Type Aminanes

   Registration User Type Aminanes
   Prysion Tuste

   Registration User Type Aminanes
   Prysion Tuste

   Registration User Type Aminanes
   Prysion Tuste

   Registration User Type Aminanes
   Organization

   Previous
   Asens
   Previous

   Security questions
   Organization

   Verser
   Corp
   Previous

   Security questions
   Organization
   Organization

   Security questions
   Organization
   Organization

   Security questions
   Organization
   Organization

   Security questions
   Organization
   Organization

   Security questions
   Organization
   Organization

   Security questions
   Organization
   Organization

   Security questions
   Organization
   Organization

   Security
   Organization
   Organization

   Security
   Organization
   Organization

   Organization
- 6. Complete the *Personal Information* section. Please note that all fields with a red asterisk (\*) are mandatory fields.

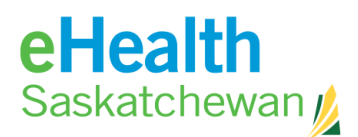

- 7. Create three security questions and answers that will be used as an authenticator by the eHealth service desk if for some reason you need assistance with your account. Example questions include:
- What was name of your childhood pet?
- What were the last four digits of your childhood telephone number?
- In what city was your first job?
- In what town or city did you meet your spouse/partner?
- What is the middle name of your oldest child?

| pip_user Administrator Approver pip_user | myeHealth<br>Saskatchewang                                                                                                    | eHeath Saskatchewan             |   |
|------------------------------------------|----------------------------------------------------------------------------------------------------|---------------------------------|---|
|                                          | PIP Account Regist                                                                                                    | Iration -> Create Account       | ר |
| _                                        | Email *                                                                                                    | Licensed Number  Confirm Empl * | P |
|                                          | Personal information Pathone * Pathone * Postone Plant * Postone * Postone * | Last Name *                     |   |
|                                          | Greation *                                                                                                    |                                 |   |
|                                          | Save Canoel                                                                                                    |                                 |   |

- 8. When you have completed all the mandatory fields, select the *Save* button located at the top or bottom of the screen.
- 9. You will receive a screen indicating that your registration has been submitted.

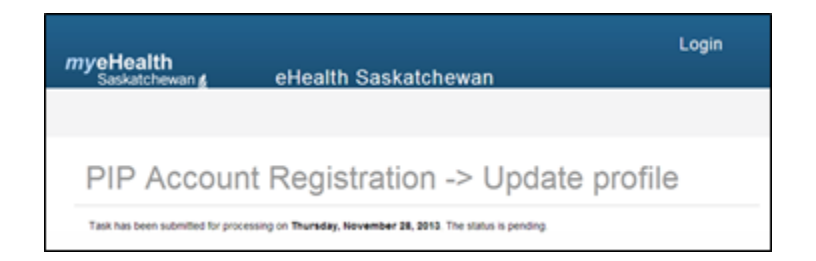

10. When the eHealth Administrator has verified your application for Approver, you will receive an email with your login and temporary password.

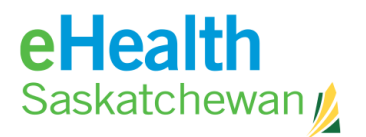

# REGISTERING TO BECOME A PIP USER:

Steps:

- 1. Begin by selecting *PIP User* from the *Registration User Type Field*".
- 2. If you are a licensed clinician you can choose the drop down arrow beside the *Licensed Type field* to select your license and then type your license number into the *Licensed Number field*. Please note these are not mandatory fields.
- 3. Next, enter a valid email and confirm it in the fields provided.
- 4. Select your organization by typing the first letters of your organization's name in the *Organization field*. A list of organizations will appear.
- 5. Select your organization from the list.
- 6. Complete the *Personal Information* section. Please note that all fields with a red asterisk (\*) are mandatory fields.

| er 💌<br>trator | myeHealth<br>Saskatchewan≰ eHealth Saskatchewan                                                           |  |
|----------------|----------------------------------------------------------------------------------------------------|--|
|                | PIP Account Registration -> Create Account<br>Concert to Educing from to owner a new account. Beve Center |  |
|                | Registration User Type Administrator 🐷 Physician Trustee                                                  |  |
|                | Licensed Type Licensed Number                                                                             |  |
|                | Enal* Confee Enal*                                                                                        |  |
|                | Organization *                                                                                            |  |
|                | Personal information                                                                                      |  |
|                | Fest Name * Last Name *                                                                                   |  |
|                | Date of Brith." Work Phone Number."                                                                       |  |
|                | Address City                                                                                              |  |
|                | Province Aberla 💌 Postal Code                                                                             |  |
|                | Please Note: The date of birth is being collected for user verification purposes.                         |  |
|                | , Security questions                                                                                      |  |
|                | Question *                                                                                                |  |
|                | Arson '                                                                                                   |  |
|                |                                                                                                    |  |
|                | Question *                                                                                                |  |
|                | Arguer'                                                                                                   |  |
|                |                                                                                                    |  |
|                | Question *                                                                                                |  |
|                | Arover*                                                                                                   |  |
|                |                                                                                                    |  |
|                | Save Cancel                                                                                               |  |

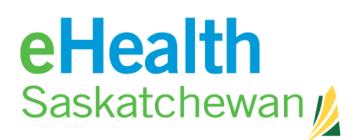

child?

 Create three security questions and answers that will be used as an authenticator by the eHealth service desk if for some reason you need assistance with your account. Example questions include:

What was name of your childhood pet? What were the last four digits of your childhood telephone number? In what city was your first job? In what town or city did you meet your spouse/partner? What is the middle name of your oldest

| pip_user  Administrator Approver | myeHealth<br>Saskatchewang eHeath Saskatchewan                                                                                                    |
|----------------------------------|----------------------------------------------------------------------------------------------------|
|                                  | PIP Account Registration -> Create Account Conger to following form to organic a new account.  Sector Registration User Type Account Type Physician Tustee |
| -                                | Consed Type Ubersed Number                                                                                                    |
|                                  | Engl * Confem Engl *<br>Organization *                                                                                                    |
|                                  | Personal information                                                                                                    |
|                                  | Dete of Brits *                                                                                                    |
|                                  | Province Aberta Provid Code                                                                                                    |
|                                  | Security questions                                                                                                    |
|                                  | Contrion *                                                                                                    |
|                                  | Querios *                                                                                                    |
|                                  | Aryan -                                                                                                    |
|                                  | Question *                                                                                                    |
|                                  |                                                                                                    |
|                                  | Sarve Cancel                                                                                                    |

- When you have completed all the mandatory fields, select the Save button located at the top or bottom of the screen.
- 9. You will receive a screen indicating that your registration has been submitted.

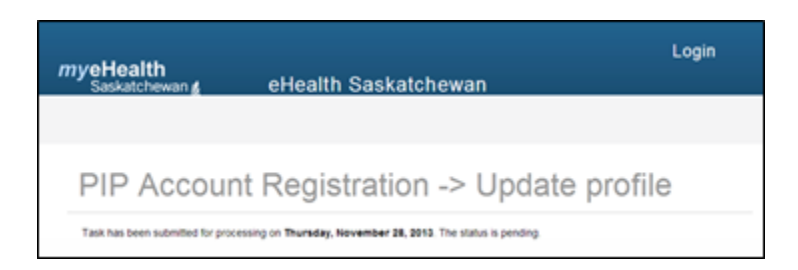

10. When your organization's Approver has accepted your application, you will receive an email with your login and temporary password.

All users are required to complete PIP training. Information about training requirements can be found at: <u>https://pip.ehealthsask.ca/PIP\_Training/PIP\_Training.htm</u> Mandatory certificate courses must be completed by all e-Prescribers. See Appendix B for additional details.

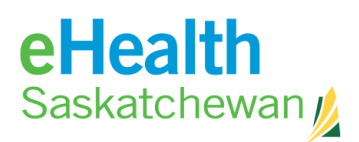

### 7.2. Appendix B: PIP Training Requirements

#### **Training Required for PIP Users**

The following on-line training modules have been developed for all PIP users and are available at: <u>https://pip.ehealthsask.ca/PIP\_Training/PIP\_Training.htm</u>. Each module has identified the primary audience to ensure that adequate training is received. At the end of some of the on-line learning sessions listed below, you will be prompted to print out a *Certificate of Completion* and send an email to the eHealth Service Desk to verify you have completed the training. If you have any difficulties with this process, contact the TCM training department at training@ehealthsask.ca

# Training Required for e-Prescribers

#### Pharmacists:

Pharmacists seeking ePrescribing privileges must meet the following requirements:

- 1. Complete the Level 1 training required by the College of Pharmacy to obtain Prescriptive Authority.
- 2. Complete the following on-line training courses available at: <u>https://pip.ehealthsask.ca/PIP\_Training/PIP\_Training.htm</u>
  - i. Introduction to PIP and Privacy of the information in PIP
  - ii. How to print pending electronic prescriptions in the PIP system
  - iii. How to enter non-prescription medication in profile
  - **iv.** ePrescribing in the PIP system for pharmacists
- **3.** At the end of each of the on-line learning sessions listed above, you will be prompted to print out a *Certificate of Completion* and send an email to eHealth verifying you have completed the session. When all 4 emails have been received, you will be granted ePrescribing privileges.

#### **Physicians and Nurse Practitioners**

Physicians or Nurse Practitioners seeking ePrescribing privileges must schedule inperson training with the eHealth Transition Services Team. The Transition Team will arrange dates and locations for training. The training program is approximately 1.5 hours. In order to make the transition to ePrescribing easier for users, the Transition Services Team recommends users register for, and use the PIP viewer for at least 2 weeks before upgrading to PIP ePrescribing. For more information please contact the Transition Service Training Department at training@ehealthsask.ca